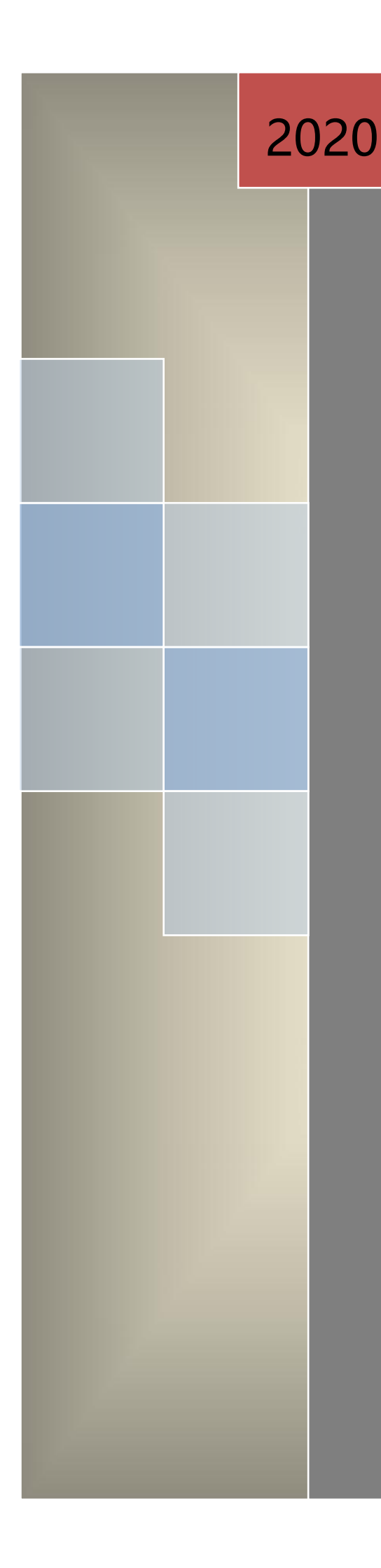

# 隧道人员管理系统

## 使用说明书

[Ynetsa-V9.5]

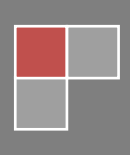

2019-12-05

| _  | 文件版本说明······                    | 1        |
|----|---------------------------------|----------|
| Ξ, | 版权声明······                      | 1        |
| Ξ, | 文档目的                            | 1        |
| 四、 | 客户端电脑配置表                        | ······ 1 |
| 五、 | 安装 MySQL 数据库······              | ·····2   |
| 六、 | 配置客户端电脑环境                       | 2        |
|    | 6.1 本地连接网络配置······              | 2        |
|    | 6.2 防火墙配置                       | 3        |
|    | 6.3 安装配置客户端软件                   | 3        |
| 七、 | 隧道人员管理系统······                  | 5        |
|    | 7.1 软件登录                        | 5        |
|    | 7.2 插件管理                        | 6        |
|    | 7.3 系统参数配置                      | 6        |
|    | 7.4 数据管理                        | 10       |
|    | 7.4.1 设备管理(门禁、区域/精确定位、感知设备、人脸等) | 10       |
|    | 7.4.2 班组管理                      | ···· 17  |
|    | 7.4.3 用户管理                      | ···· 19  |
|    | 7.4.4 门禁权限                      | ···· 25  |
|    | 7.4.5 公告管理                      | ···· 27  |
|    | 7.5 配置定位设备 (需打开插件)              | 28       |
|    | 7.5.1 配置定位地图属性······            | 28       |
|    | 7.5.2 地图测距                      | 29       |
|    | 7.5.3 添加修改 Zigbee 定位信号围栏······· | 29       |
|    | 7.5.4 添加修改区域定位信号围栏              | 30       |
|    | 7.6 LED 设计器······               | 32       |
|    | 7.7 报表统计                        | 34       |
|    | 7.8 人员定位                        | 37       |
|    | 7.9 感知数据 (需打开插件)                | 41       |
|    | 7.10 人脸识别 (需打开插件)               | 43       |
|    | 7.11 电视投影 (需打开插件)               | 43       |
|    | 7.12 半台对接(需打开插件)                | 44       |
|    | 7.13 数据库备份还原                    | 45       |
| 八、 | 常见问题及解决办法······                 | 46       |
|    | 8.1 软件故障及解决办法                   | 46       |
|    | 8.2 硬件故障及解决办法                   | 47       |

### 一、文件版本说明

| 版本   | 发布时间      | 修订章节 | 作者 |
|------|-----------|------|----|
| A001 | 2019年6月5日 | 第一版  | 王刚 |

### 二、 版权声明

系统集成单位版权所有。

### 三、文档目的

为方便用户使用隧道人员管理系统。

### 四、 客户端电脑配置表

| 系统名称              | 推荐品牌      | 推荐型号        | 推荐配置                           | 备注    |
|-------------------|-----------|-------------|--------------------------------|-------|
|                   | 載力        | 70E0MT      | CPU:I7-7700内存:8G 硬盘:500G固态     | 注意显示器 |
| UWD 相佣在位杀统        | 與以小       | 70501011    | 硬盘 显卡: R5-430-2G、21.5 寸显示器     | 接口    |
| Zigbee 精确定位系      | 載句        | 2050147     | CPU:I5-7500内存:8G 硬盘:500G固态     |       |
| 统                 | 異以小       | 50501011    | 硬盘集成显卡、21.5 寸显示器               | ₽⊥    |
| 陇洋人口竺田之众          | 載力        | 3050MT 或    | CPU:I3-7100 内存: 4G 硬盘: 1T 机械硬盘 |       |
| 隧但八贝目庄余坑          | 異以小       | Vostro 3268 | 集成显卡、21.5 寸显示器                 | ₽⊥    |
| 工业人口签理歹法          | 書石        | 3050MT 或    | CPU:I3-7100 内存: 4G 硬盘: 1T 机械硬盘 |       |
| 工地入页官埋杀统<br> <br> | 異以分       | Vostro 3268 | 集成显卡、21.5 寸显示器                 | 问上    |
| 备注:安装原版 Win       | dows 7 旗舰 | ]版系统,CPU i  | 选择 5 代以上型号。                    |       |

### 五、 安装 MySQL 数据库

安装数据库步骤参照《MySQL 数据库安装卸载说明书》。

### **六、 配置客户端电脑环境**

#### 6.1 本地连接网络配置

配置网络:依次打开控制面板\网络和 Internet\网络连接\本地连接>右键选择属性>选择 Internet 协议版本 4>属性>使用\*\*IP 地址 "192.168.110.225" (110 网段)、子网掩码 "255.255.255.0"、网关 "192.168.110.1",点击确定保存。如下图所示。单击"高级"可录入其他网段 IP 地址。

| G C P P → 控制面板 → 网络和 Internet → 网络连接 →                                                                                                    | ✓ 4                                                                                                    | • 搜索 网络迪                                                                                                    | 腰の                                                                                                    |                                                                         |
|----------------------------------------------------------------------------------------------------|----------------------------------------------------------------------------------------------------|----------------------------------------------------------------------------------------------------|----------------------------------------------------------------------------------------------------|-------------------------------------------------------------------------|
| 组织 ▼ 禁用此网络设备 诊断这个连接 重命名此道                                                                                                    | 接 查看此连接的状态 更改此连接的设置                                                                                                    |                                                                                                    |                                                                                                    |                                                                         |
| Bluetooth 网络连接<br>来连接<br>彩 Bluetooth 设备(个人区域网)                                                                                                    | 接<br>i<br>k PCIe GBE Family Contr 天线网络连接 2<br>未连接<br>Dell Wireless 170                                                                                                    | 17 802.11b/g/                                                                                                    |                                                                                                    |                                                                         |
| 📱 本地连接 属性                                                                                                    | Internet 协议版本 4 (TCP/IPv4) 属性                                                                                                    | 8 23                                                                                                    | 高级 TCP/IP 设置                                                                                                    |                                                                         |
| <ul> <li>网络 共享</li> <li>達接时使用:</li> <li>              ▲ Realtek FCIG GBE Fasily Controller      </li> <li>             ▲ Realtek FCIG GBE Fasily Controller         </li> <li>             ▲ Realtek FCIG GBE Fasily Controller         </li> <li>             ▲ Bicrosoft 网络客户端         </li> </ul> <li>             ▲ Bicrosoft 网络客户端         <ul> <li>             ▲ Bicrosoft 网络客户端             </li> <li>             ▲ Bicrosoft 网络客户端             </li> <li>             ▲ Bicrosoft 网络客户端             </li> <li>             ▲ Bicrosoft 网络客力端             </li> <li>             ▲ Bicrosoft 网络客力は             </li> <li>             ▲ Bicrosoft 网络客力は             </li> <li>             ▲ Bicrosoft 网络客力に             </li> <li>             ▲ Bicrosoft 网络客力に             </li> <li>             ▲ Bicrosoft 网络客力に             </li> <li>             ▲ Bicrosoft の         </li> </ul> </li> <li> <ul> <li>             ▲ Bicrosoft 网络客力に             </li> <li>             ▲ Bicrosoft の         </li> <li>             ▲ Bicrosoft の         </li> <li>             ▲ Bicrosoft の         </li> <li>             ▲ Bicrosoft の         </li> <li>             ▲ Bicrosoft の         </li> </ul> </li> <li> <ul> <li>             ④ Bicrosoft の         </li> </ul> </li> <li> <ul> <li>             ▲ Bicrosoft の         </li> <li>             Bicrosoft の         </li> <li>             ▲ Bicrosoft の         </li> <li>             Bicrosoft の         </li> <li>             Bicrosoft の         </li> </ul> </li> <li>             Bicrosoft の         <ul> <li>             Bicrosoft の         </li> <li>             B</li></ul></li> | <ul> <li>常規</li> <li>処理の残支持社功能,则可以発型自計指紙的 IP 设置</li> <li>() 自动获得 IP 地址(0)</li> <li>● 供用下面的 IP 地址(5):</li> <li>IP 地址(1):</li> <li>192.188.110.1</li> <li>子柯獲約(0):</li> <li>255.255.5</li> <li>號认闷关(0):</li> <li>192.168.110.</li> <li>● 供用下面的 INS 服务器地址(2):</li> <li>115.155</li> <li>通达 INS 服务器(2):</li> <li>61.139.2.</li> <li>备用 INS 服务器(2):</li> <li>61.139.2.</li> <li>备用 INS 服务器(2):</li> <li>61.139.2.</li> <li>通出封编证设置(2.)</li> </ul> | • 否则,<br>225<br>0<br>1<br>8<br>8<br>8<br>8<br>8<br>8<br>8<br>8<br>8<br>8<br>8<br>8<br>8<br>8<br>8<br>8<br>8<br>8 | IP 设置 DBS #THS<br>IP 地址 (3)<br>IP 地址<br>192.168.110.225<br>添加(7<br>TCP/IP 地址<br>IP 地址(3):<br>子网推码(5):<br>图初环员(9)<br>接口跃启数(0): | 子好接码<br>255.255.255.0<br>AA (線描 (2) ● ● ● ● ● ● ● ● ● ● ● ● ● ● ● ● ● ● |
|                                                                                                    |                                                                                                    |                                                                                                    |                                                                                                    |                                                                         |

### 6.2 防火墙配置

关闭防火墙:依次打开控制面板\系统和安全\Windows 防火墙\打开或关闭 Windows 防火墙,选择

关闭防火墙,如下图所示。

|                                                                                                    | _ <b>_</b> X |
|----------------------------------------------------------------------------------------------------|--------------|
|                                                                                                    | Q            |
| 自定义每种类型的网络的设置<br>您可以修改您所使用的每种类型的网络位置的防火墙设置。<br>什么是网络位置?<br>家庭或工作(专用)网络位置设置<br>② ◎ 用 Windows 防火墙<br>□阻止所有传入连接,包括位于允许程序列表中的程序<br>□Windows 防火墙阻止新程序时通知我<br>③ 美闭 Windows 防火墙(不推荐) | E            |
| 公用网络位置设置                                                                                                    |              |
| <ul> <li>⊘ 启用 Windows 防火増</li> <li>□ 阻止所有传入连接,包括位于允许程序列表中的程序</li> <li>□ Windows 防火境阻止新程序时通知我</li> </ul>                                                                       |              |
| ◎ 大河 Windows 和义项(小性存)                                                                                                    | -            |
| 确定 取消                                                                                                    |              |

### 6.3 安装配置客户端软件

双击运行 JildSystemV9.5.\*\*-T 管理软件,默认选择下一步,建议安装 D 盘,完成安装,如下图所示。

| 3      | JildSystem  | 9.5 设置       |               |             | _           |              |
|--------|-------------|--------------|---------------|-------------|-------------|--------------|
| 安装     | 文件夹         |              |               |             |             |              |
| Please | specify t   | he directory | where JildSy: | stem9.5 Ins | taller will | be installed |
| D:\Ji  | ldSystem9.5 | 5            |               |             |             | [浏览 (R)      |
|        |             |              |               |             |             |              |
|        |             |              |               |             |             |              |
|        |             |              |               |             |             |              |
|        |             |              |               |             |             |              |
|        |             |              |               |             |             |              |
|        |             |              |               | (           | 下一步(31)     | 取消           |
|        |             |              |               |             |             |              |

初始化数据库:依次打开 D:\JildSystem9.5\DbTools.exe 工具,检查服务器地址、数据库名称、用户

名、密码是否正确,特别注意检查脚本地址是否在当前软件安装目录下,点击连接测试>初始化数据库或者

强制初始化,如下图所示。备注:新装软件首次运行时会自动初始化数据库,强制初始化数据库慎用。

| 1    |                                               |                     | _                                                            |                | -                   |                         |                          | -                                          |        | 25 |
|------|-----------------------------------------------|---------------------|--------------------------------------------------------------|----------------|---------------------|-------------------------|--------------------------|--------------------------------------------|--------|----|
| 00   | ☞ ] ▶ 计算机 ▶ 本地磁                               | 盘 (D:) 🕨 JildSystem | 9.5 🕨                                                        | _              | _                   |                         | <b>▼</b> \$ <del>1</del> | 搜索 JildSystem9.5                           | _      | P  |
| 组织 ▼ | ■ 打开 刻录                                       | 新建文件夹               |                                                              |                |                     |                         |                          | -                                          | F • 🗖  | 0  |
| 0    | 7.0.4.453<br>Borland Memory Mana              | ger B               | XGPRS.dll                                                    |                | Ma<br>527           | ixthon XML File<br>7 字节 | 9                        | controller.dll                             |        | ^  |
|      | cryptopp565.dll                               | 9<br>0<br>0         | 9 <b>3DX9_43.dll</b><br>9.29.952.3111<br>Direct3D 9 Extensio | ons            | dat                 | taservices.dll          |                          | DbTools.exe<br>2019-07-04 17:50<br>99.5 KB |        |    |
| 0    | DsSdk.dll<br>6.0.10.922                       | 数据库初始化工具            |                                                              |                |                     |                         |                          | ols.exe<br>0: <自动校时><br>0: <上海诣阔电          | 子科技有限… |    |
| -    | Enternal and the state of the                 | 服务器地址 loca          | lhost                                                        |                |                     |                         |                          | B1.dll                                     |        |    |
|      | ExtensionSystem.dil                           | 端口号 3306            | 3                                                            | 🔜 提示           |                     | ×                       |                          | \$ B1                                      |        |    |
| SG   | gifscreen.exe<br>ScreenToGif<br>Nicke Manarin | 数据库名称 jild          | systemdb9                                                    | 1 15           | 示:数据库创建             | ₫成功。                    |                          | JetSDK.dll<br>7.5<br>d 20170217            |        |    |
|      | HCPreview.dll                                 | 用户名 root            |                                                              |                | 御                   | <b>腚</b>                |                          |                                            |        |    |
| 0    | 5.2.7.5<br>build 20170217                     | 密码 1234             | 56                                                           |                |                     |                         |                          | c53.dll                                    |        | =  |
| Q    | index.sys<br>SYS 文件<br>40 字节                  | 角本地址 D:\J           | ildSystem9.5\dbsc                                            | ripts\jildsyst | temdb9. sql<br>强制初始 | 1 注接测试                  | 初始化数据库                   | ck_win32_MT.d                              | Û      |    |
|      | LedXSer_TW.dll                                |                     |                                                              |                |                     | nyequen                 |                          |                                            |        |    |

默认地图解压:打开软件安装目录 D:\JildSystem9.5,右键点击 OSM.rar 文件,选择解压到当前文件

夹,弹出确认文件替换>全部选是,等待解压完成。如下图所示。

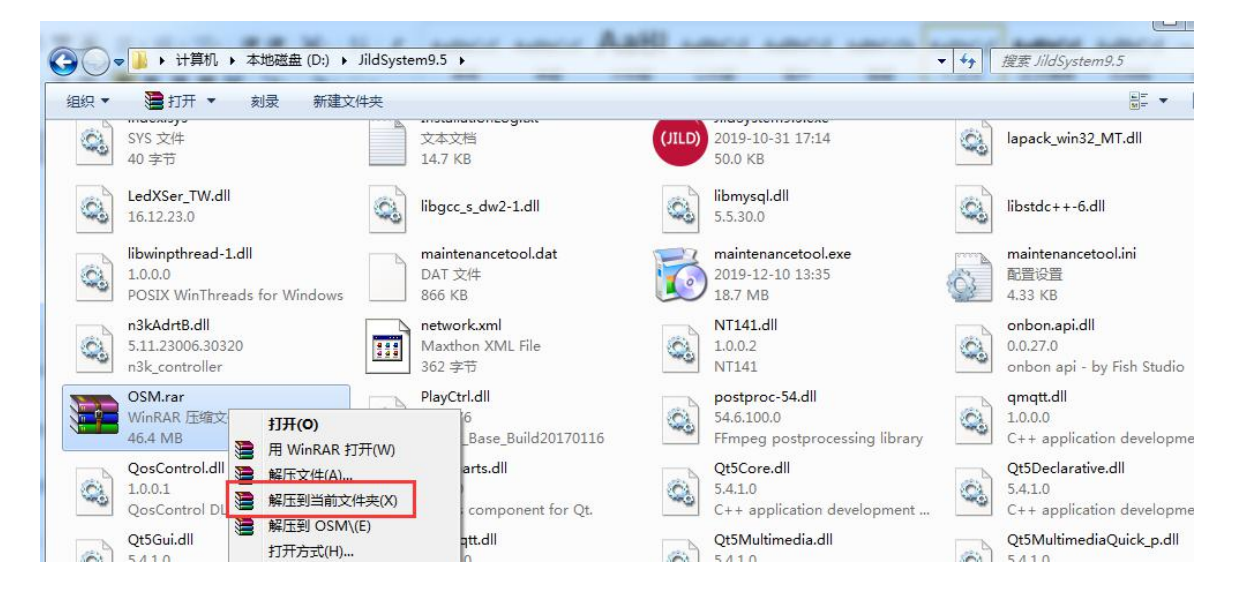

地图切片:依次打开 D:\JildSystem9.5\Tiletools.exe 切片工具,选择地图存放地址 (默认:

D:/JildSystem9.5/images), 单击开始切片, 如下图所示。

| 瓦片地图切 | 刀片工具                                 |      |    |
|-------|--------------------------------------|------|----|
| 图片地址  | D:/JildSystem9.5/images/map12000.jpg |      | ]  |
| 瓦片级数  | 切片1-10级                              |      | *  |
| 瓦片大小  | 50                                   |      | *  |
| 起始位置  | 0                                    |      | *  |
| 切片目录  | OSM                                  |      |    |
|       |                                      | 开始切片 | 关闭 |

连接软件加密狗:将加密狗 (黑色)插入客户端电脑后置 USB 接口。

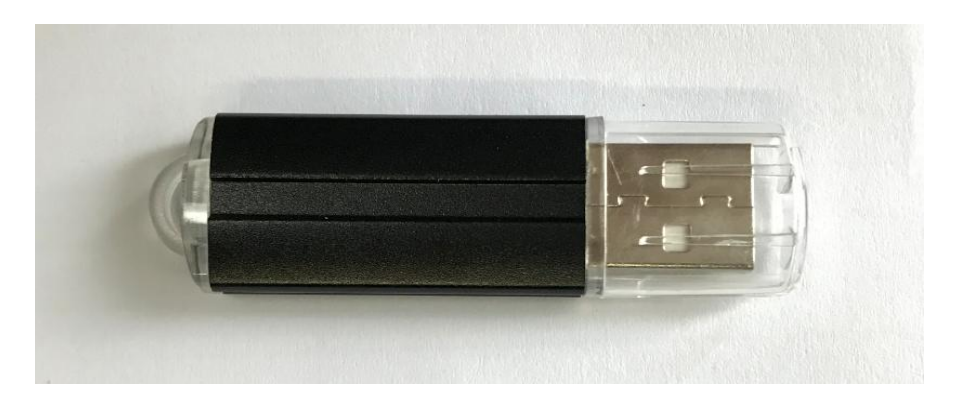

### 七、隧道人员管理系统

### 7.1 软件登录

插入软件加密狗 (黑色), 双击打开隧道人员管理系统 9.5 软件, 密码: 123, 登录系统。如下图所示。

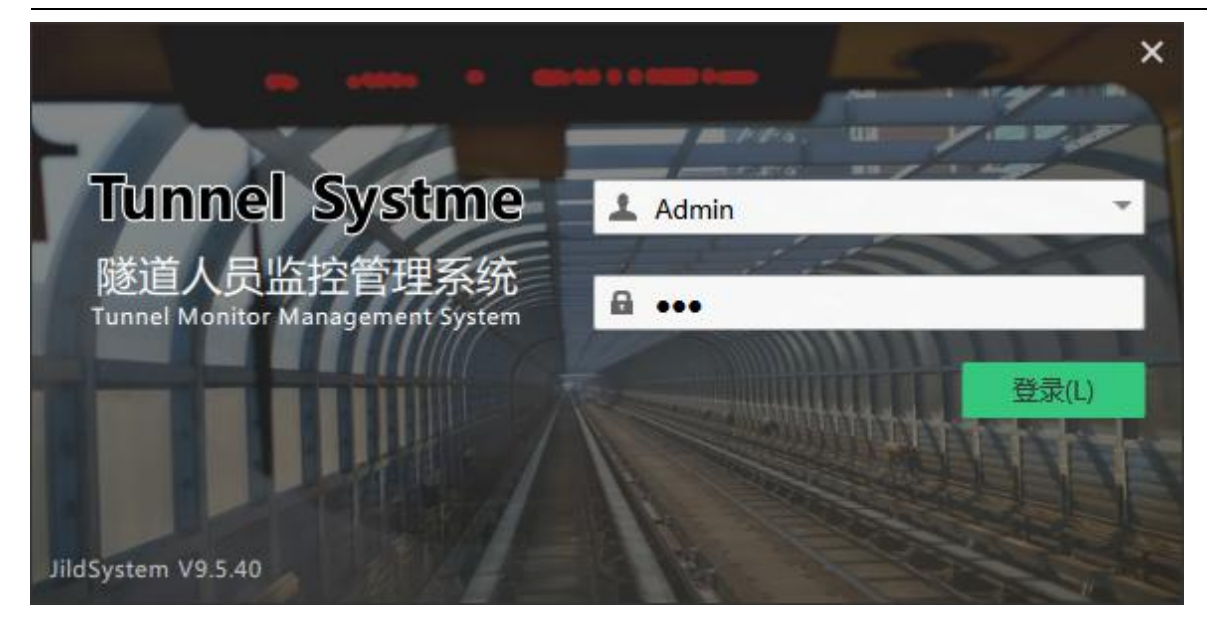

### 7.2 插件管理

插件管理:单击软件左下角软件版本号位置 版本号:JildSystem 9.5., 弹出密码验证窗>输入密码:123,

进入插件管理页面,勾选需要打开或者关闭的插件,点击 close 关闭退出,重启软件后生效。如下图所示。

|     |                                    | 2%/      | 724             | 加心            |  |
|-----|------------------------------------|----------|-----------------|---------------|--|
| 4 🗸 | Frameworks                         | 1        |                 |               |  |
|     | ✓ Core                             | 1        | 9.5.40 (9.5.40) | 核心            |  |
| 4 - | Plugins                            |          |                 |               |  |
|     | 🖌 datamanage                       |          | 9.5.40 (9.5.40) | 数据管理插件        |  |
|     | <ul> <li>facedetection</li> </ul>  | V        | 9.5.40 (9.5.40) | 人脸识别(无卡报警)插件  |  |
|     | 🗸 ledmanager                       | V        | 9.5.40 (9.5.40) | LED设计器插件      |  |
|     | <ul> <li>locationdevice</li> </ul> | 1        | 9.5.40 (9.5.40) | 定位设备管理器插件     |  |
|     | <ul> <li>parametes</li> </ul>      | 1        | 9.5.40 (9.5.40) | 系统参数设置插件(不能关) |  |
|     | <ul> <li>personlocation</li> </ul> | 1        | 9.5.40 (9.5.40) | 人员定位插件        |  |
|     | <ul> <li>platformhz</li> </ul>     |          | 9.5.40 (9.5.40) | 平台对接插件(华筑云平台) |  |
|     | <ul> <li>reportmanage</li> </ul>   | 1        | 9.5.40 (9.5.40) | 报表统计插件        |  |
|     | < sensormanage                     | 1        | 9.5.40 (9.5.40) | 感知数据插件        |  |
|     | <ul> <li>swipelinkage</li> </ul>   | 1        | 9.5.40 (9.5.40) | 电视投影联动插件      |  |
|     | 🗸 swipemanage                      | <b>V</b> | 9.5.40 (9.5.40) | 刷卡处理数据插件(不能关) |  |
|     | <ul> <li>webplatform</li> </ul>    |          | 9.5.40 (9.5.40) | 云平台数据同步插件     |  |

### 7.3 系统参数配置

系统设置:单击软件右下角图标,弹出设备信息管理配置页面>系统设置,配置软件显示的公司名称、

网址、窗口标题内容等。如下图所示。设置完成后需重启软件生效。

| 系统设置 |                     |      |
|------|---------------------|------|
| 数据管理 | 公司网址 www.baidu.com  |      |
| 本地信息 | 窗口标题 隧道人员监控管理系统     |      |
| 人脸识别 | 自动登录 免密登录           | *    |
| 感知数据 | 原始密码 Enter Password |      |
|      | 新密码                 |      |
|      | 确认密码                |      |
|      |                     | 还原数据 |
|      |                     |      |
|      |                     |      |

系统数据管理:配置场内人员保留时间,配置保留原始记录、考勤记录、定位轨迹、数据自动备份间

隔时间;卡片和人脸权限下发间隔时间,如下图所示。场内人员默认保留6小时。重启软件生效。

| 系统参数设置       |        |       |         |                     |
|--------------|--------|-------|---------|---------------------|
| 系统设置         | 保留场内人员 | 21600 | \$      | 砂                   |
| 数据管理         | 保留原始记录 | 3     | ÷       | )<br>] <del>,</del> |
| 异常卡片<br>本地信息 | 保留考勤记录 | 365   | *       | ]天                  |
| 人脸识别         | 保留定位轨迹 | 180   | Å.<br>V | ] <del>天</del>      |
| 感知数据         | 数据备份间隔 | 7     | Å.<br>* | ] <del>天</del>      |
|              | 设备连接超时 | 120   | 4<br>*  | ]秒                  |
|              | 卡片权限间隔 | 2     | \$      | ]秒                  |
|              | 人脸权限间隔 | 3     | *       | ]秒                  |
|              |        |       |         |                     |
| 7            |        |       | 确定即消    |                     |

异常卡片管理: 定位卡遗失在隧道定位区域时, 可将对应卡号添加到异常卡号栏, 对应卡号定位卡将 不会显示在统计和定位页面。重启软件生效。

| 系统参数设置                       |                |                        |     | 8    |
|------------------------------|----------------|------------------------|-----|------|
| 系统设置<br>数据管理                 | <b>序号 卡片编号</b> | 异常状态                   | 备注  |      |
| 异富卡片<br>本地信息<br>人脸识别<br>感知数据 |                | 异常卡号 8<br>号:<br>OK Can | cel |      |
|                              |                |                        |     | 确定取消 |

本地信息:配置项目部、工区、隧道名称,项目地址等信息,如下图所示。重启软件生效。

| 系统参数设置               |                       |                            |      |
|----------------------|-----------------------|----------------------------|------|
| 系统设置<br>数据管理<br>异常卡片 | 项目部名称<br>工区名称<br>隊道名称 | 中铁XXX局XX项目部<br>中铁XXX局第XX工区 |      |
| 本地信息<br>人脸识别         | 安装地址                  | xxx省xx市xx县xx镇              |      |
| 感知数据                 | 经度                    | 104. 0749                  | *    |
|                      | 纬度<br>备注信息            | 30. 6445                   |      |
|                      |                       |                            |      |
|                      |                       |                            | 确定取消 |

人脸识别:配置人脸识别相关信息,默认关闭外接 USB 摄像头拍照功能;配置人脸回调地址(电脑 IP 地址),软件默认设置:192.168.110.225,根据实际情况修改,电脑和人脸设备必须在同一网段,点击回 调地址栏右侧三个点快速将当前电脑 IP 地址填入,软件重启后设置生效。如下图所示。

|        |                                                                                                    |                                                                                                    | *                                                                                                    |                                                                                                    |
|--------|----------------------------------------------------------------------------------------------------|----------------------------------------------------------------------------------------------------|----------------------------------------------------------------------------------------------------|----------------------------------------------------------------------------------------------------|
| 无卡报警窗口 | 显示无卡报警窗口                                                                                                    |                                                                                                    | •                                                                                                    | ]                                                                                                    |
| 人脸显示方式 | 主界面中显示人脸界面(默认)                                                                                                    |                                                                                                    | *                                                                                                    | ]                                                                                                    |
| USB摄像头 | 关闭USB攝像头                                                                                                    |                                                                                                    | •                                                                                                    |                                                                                                    |
| 人脸回调地址 | 192. 168. 110. 225                                                                                                    |                                                                                                    | 3.12                                                                                                    | ]                                                                                                    |
| 人脸回调端口 | 6028                                                                                                    |                                                                                                    | *                                                                                                    | ]                                                                                                    |
| 校正识别回调 | 30                                                                                                    |                                                                                                    | ÷                                                                                                    | ]秒                                                                                                    |
| 校正注册回调 | 180                                                                                                    |                                                                                                    | \$                                                                                                    | 砂                                                                                                    |
|        |                                                                                                    |                                                                                                    |                                                                                                    |                                                                                                    |
|        |                                                                                                    |                                                                                                    |                                                                                                    |                                                                                                    |
|        | <ul> <li>无卡报警審口</li> <li>人脸显示方式</li> <li>USB摄像头</li> <li>人脸回调地址</li> <li>人脸回调端口</li> <li>校正识别回调</li> <li>校正注册回调</li> </ul> | <ul> <li>无卡报警窗口 显示无卡报警窗口</li> <li>人脸显示方式 主界面中显示人脸界面(默认)</li> <li>USB摄像头 关闭USB摄像头</li> <li>人脸回调地址 192.168.110.225</li> <li>人脸回调端口 6028</li> <li>校正识别回调 30</li> <li>校正注册回调 180</li> </ul> | <ul> <li>无卡报警窗口 显示无卡报警窗口</li> <li>人脸显示方式 主界面中显示人脸界面(默认)</li> <li>USB摄像头 关闭USB摄像头</li> <li>人脸回调地址 192.168.110.225</li> <li>人脸回调端口 6028</li> <li>校正识别回调 30</li> <li>校正注册回调 180</li> </ul> | 无卡报警窗口       显示无卡报警窗口       ・         人脸显示方式       主界面中显示人脸界面(默认)       ・         USB摄像头       关闭USB摄像头       ・         人脸回鴉地址       192.168.110.225       …         人脸回鴉端口       6028       ・         校正识别回调       30       ・         校正注册回调       180       ・ |

感知数据:配置感知数据记录保存时间、报警窗口提示方式等信息,如下图所示。重启软件生效。

| 系统参数设置                       |                                    |                                  |     |               |
|------------------------------|------------------------------------|----------------------------------|-----|---------------|
| 系统设置<br>数据管理<br>异常卡片<br>本地信息 | 远程端口号<br>本地端口号<br>保留感知记录<br>招繁帝口状本 | 60282<br>60281<br>30<br>开白报繁鸾口見示 |     | €<br>€<br>€ 天 |
| 感知数据                         | 语音报警输出                             | 开启语音报警                           |     | •             |
|                              |                                    |                                  | 确定即 | 消             |

### 7.4 数据管理

#### 7.4.1 设备管理(门禁、区域/精确定位、感知设备、人脸等)

依次点击数据管理>设备管理,查看当前管理的设备名称、控制区域、设备类型、序列号、IP 地址、连接状态等信息,如下图所示。支持分区域查询、支持设备名称字符模糊查询。

| · 診道人员並按管理 | 系统 V9.5.44 |                       |                         |           |          |        |              | d retries. | And Street Street   |    |
|------------|------------|-----------------------|-------------------------|-----------|----------|--------|--------------|------------|---------------------|----|
| 人员定位       | 报表统计       | 数据管理                  | 理 LED设计器                | 人脸识别      | 感知数据     | 定位设备   | ł            |            |                     |    |
| 功能列表       |            | 成合                    | 设备名称                    | ISHNEN    | 设备类型     | 设备序列   | IP地址         | 连接状态       | 更新时间                | 战明 |
| 设备管理       |            | 1                     | 左洞口门禁控制设备               | 左阿区城      | 门禁控制设备   |        |              | 断开连接       |                     |    |
| 将相管理       |            | 2                     |                         |           |          |        |              | 断开连接       |                     |    |
|            |            | 3                     |                         |           |          |        |              | 断开连接       |                     |    |
| /10/~ B AE |            | 4                     |                         |           |          |        |              | 断开连接       |                     |    |
| 门禁权限       |            | 5                     |                         |           |          |        |              | 御开连接       |                     |    |
| 公告管理       |            | 6                     |                         |           |          |        |              |            |                     |    |
|            |            | 7                     |                         |           |          |        |              | 断开连接       |                     |    |
|            |            | 8                     |                         |           |          |        |              | 振开连接       |                     |    |
|            |            | 9                     | 精确定位设备-15               | 默认区域      | 精确定位设备   | 160050 | 192.168.2.80 | 断开连接       |                     |    |
|            |            | 10                    | 精确定位设备                  | 默认区域      | 精确定位设备   | 188003 | 192.168.2.7  |            | 2019-12-18 17:13:58 |    |
|            |            |                       |                         |           |          |        |              |            |                     |    |
|            |            |                       |                         |           |          |        |              |            |                     |    |
|            |            |                       |                         |           |          |        |              |            |                     |    |
|            |            |                       |                         |           |          |        |              |            |                     |    |
|            |            |                       |                         |           |          |        |              |            |                     |    |
|            |            |                       |                         |           |          |        |              |            |                     |    |
|            |            |                       |                         |           |          |        |              |            |                     |    |
|            |            |                       |                         |           |          |        |              |            |                     |    |
|            |            |                       |                         |           |          |        |              |            |                     |    |
|            |            |                       |                         |           |          |        |              |            |                     |    |
|            |            |                       |                         |           |          |        |              |            |                     |    |
|            |            |                       |                         |           |          |        |              |            |                     |    |
|            |            |                       |                         |           |          |        |              |            |                     |    |
|            |            |                       |                         |           |          |        |              |            |                     |    |
|            |            |                       |                         |           |          |        |              |            |                     |    |
|            |            |                       |                         |           |          |        |              |            |                     |    |
|            |            |                       |                         |           |          |        |              |            |                     |    |
|            |            |                       |                         |           |          |        |              |            |                     |    |
|            |            |                       |                         |           |          |        |              |            |                     |    |
|            |            | K K                   | (第 <mark>1</mark> 页共1页) | ▶ ▶  记录总数 | ::10条 区域 | 管理 担   | 「素设备 「添加     | 人脸设备 荡     | ins知设备 备份数据         |    |
|            |            | and the second second |                         |           |          |        |              |            |                     |    |

添加区域:通过区域划分可分别管理统计对应区域的数据信息。依次点击数据管理>设备管理>区域管

- 理, 默认添加左洞和右洞区域, 右键点击区域列表下发位置添加/修改/删除区域。如下图所示。备注: 默认
- 区域不能修改名称!!!

| 区域列表         | -                 |                    |          |    |    |
|--------------|-------------------|--------------------|----------|----|----|
| 默认区域<br>左洞区域 |                   | 编号 3               | 区域名称 右洞区 | 域  |    |
| 右洞区様         | 添加谈<br>修改读<br>删除读 | 2番区域<br>返区域<br>返区域 |          |    |    |
|              |                   |                    | 默认设置     | 添加 | 取消 |

搜索设备:依次点击数据管理>设备管理>搜索设备>弹出如下对话框,可查看设备序列号、设备类型、 设备 IP 地址以及设备添加状态。备注:支持门禁控制器、区域/精确考勤定位基站、语音联动设备搜索,电 脑 IP 地址为:192.168.110.225。

| 臣方 | 设备序列   | 设备类型   | IP地址           | MAC地址             | 设备状态   | 版本号                                      |
|----|--------|--------|----------------|-------------------|--------|------------------------------------------|
| 1  | 188003 | 精确定位设备 | 192, 168, 2, 7 | 00-00-00-00-00-00 | 已添加    | V2.10                                    |
|    |        |        |                |                   |        |                                          |
|    |        |        |                |                   |        |                                          |
|    |        |        |                |                   |        |                                          |
|    |        |        |                |                   |        |                                          |
|    |        |        |                |                   |        |                                          |
|    |        |        |                |                   |        |                                          |
|    |        |        |                | 手动添加设备            | 添加选中设备 | 取消                                       |
|    |        |        |                |                   |        | - 83 · · · · · · · · · · · · · · · · · · |

添加门禁控制设备:依次点击数据管理>设备管理>搜索设备,双击需要添加的门禁控制设备,弹出如

下对话框;录入设备名称,选择考勤类型是否参与考勤,选择设备所在区域,单击保存退出。如下图所示。

| 设备信息管理 |           |   |      |                  |        | <b>8</b>            |
|--------|-----------|---|------|------------------|--------|---------------------|
| 设备信息   |           | ~ |      |                  |        |                     |
| 设备编号   | 34        | ÷ | 设备名称 | 左洞门禁控制器          | 考勤类型   | 门禁设备参与考勤 🔹          |
| 设备序列   | 133112162 |   | IP地址 | 192. 168. 2. 234 | 端口号码   | 不参与考到设备<br>门禁设备参与考勤 |
| 其他信息   |           |   |      |                  |        |                     |
| 区域位置   | 默认区域      | • | 设备类型 | 门禁控制设备           | ▼ 是否可用 | 设备可用 🔹              |
| 语音关联   | 不关联语音联动设备 | Ŧ | 记录间隔 | 1                | 秒 备注   | 备注信息                |
|        |           |   |      |                  |        |                     |
|        |           |   |      |                  |        | 保存取消                |
|        |           |   |      |                  |        |                     |

门禁设备软件开闸:单击选中对应门禁控制器,点击右键>手动打开 1/2 门。如下图所示。

| 人员定位  | 报表统计 | 数据管理 | 里 LED设计器 | 暑 人脸说 | 別 感知         | 数据         |                 |      |                     |    |
|-------|------|------|----------|-------|--------------|------------|-----------------|------|---------------------|----|
| 功能列表  |      | 序号   | 设备名称     | 控制区域  | 设备类型         | 设备序列       | IP地址            | 连接状态 | 更新时间                | 说明 |
| 设备管理  |      | 1    | 右洞门禁     | 右洞区域  | (日本はらみ)27.42 | 1001140004 | 102.168.110.24  | 状态未知 | 2019-10-09 10:38:03 |    |
| 班组管理  |      | 2    | 右洞辅站     | 右洞区域  | 删除该控制器       |            | .168.110.132    | 状态未知 |                     |    |
| 田口祭理  |      | 3    | 右洞入场     | 右洞区域  | 手动打开1号门      |            | .168.110.122    |      |                     |    |
| 况/ 百姓 |      | 4    |          | 右洞区域  | 手动打开2号门      |            | .168.110.134    |      |                     |    |
| 门禁权限  |      | 5    | 右洞感知数据监  | 右洞区域  | 门禁参数设置       |            | ▶ 168.110.239   | 状态未知 |                     |    |
| 公告管理  |      | 6    | 右洞定位设备   | 右洞区城  | 精确定位设备       | 188016     | 192.168.110.116 | 状态未知 |                     |    |
|       |      | 7    | 左同门禁     | 左同区域  | 门禁控制设备       | 233118895  | 192.168.110.95  |      |                     |    |
|       |      | 8    | 左洞辅站     | 左洞区域  | 区域定位设备       |            | 192.168.110.109 |      |                     |    |
|       |      | 9    |          | 左洞区域  | 区域定位设备       |            | 192.168.110.119 | 状态未知 |                     |    |
|       |      | 10   | 左间入场     | 左间区域  | 区域定位设备       |            | 192.168.110.121 |      |                     |    |
|       |      | 11   | 左间感知数据监  | 左间区域  | 气体检测设备       |            | 192.168.110.240 |      |                     |    |
|       |      | 12   | 左洞定位设备   | 左洞区域  | 精确定位设备       |            | 192.168.110.113 |      |                     |    |
|       |      |      |          |       |              |            |                 |      |                     |    |
|       |      |      |          |       |              |            |                 |      |                     |    |

开门延时设置:单击选中对应门禁控制器,点击右键>门禁参数设置>门控制参数设置(如图一);点 击参数回读>修改开门延时>点击保存,根据提示操作回读是否设置成功,(控制闸机类设备建议设置为1

秒) 如图二所示。

| 序号 | 设备名称      | 控制区域 | 设备类型                             | 设备序列     | IP地址          | 连接状态  | 更新时间                | 说明 |
|----|-----------|------|----------------------------------|----------|---------------|-------|---------------------|----|
|    | 门禁控制设备-34 | 左洞区域 | 门禁控 <mark>制<sup>20</sup>6</mark> | 修改运输制器   | 1021602024    |       | 2019-12-11 15:27:28 |    |
|    | 左洞感知数据监测点 | 左洞区域 | 气体检测                             | 删除该控制器   |               | 断开连接  | 2019-12-11 16:01:15 |    |
|    | 左洞语音联动控制器 | 左洞区域 | 语音联动                             | 手动打开1号门  |               | 断开连接  | 2019-12-13 11:02:57 |    |
|    | 区域定位设备-33 | 默认区域 | 区域定(                             | 手动打开2号门  |               | 已连接   | 2019-12-13 12:06:58 |    |
|    | 人脸识别设备    | 默认区域 | 人脸识                              | 门禁参数设置   | •             | 下发校时命 | <b>\$</b> 4         |    |
|    | 精确定位设备-10 | 默认区域 | 精确定位设备                           | 188019   | 192.168.2.119 | 设置为反潜 | <u> </u>            |    |
|    | 精确定位设备-11 | 默认区域 | 精确定位设备                           | i 188001 | 192.168.2.222 | 取消为反潜 | . 1                 |    |
|    | 精确定位设备-15 | 默认区域 | 精确定位设备                           | r 160050 | 192.168.2.80  | 门控制参数 | 设置 8                |    |
|    | 精确定位设备-35 | 默认区域 | 精确定位设备                           | 188003   | 192.168.2.7   | 断开连接  | 2019-12-12 19:02:07 |    |

图一

| 设备序列号 133112162         门1控制方式 在线       「门1开门延时 1         门2控制方式 在线       「门2开门延时 1         门3控制方式 在线       「门3开门延时 3 | 加号 133112162         方式 在线       「门1开门延时 1         方式 在线       「门2开门延时 1         方式 在线       「门3开门延时 3         方式 在线       「门4开门延时 3                                  | 设备信息   |           |   |        |   |   |   |
|----------------------------------------------------------------------------------------------------|----------------------------------------------------------------------------------------------------|--------|-----------|---|--------|---|---|---|
| 门1控制方式 在线       「门1开门延时」         门2控制方式 在线       「门2开门延时」         门3控制方式 在线       「门3开门延时」3                           | 方式 在线     ・     门1开门延时 1     ・     秒       方式 在线     ・     门2开门延时 1     ・     秒       方式 在线     ・     门3开门延时 3     ・     秒       方式 在线     ・     门4开门延时 3     ・     秒 | 设备序列号  | 133112162 |   |        |   |   |   |
| 门2控制方式     在线     102开门延时     1       门3控制方式     在线     13开门延时     3                                                  | 方式 在线     ・ 门2开门延时 1     ・ 秒       方式 在线     ・ 门3开门延时 3     ・ 秒       方式 在线     ・ 门4开门延时 3     ・ 秒                                                                    | 门1控制方式 | 在线        | • | 门1开门延时 | 1 | ÷ | 秒 |
| 门3控制方式 在线 · 门3开门延时 3 · · · · · · · · · · · · · · · · · ·                                                              | 方式     在线     ・     门3开门延时     3     ・     秒       方式     在线     ・     门4开门延时     3     ・     〕                                                                       | 门2控制方式 | 在线        | • | 门2开门延时 | 1 | ÷ | 秒 |
|                                                                                                    | 5式 在线 ▼ 门4开门延时 3 \$ 秒                                                                                                    | 门3控制方式 | 在线        | • | 门3开门延时 | 3 | ÷ | 秒 |
| 门4控制方式 在线 · 门4开门延时 3 · · · · · · · · · · · · · · · · · ·                                                              |                                                                                                    | 门4控制方式 | 在线        | • | 门4开门延时 | 3 | ÷ | 秒 |

图二

门禁反潜和校时设置:单击选中对应门禁控制器,点击右键>门禁参数设置>选择下发校时命令或设置

当前门禁控制器反潜/取消反潜。如下图所示。

| 序号 | 设备名称      | 控制区域  | 设备类型                       | 设备序列      | IP地址          | 连接状态 | 更新时间                | 说明 |
|----|-----------|-------|----------------------------|-----------|---------------|------|---------------------|----|
|    | 门禁控制设备-34 | 左洞区⁺₫ |                            | 122110160 | 192.168.2.234 |      | 2019-12-11 15:27:28 |    |
|    | 左洞感知数据监测点 | 左洞印   | 修 ( ) 该 控 制 薪<br>删除该 控 制 器 |           | 192.168.2.145 | 断开连接 | 2019-12-11 16:01:15 |    |
|    | 左洞语音联动控制器 | 左洞區   | 手动打开1号门                    |           | 192.168.2.227 | 断开连接 | 2019-12-13 11:02:57 |    |
|    | 区域定位设备-33 | 默认臣   | 手动打开2号门                    |           | 192.168.2.226 | 已连接  | 2019-12-13 12:19:54 |    |
|    | 人脸识别设备    | 默认臣   | 门禁参数设置                     | •         | 下发校时命令        |      | 19-12-11 18:30:34   |    |
|    | 精确定位设备-10 | 默认区域  | 精确定位设备                     | 188019    | 设置为反潜回        |      | 19-09-26 14:14:20   |    |
|    | 精确定位设备-11 | 默认区域  | 精确定位设备                     | 188001    | 取消为反潜回        |      | 19-10-21 08:51:21   |    |
|    | 精确定位设备-15 | 默认区域  | 精确定位设备                     | 160050    | 门控制参数设置       |      | 19-11-28 14:11:58   |    |
|    | 精确定位设备-35 | 默认区域  | 精确定位设备                     | 188003    | 192.168.2.7   | 断开连接 | 2019-12-12 19:02:07 |    |
|    |           |       |                            |           |               |      |                     |    |

添加区域定位设备:依次点击数据管理>设备管理>搜索设备,双击需要添加的区域定位设备;录入设

备名称,选择考勤类型:入场/出场/不参与考勤,选择设备所在区域,单击保存退出。如下图所示。备注:

洞内区域定位基站考勤类型建议选择为考勤入场设备,不参与考勤时读卡数据不出现在场内人员列表。

| 设备信息  | 0         |        |               |                                                |                    |    |
|-------|-----------|--------|---------------|------------------------------------------------|--------------------|----|
| 设备编号  | 33        | - 设备名称 | 区域定位设备        | 考勤类型                                           | 考勤入场设备             |    |
|       |           | TOUBLI |               |                                                | 不参与考勤设备            |    |
| 设备序列  | 180281001 | IPTEL  | 192.168.2.226 | <u></u> 「」「」「」」「」」「」」「」」「」」「」」「」」「」」「」」「」」」「」」 | 右動人功设备<br>  老勒出扬设备 |    |
| 区坝们业宜 | 默认区现      |        |               |                                                |                    |    |
| 语音关联  | 不关联语音联动设备 | * 记录间隔 | 1             | ‡ 秒 备注                                         | 备注信息               |    |
|       |           |        |               |                                                | 保存                 | 取消 |

添加精确定位设备:依次点击数据管理>设备管理>搜索设备,双击需要添加的精确定位设备,录入设备名称;zigbee 精确定位基站考勤类型默认选择为>不参与考勤;选择设备所在区域位置,单击保存退出。如下图所示。

| 反首編らし  | 35        | - 设备名称 | 左洞精确定位         |   | 考勤类型 | 不参与考勤设备 | * |
|--------|-----------|--------|----------------|---|------|---------|---|
| 设备序列 1 | 88003     | IP地址   | 192. 168. 2. 7 |   | 端口号码 | 60285   | * |
| 他信息    |           |        |                |   |      |         |   |
| 区域位置   | 默认区域      | ▼ 设备类型 | 精确定位设备         | Ŧ | 是否可用 | 设备可用    | Ŧ |
| 语音关联   | 不关联语音联动设备 | * 记录间隔 | 1              | ÷ | 秒 备注 | 备注信息    |   |

添加语音联动设备:依次点击数据管理>设备管理>搜索设备,双击需要添加的语音联动设备,录入设

备名称,选择设备所在区域位置,选择需要开启的继电器通道、继电器输出时间间隔、语音播报功能,单 击保存退出。如下图所示。

| 语音联动管理 | <b>±</b>  |       |                  |        |         |        | X  |
|--------|-----------|-------|------------------|--------|---------|--------|----|
| 设备信息   |           |       |                  |        |         |        |    |
| 设备编号   | 27        | 设备名称  | 左洞语音联动控制器        | 区域位    | 置 左洞区域  | *      |    |
| 设备序列   | C0A802E3  | IP地址  | 192. 168. 2. 227 | 端口号    | 码 60289 | *<br>* |    |
| - 其他信息 |           |       |                  |        |         |        |    |
| 语音优先级  | 1: 中断队列播放 | 默认继电器 | 1: 默认开启1#继电器     | ▼ 继电器间 | 隔 3     | +      | ]秒 |
| 语音播报   | 开启语音播报    | 是否可用  | 设备可用             | • 备    | 注备注信息   |        |    |
|        |           |       |                  |        |         |        |    |
|        |           |       |                  |        | 保存      | 取消     |    |
|        |           |       |                  |        |         |        |    |
|        |           |       |                  |        |         |        |    |

添加感知设备:依次点击数据管理>设备管理> 添加感知设备 录入安装点位名称、所在区域、IP 地 址、序列号自动返回;选择设备通道对应的气体名称;选择是否关联语音报警器,点击保存。如下图所示。

| 设备信息  |                  |                            |              |      |           |
|-------|------------------|----------------------------|--------------|------|-----------|
| 设备编号  | 36               | \$ 安装位置                    | 左洞感知数据监测点    | 区域位置 | 左洞区域      |
| IP地址  | 192: 168. 2. 145 | 设备序号                       | C0A80291     | 端口号  | 60282     |
| 高级设置  |                  |                            |              |      |           |
| 一号通道  | 1: 甲烷传感器         | ▼ 二号通道                     | 2: 一氧化碳传感器 🔹 | 三号通道 | 4:二氧化碳传感器 |
| 四号通道  | 6: 氧气传感器         | <ul> <li>▼ 五号通道</li> </ul> | 5:硫化氢传感器     | 六号通道 | 0:不启用     |
| 七号通道  | 0: 不启用           | ▼ 八号通道                     | 0:不启用 🔹      | 九号通道 | 0:不启用 -   |
| 关联报警器 | 不关联报警器           | ▼ 备注信息                     |              |      |           |
|       | 不关联报警器           |                            |              |      |           |

添加人脸识别设备:依次点击数据管理>设备管理> 添加人脸设备 录入设备名称、设备类型(入场、 出场、不参与考勤)、IP 地址,序列号自动返回;选择设备所在区域、是否安全帽识别、信号输出模式等信 息,点击保存。如下图所示。未注册和欢迎词语音支持自定义。

| 人脸设备管理 | 2                |       |                  |        |               | 1    |
|--------|------------------|-------|------------------|--------|---------------|------|
| 设备信息   |                  |       |                  |        |               |      |
| 设备编号   | 37 ‡             | 设备名称  | 左洞口人脸识别设备        | 设备类型   | 人脸入场设备        | -    |
| IP地址   | 192. 168. 2. 194 | 设备序号  | 84E0F420935700B0 | 端口号    | 8090          | ÷    |
| 高级设置   |                  |       |                  |        |               |      |
| 区域位置   | 默认区域             | 识别阈值  | 80 ‡             | % 开门间隔 | 500           | t ms |
| 安全帽识别  | 关闭安全帽识别          | 多脸识别  | 识别多个人脸           | 识别等级   | 2: 速度较快,精确率较高 | •    |
| 识别距离   | 0:无限制 🔻          | 未注册语音 | 未注册人员请勿擅自进入      | 欢迎词语音  | {name}欢迎您     |      |
| 输出模式   | 1: 输出继电器信号 🔹 💌   | 无卡报警  | 不关联检测设备          | 接入密匙   | 平台接入码         |      |
|        |                  |       |                  |        |               |      |
|        |                  |       |                  |        | 保存 取          | 消    |

人脸识别设备参数配置:单击选中对应人脸识别设备,点击右键>校正回调地址、手动开门;选择人脸

参数设置>支持配置网络信息、密码校正、提取/清除所有人脸、校时、重启设备。如下图所示。

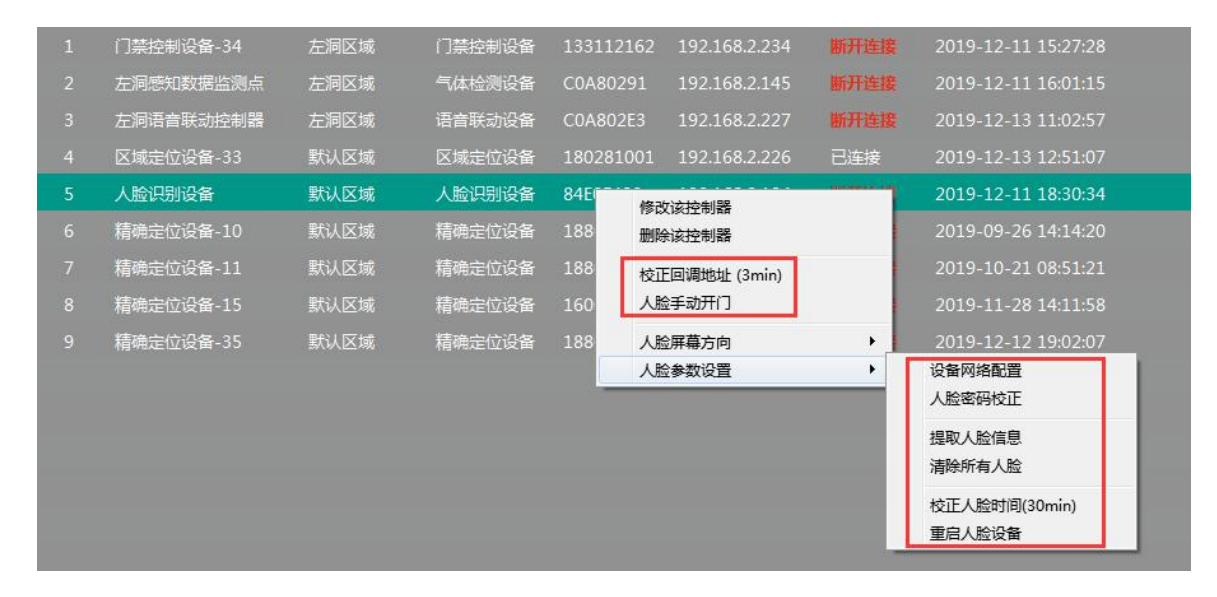

删除设备:单击选中需要删除的设备,点击右键>删除该控制器。如下图所示。

| 序号 | 设备名称      | 控制区域 | 设备类型   | 设备序列      | IP地址                  | 连接状态 | 更新时间                | 说明 |
|----|-----------|------|--------|-----------|-----------------------|------|---------------------|----|
| 1  | 门禁控制设备-34 | 左洞区域 | 门禁控制设备 | 133112162 | 192.168.2.234         | 断开连接 | 2019-12-11 15:27:28 |    |
|    | 左洞感知数据监测点 | 左洞区域 | 气体检测设备 | C0A80291  | <b>1</b> 92.168.2.145 | 断开连接 | 2019-12-11 16:01:15 |    |
| 3  | 左洞语音联动控制器 | 左洞区域 | 语音联动设备 | C0A802E3  | 192.168.2.227         | 断开连接 | 2019-12-13 11:02:57 |    |
| 4  | 区域定位设备-33 | 默认区域 | 区域定位设备 | 180281001 | <u>192 168 2 226</u>  | 已连接  | 2019-12-13 13:00:17 |    |
|    | 人脸识别设备    | 默认区域 | 人脸训    | 该控制器 法按制器 |                       | 断开连接 | 2019-12-11 18:30:34 |    |
|    | 精确定位设备-10 | 默认区域 | 精确定位以名 | 100010    | 192.168.2.119         | 断开连接 | 2019-09-26 14:14:20 |    |
|    | 精确定位设备-11 | 默认区域 | 精确定位设备 | 188001    | 192.168.2.222         | 断开连接 | 2019-10-21 08:51:21 |    |
|    | 精确定位设备-15 | 默认区域 | 精确定位设备 | 160050    | 192.168.2.80          | 断开连接 | 2019-11-28 14:11:58 |    |
|    | 精确定位设备-35 | 默认区域 | 精确定位设备 | 188003    | 192.168.2.7           | 断开连接 | 2019-12-12 19:02:07 |    |

### 7.4.2 班组管理

班组管理:依次点击数据管理>班组管理,查看系统内管理部门、班组名称、各班组人员数量、同步状

态等信息,如下图所示。

| 🥶 隧道人员监控管理 | 系统 V9.5.44 |      |       |       |         |      | COMPANY OF THE OWNER OF |
|------------|------------|------|-------|-------|---------|------|-------------------------|
| 人员定位       | 报表统计       | 数据管理 | LED设计 | 器 人脸  | 识别感     | 知数据  | 定位设备                    |
| 功能列表       |            | 序号   | 管理部门  | 班组名称  | 班组人数(人) | 同步状态 | 备注                      |
| 设备管理       |            | 1    | 默认部门  | 未定义班组 |         | 未同步  |                         |
| 班组管理       |            | 2    | 默认部门  | 管理人员  |         | 未同步  |                         |
| 田白蔭囲       |            | 3    | 默认部门  | 监理单位  |         | 未同步  |                         |
| 用广喜建       |            | 4    | 默认部门  | 来宾人员  |         | 未同步  |                         |
| 门禁权限       |            | 5    | 默认部门  | 测量班组  |         | 未同步  |                         |
| 公告管理       |            | 6    | 默认部门  | 开挖班组  |         | 未同步  |                         |
|            |            | 7    | 默认部门  | 支护班组  |         | 未同步  |                         |
|            |            | 8    | 默认部门  | 二衬班组  |         | 未同步  |                         |
|            |            | 9    | 默认部门  | 喷浆班组  |         | 未同步  |                         |
|            |            | 10   | 默认部门  | 电工班组  |         | 未同步  |                         |
|            |            | 11   | 默认部门  | 出碴班组  |         | 未同步  |                         |
|            |            | 12   | 默认部门  | 车辆班组  |         | 未同步  |                         |
|            |            | 13   | 默认部门  | 普工班组  |         | 未同步  |                         |
|            |            |      |       |       |         |      |                         |

部门管理:部门为班组的上级单位。依次点击数据管理>班组管理>部门管理,光标移动到默认部门位

置,点击鼠标右键选择添加/修改/删除部门,录入部门名称,点击添加。如下图所示。默认部门不要修改!!!

| 部门管理                 |                     |           |    | 8  |
|----------------------|---------------------|-----------|----|----|
| 部门列表<br>默认部门<br>测试部门 | 编号<br>公司名称<br>添加管理部 | 2<br>允许为空 |    | •  |
|                      | 修改该部门<br>删除该部门      |           |    |    |
|                      |                     |           | 添加 | 取消 |

添加设置默认班组,初次使用软件的时候操作。依次点击数据管理>班组管理>设置默认班组,提示"系

统自动添加默认班组成功",如下图所示。

|                     | · · · · · · · · · · · · · · · · · · · |                        |  |  |  |  |
|---------------------|---------------------------------------|------------------------|--|--|--|--|
|                     | 系统自动添加默认班组成功。                         |                        |  |  |  |  |
|                     | 确定                                    |                        |  |  |  |  |
| 0页 ▶ ▶ 记录总数:0条 添加班组 | 部门管理 设置默认班组                           | <b>制新(15秒)</b> 查询字符  Q |  |  |  |  |
|                     |                                       |                        |  |  |  |  |

手动添加班组,点击当前页面下方添加班组,录入班组名称,选择管理部门和班组图标,点击确定。

如下图所示。

| 班组管理 |        |        |      |        | 8  |
|------|--------|--------|------|--------|----|
| 基本信息 | -      |        |      | -      |    |
| 班组编号 | .4     | *<br>* | 管理部门 | 默认部门   | •  |
| 班组名称 | 测量班组   |        | 班组图标 | ♀ 图标-5 | *  |
| 班组说明 | 输入说明信息 |        |      |        |    |
|      |        |        |      |        |    |
|      |        |        |      | 确定     | 取消 |

修改班组名称,选中需要修改的班组,点击右键,选择修改该班组,录入信息,点击确定。如下图所

示。支持模糊查询班组信息。

|    | 默认部门 | 测量斑组 | 未同步                     |
|----|------|------|-------------------------|
|    | 默认部门 |      |                         |
|    | 默认部门 | 支护班组 | 未同步                     |
|    | 默认部门 | 二村班组 |                         |
|    | 默认部门 | 喷浆班组 | 未同步                     |
|    | 默认部门 | 电工班组 | 未同步                     |
| 11 | 默认部门 | 出碴斑组 | 未同"                     |
| 12 | 默认部门 | 车辆班组 |                         |
|    | 默认部门 | 普工班组 | 未同 基本信息                 |
|    |      |      | 班组编号 4                  |
|    |      |      | 班组名称 测量批组 班组图标 ♀ 图标-5 ↓ |
|    |      |      | <b>班组说明</b> 输入演明信息      |
|    |      |      |                         |
|    |      |      | 确定 取消                   |

班组信息同步:将班组信息同步到指定平台。点击右键>重新同步所有班组,观察班组同步状态,如下

图所示。

| 人员定位 | 报表统计 | 数据管理 | LED设i | 制 器计   | <b>途识别 感</b> 知  | 印数据  |    |
|------|------|------|-------|--------|-----------------|------|----|
| 功能列表 |      | 序号   | 管理部门  | 班组名称   | 班组人数(人)         | 同步状态 | 备注 |
| 设备管理 |      | 1    | 默认部门  | 未定义班组  |                 | 未同步  |    |
| 班组管理 |      | 2    | 默认部门  | 管理人员   |                 | 未同步  |    |
| 田白禁理 |      | 3    | 默认部门  | 监理单位   | 5               | 未同步  |    |
| 冶广自理 |      | 4    | 默认部门  | 来宾ノ 19 | \$Q该班组<br>#除该班组 |      |    |
| 门禁权限 |      | 5    | 默认部门  | 测量形    |                 |      |    |
| 公告管理 |      | 6    | 默认部门  | 开挖班名   |                 | 术回步  |    |
|      |      | 7    | 默认部门  | 支护班组   |                 | 未同步  |    |
|      |      | 8    | 默认部门  | 二衬班组   |                 | 未同步  |    |
|      |      | 9    | 默认部门  | 喷浆班组   |                 | 未同步  |    |
|      |      | 10   | 默认部门  | 电工班组   |                 | 未同步  |    |
|      |      | 11   | 默认部门  | 出碴班组   |                 | 未同步  |    |

#### 7.4.3 用户管理

用户管理:查看系统内所有用户信息,含姓名、性别、班组名称、卡号、登记人脸数、权限、使用频 率、同步状态等;用户数据支持导入/导出;刷卡和字符模糊查询信息。如下图所示。

| 💁 隧道人员监控管理      | 展皖 V9.5.44 | -    |           | a succession of the |       |          |     | A COMPANY OF THE OWNER OF THE OWNER OWNER OF THE OWNER OWNER OWNE | formed then |            |      |      |            |  | - C -×- |
|-----------------|------------|------|-----------|---------------------|-------|----------|-----|----------------------------------------------------------------------------------------------------|-------------|------------|------|------|------------|--|---------|
| 人员定位            | 报表统计       | 数据管  | 理 LED设    | 十器 人脸识别             |       | 感知数据     | 定位设 | 备                                                                                                    |             |            |      |      |            |  |         |
| 功能列表            |            | 度号   | 148       | 班组名称                | 1150  |          | 人脸数 | 权限列表                                                                                                    | 起始时间        | 结束时间       | 使用频率 | 同步状态 | 备注         |  |         |
| 设备管理            |            | 1    | 朱青松       | 默认部门/监理单位           | 男     | 18120012 | 0   | 左洞口门禁控制设备,人脸识别设备                                                                                                    | 2019-12-17  | 2029-12-18 | 今天   | 未同步  | 2019-12-17 |  |         |
| 研幻營理            |            | 2    |           |                     |       |          |     |                                                                                                    |             |            |      |      |            |  |         |
| 10 ch 40 m      |            | 3    |           |                     |       |          |     |                                                                                                    |             |            |      |      |            |  |         |
| 用户管理            |            | 4    |           |                     |       |          |     |                                                                                                    |             |            |      |      |            |  |         |
| 门禁权限            |            | 5    |           |                     |       |          |     |                                                                                                    |             |            |      |      |            |  |         |
| 公告管理            |            | 6    |           |                     |       |          |     |                                                                                                    |             |            |      |      |            |  |         |
|                 |            | 7    | N16019486 | 默认部门/测量班组           |       | 16019486 |     | 左洞口门禁控制设备,人脸识别设备                                                                                                    |             |            |      | 未同步  |            |  |         |
|                 |            | 8    | 王刚        | 默认部门/开挖班组           | 男     |          |     | 左洞口门禁控制设备,人脸识别设备                                                                                                    | 2019-12-17  | 2029-12-18 | 今天   | 未同步  | 2019-12-17 |  |         |
|                 |            | 9    |           |                     |       |          |     |                                                                                                    |             |            |      |      |            |  |         |
|                 |            | 10   |           |                     |       |          |     |                                                                                                    |             |            |      |      |            |  |         |
|                 |            | - 11 |           |                     |       |          |     |                                                                                                    |             |            |      |      |            |  |         |
|                 |            | 12   |           |                     |       |          |     |                                                                                                    |             |            |      |      |            |  |         |
|                 |            | 13   |           |                     |       |          |     |                                                                                                    |             |            |      |      |            |  |         |
|                 |            | 14   |           |                     |       |          |     |                                                                                                    |             |            |      |      |            |  |         |
|                 |            | 15   |           |                     |       |          |     |                                                                                                    |             |            |      |      |            |  |         |
|                 |            | 16   |           |                     |       |          |     |                                                                                                    |             |            |      |      |            |  |         |
|                 |            | 17   |           |                     |       |          |     | 左洞口门禁控制设备,人脸识别设备                                                                                                    |             |            |      |      |            |  |         |
|                 |            |      |           |                     |       |          |     |                                                                                                    |             |            |      |      |            |  |         |
|                 |            |      |           |                     |       |          |     |                                                                                                    |             |            |      |      |            |  |         |
|                 |            |      |           |                     |       |          |     |                                                                                                    |             |            |      |      |            |  |         |
|                 |            |      |           |                     |       |          |     |                                                                                                    |             |            |      |      |            |  |         |
|                 |            |      |           |                     |       |          |     |                                                                                                    |             |            |      |      |            |  |         |
|                 |            |      |           |                     |       |          |     |                                                                                                    |             |            |      |      |            |  |         |
|                 |            |      |           |                     |       |          |     |                                                                                                    |             |            |      |      |            |  |         |
|                 |            |      |           |                     |       |          |     |                                                                                                    |             |            |      |      |            |  |         |
|                 |            |      |           |                     |       |          |     |                                                                                                    |             |            |      |      |            |  |         |
|                 |            |      |           |                     |       |          |     |                                                                                                    |             |            |      |      |            |  |         |
|                 |            |      |           |                     |       |          |     |                                                                                                    |             |            |      |      |            |  |         |
|                 |            |      |           |                     |       |          |     |                                                                                                    |             |            |      |      |            |  |         |
|                 |            | 14   | 《第1页:     | 共1页 ▶ ▶  记录         | 总数:17 | 7条 单卡》   | 初   | 导出EXECL 导入数据 刷新(1)                                                                                                    | 5秒) 🗐 刷卡查询  | 查询字符       | 0    |      |            |  |         |
| 版本号:JildSystem: | 9.5.44     |      |           |                     |       |          |     |                                                                                                    |             |            |      |      |            |  |         |

批量发卡:使用默认卡号信息作为姓名预先将卡号添加到系统内,分发给用户使用时再修改信息。将 识别卡放在基站感应范围内,依次点击数据管理>用户管理>页面空白处点击右键>批量添加卡片>选择一 个默认班组,勾选需要批量授权的设备>点击确定保存退出。如下图所示。

| 🥶 隧道人员监控管理     | 系统 V9.5.44 | -   |        | 1.1            | THE OWNER WATER OF THE OWNER WATER OF THE OWNER OF THE OWNER OF THE OWNER OF THE OWNER OF THE OWNER OF THE OWNER OF THE OWNER OF THE OWNER OF THE OWNER OF THE OWNER OF THE OWNER OF THE OWNER OF THE OWNER OF THE OWNER OF THE OWNER OWNER OF THE OWNER OWNER |          |      |            | could need | Strongs Man | and the state |          |            | <br> | <br> |                     |
|----------------|------------|-----|--------|----------------|----------------------------------------------------------------------------------------------------|----------|------|------------|------------|-------------|---------------|----------|------------|------|------|---------------------|
| 人员定位           | 报表统计       | 数据管 |        | LEDigiti       | 器 人脸识别                                                                                                    | 感知影      | 据    | 定位设备       |            |             |               |          |            |      |      | (i)<br>JILD 19.5 44 |
| 功能列表           |            | 序号  | 姓名     | 性別             | 班组名称                                                                                                    |          | 人脸数  | 权限列表       | 起始时间       | 结束时间        | 使用频率          | 同步状态     | 备注         |      |      |                     |
| 设备管理           |            | 1   |        |                |                                                                                                    |          |      |            |            |             |               |          |            |      |      |                     |
| 班组管理           |            | 2   |        |                |                                                                                                    |          |      |            |            |             |               |          |            |      |      |                     |
| 用户管理           |            | 3   |        |                |                                                                                                    |          |      |            |            |             |               |          |            |      |      |                     |
| 门禁权器           |            | 4   |        |                | 默认部门/管理人员                                                                                                    |          |      |            |            |             |               |          |            |      |      |                     |
| A#####         |            | 5   |        |                | 「「「「「「「「「」」」」」」」」」」」」」」」」」」」」」」」」」」」」                                                                                                    |          |      | 左间山门禁控制设   |            |             |               |          |            |      |      |                     |
| 20842          |            | 5   |        |                | MANDEL 1/ HOMERCON                                                                                                    | 2        | U    | 在洞口口来拉明说…  | 2019-12-17 | 2029-12-18  | 97.           | স্পান্যক | 2019-12-17 |      |      |                     |
|                |            | 8   | TP     |                |                                                                                                    | 3        | 批量发一 | •          |            |             |               |          | X 19-12-17 |      |      |                     |
|                |            | 9   | 計構     | (除该用户<br>(改该用户 |                                                                                                    | 18110005 | 卡片信  | 息          |            |             |               |          | 171013     |      |      |                     |
|                |            | 10  | 冻 批    | #活力の中ド         | -                                                                                                    | 18120067 | 缺省3  | 任组 默认部门/未? | 库人员        | * 总数        | : 6 请使用词      | 铁刷卡      | 19-12-17   |      |      |                     |
|                |            | 11  | 史章     | 都卡片权称          | 1                                                                                                    | 18120016 | 1.1  | 7110139    |            |             |               | ×        | 19-12-17   |      |      |                     |
|                |            | 12  | 2 +    | 片权限管理          | i +                                                                                                    | 18120060 | -    |            |            |             |               |          | 19-12-17   |      |      |                     |
|                |            | 13  |        |                |                                                                                                    | 18120073 | 2 1  | 8110004    |            |             |               | ×        | 151028     |      |      |                     |
|                |            | 14  |        |                |                                                                                                    | 4        | 3 1  | 8110005    |            |             |               | ×        | l9-12-17   |      |      |                     |
|                |            | 15  |        |                | 款认部门/测量地组                                                                                                    | 160427   | 4 1  | 7110148    |            |             |               | ×        |            |      |      |                     |
|                |            | 16  |        |                | 默认的门/哈妮研细                                                                                                    | 160425   | 5 1  | 7110294    |            |             |               | ×        |            |      |      |                     |
|                |            |     |        |                |                                                                                                    |          | 6 1  | 7110129    |            |             |               | ×        |            |      |      |                     |
|                |            |     |        |                |                                                                                                    |          |      |            |            |             |               |          |            |      |      |                     |
|                |            |     |        |                |                                                                                                    |          |      |            |            |             |               |          |            |      |      |                     |
|                |            |     |        |                |                                                                                                    |          |      |            |            |             |               |          |            |      |      |                     |
|                |            |     |        |                |                                                                                                    |          |      |            |            |             |               |          |            |      |      |                     |
|                |            |     |        |                |                                                                                                    |          | 控制权  | 限管理        |            |             |               |          |            |      |      |                     |
|                |            |     |        |                |                                                                                                    |          | 1    | 门禁控制设备-3   | 2人         | 脸识别设备       |               |          |            |      |      |                     |
|                |            |     |        |                |                                                                                                    |          |      |            |            |             |               |          |            |      |      |                     |
|                |            |     |        |                |                                                                                                    |          |      |            |            |             | Zā¢           | Th (A    |            |      |      |                     |
|                |            |     |        |                |                                                                                                    |          |      |            |            | _           | 49/E          | 47.78    |            |      |      |                     |
|                |            | 14  | < 18 1 | 页共             | 1页 🕨 🔰 记录                                                                                                    | 总数:17条   | 单卡发行 | 导出EXECL    | 导入数据       | 刷新(15秒)     | ■ 刷卡查询        | 查询字符     | 0,         |      |      |                     |
| 版本語·EdSystem 9 | 5.44       |     |        |                |                                                                                                    |          |      |            |            |             |               |          |            |      |      | 2                   |

单卡发行:依次点击数据管理>用户管理>单卡发行,选择对应班组;录入门禁卡号(使用 ID/IC 或定 位卡卡号),录入用户信息(支持身份证阅读器)。勾选需要下发权限的设备,点击确定。人脸识别设备发 卡支持自编号 (勾选自编号), 需要登记可见光照片。同时有两张卡片时, 另一个卡号录入在备用卡号栏。

如下图所示。

| 6.0-C (HE//GS |            |         |     |     |       |    | 8     |          |        |           |   |     |    | -    |       |
|---------------|------------|---------|-----|-----|-------|----|-------|----------|--------|-----------|---|-----|----|------|-------|
| 工号            | 671        |         |     |     |       | ÷  | 姓名    | 郭入       |        |           |   |     |    | -    |       |
| 部门            | 默认部门/肖     | 网筋      | 班   |     |       | *  | 性别    | 男        |        |           |   |     | *  |      | E     |
| 门禁卡号          | 945042     |         |     | 自编号 | 7 控制者 | 骸卡 | 备用卡号  | 备用门势     | 快号     |           |   | 空制器 | 发卡 |      | 1/2   |
| 起始时间          | 2019-06-29 |         |     |     |       |    | 结束时间  | 2029-12- | -30    |           |   |     |    | ]    |       |
| 本信息           |            |         |     |     |       |    |       |          |        |           |   |     |    |      |       |
| 身份证           | 5110271 1  | 1292657 |     |     |       |    | 发证机关  | 简阳 2     | 安局     |           |   |     |    | ]    |       |
| 民族            | 汉          |         |     |     |       |    | 出生年月  | 1973-11  | -29    |           |   |     |    | ]    |       |
| 职务            |            |         |     |     |       |    | 联系地址  | 四川省      | 相市丹    | 景乡平安村5组22 | 号 |     |    | ]    |       |
| 联系电话          |            |         |     |     |       |    | 说明    | 200701   | -20270 | 1330      |   |     |    | ]    |       |
| 限管理           |            |         |     |     |       |    |       |          |        |           |   |     |    |      |       |
| 1 一号          | 道口         | 2       | 1人間 | 设别出 | 1     | 3  | 1人脸识别 | 进        | 4      | 2人脸识别出    | 7 | 5   | 2人 | 脸识别入 | J     |
|               |            |         |     |     |       |    |       |          |        |           |   | 7   | 2÷ |      | n aik |

修改用户, 依次点击数据管理>用户管理> 查询 测试

录入卡号或姓名查询信息,选中需要修改的

用户,录入新用户的姓名、班组和其他信息,点击确定即可,如下图所示。

| 人员定位 报表线 | 統计 数据管理 | LED设计器     | 計 人脸识别    | 感知数     | 据    |            |            |            |      |
|----------|---------|------------|-----------|---------|------|------------|------------|------------|------|
| 功能列表     | 序号 姓名   | 性别         | 班组名称      | 卡号      | 人脸数  | 权限列表       | 起始时间       | 结束时间       | 使用频率 |
| 设备管理     | 1 N160  | 305 男      | 默认部门/普工班组 |         |      | 右洞门禁左洞门禁   | 2019-10-08 | 2029-10-09 | 今天   |
| 班组管理     | 2 N160  | 414 男      | 默认部门/普工班组 | 160414  | 0    | 右洞门禁左洞门禁   | 2019-10-08 | 2029-10-09 | 前天   |
| 用户管理     | 用戶信息管理  | 8          |           |         |      |            |            |            |      |
| 门禁权限     | 重要信息    | 132        |           | \$      | 姓名   | 测试人员       |            |            |      |
| 公告管理     | 部门      | 默认部门/管理    | 人员        | -       | 性别   | 男          |            | - 4        | 2    |
|          | 门禁卡号    | 160305     | 🗌 自编号     | ☑ 控制器发卡 | 备用卡号 | 备用门禁卡号     | ■ 控        | 制器发卡       |      |
|          | 起始时间    | 2019-10-08 |           |         | 结束时间 | 2029-10-09 |            |            |      |
|          | 基本信息    |            |           |         |      |            |            |            |      |
|          | 身份证     |            |           |         | 发证机关 |            |            |            |      |
|          | 民族      | 汉          |           |         | 出生年月 |            |            |            |      |
|          | 职务      |            |           |         | 联系地址 |            |            |            |      |
|          | 联系电话    |            |           |         | 说明   | 说明信息       |            |            |      |
|          | 权限管理    |            |           |         |      |            |            |            |      |
|          | 1 右洞    | 门禁 🔽       | 2 左洞门禁    |         |      |            |            |            |      |
|          |         |            |           |         |      |            |            |            |      |
|          |         |            |           |         |      |            | 10.        | 确定         | 取消   |
|          |         |            |           |         |      |            |            |            |      |

删除用户,依次点击数据管理>用户管理>查询 测试

查询信息, 选中需要删除的用户, 单击右键,

选择删除即可,如下图所示。

| 💁 隧道人员监控管      | 理系统 V9.5.44 | -    |     |       |             |          |                  |     | · · · · · · · · · · · · · · · · · · · | Normal Read |            | _    |      |            |  |  |
|----------------|-------------|------|-----|-------|-------------|----------|------------------|-----|---------------------------------------|-------------|------------|------|------|------------|--|--|
| 人员定位           | 报表统计        | 数据1  | 印理  | LED设计 | 器 人脸识别      |          | 感知數据             | 定位设 | 备                                     |             |            |      |      |            |  |  |
| 功能列表           |             | 皮号   | 姓名  |       | 班组名称        | 1150     | - <del>k</del> = | 人脸数 | 权限列表                                  | 起始时间        | 结束时间       | 使用映率 | 同步状态 | 备注         |  |  |
| 设备管理           |             | 1    | 朱青松 |       | 默认部门/监理单位   | 男        | 18120012         | 0   | 左洞口门禁控制设备,人脸识别设备                      | 2019-12-17  | 2029-12-18 | 今天   | 未同步  | 2019-12-17 |  |  |
| 1740.66.78     |             | 2    |     |       |             |          |                  |     |                                       |             |            |      |      |            |  |  |
| 如相居难           |             | 3    |     |       |             |          |                  |     |                                       |             |            |      |      |            |  |  |
| 用户管理           |             | 4    |     |       |             |          |                  |     |                                       |             |            |      |      |            |  |  |
| 门禁权限           |             | 5    |     |       |             |          |                  |     |                                       |             |            |      |      |            |  |  |
| 公告管理           |             | 6    |     |       |             |          |                  |     |                                       |             |            |      |      |            |  |  |
|                |             | 7    |     |       |             |          |                  |     |                                       |             |            |      |      |            |  |  |
|                |             | 8    | ΞØ  | 制建设用户 | 1           | 男        |                  |     | 左洞口门禁控制设备,人脸识别设备                      |             |            |      |      |            |  |  |
|                |             | 9    | H9  | 修改该用户 | •           | 男        |                  |     |                                       |             |            |      |      |            |  |  |
|                |             | 10   | 陈尺  | 找量添加+ | Ħ.          | 男        |                  |     |                                       |             |            |      |      |            |  |  |
|                |             | - 11 | 史小  | 查看卡片权 | 限           | 女        |                  |     |                                       |             |            |      |      |            |  |  |
|                |             | 12   | 12T | 卡片权限管 | 면 <b>,</b>  |          |                  |     |                                       |             |            |      |      |            |  |  |
|                |             | 13   |     |       |             |          |                  |     |                                       |             |            |      |      |            |  |  |
|                |             | 14   |     |       |             |          |                  |     |                                       |             |            |      |      |            |  |  |
|                |             | 15   |     |       |             |          |                  |     |                                       |             |            |      |      |            |  |  |
|                |             | 16   |     |       |             |          |                  |     |                                       |             |            |      |      |            |  |  |
|                |             | 17   |     |       |             |          |                  |     |                                       |             |            |      |      |            |  |  |
|                |             |      |     |       |             |          |                  |     |                                       |             |            |      |      |            |  |  |
|                |             |      |     |       |             |          |                  |     |                                       |             |            |      |      |            |  |  |
|                |             |      |     |       |             |          |                  |     |                                       |             |            |      |      |            |  |  |
|                |             |      |     |       |             |          |                  |     |                                       |             |            |      |      |            |  |  |
|                |             |      |     |       |             |          |                  |     |                                       |             |            |      |      |            |  |  |
|                |             |      |     |       |             |          |                  |     |                                       |             |            |      |      |            |  |  |
|                |             |      |     |       |             |          |                  |     |                                       |             |            |      |      |            |  |  |
|                |             |      |     |       |             |          |                  |     |                                       |             |            |      |      |            |  |  |
|                |             |      |     |       |             |          |                  |     |                                       |             |            |      |      |            |  |  |
|                |             |      |     |       |             |          |                  |     |                                       |             |            |      |      |            |  |  |
|                |             |      |     |       |             |          |                  |     |                                       |             |            |      |      |            |  |  |
|                |             |      |     |       |             |          |                  |     |                                       |             |            |      |      |            |  |  |
|                |             | 114  | 3   | 1页共   | 1页 > > _ 记录 | 15 IR: 1 | 条 单卡法            | 行   | 导出EXECL 导入数据 刷新白                      | 5秒) 日刷卡曲論   | 查询字符       | 0    |      |            |  |  |
|                |             |      |     |       |             |          |                  |     |                                       |             |            |      |      |            |  |  |
| 版本号:JildSystem | 9.5.44      |      |     |       |             |          |                  |     |                                       |             |            |      |      |            |  |  |

人脸识别设备登记人脸照片,单击用户信息管理页面右上角摄像头图标或者照片,如下图所示。

| 用户信息管理 | ł                    |      |            |                 |
|--------|----------------------|------|------------|-----------------|
| 重要信息   |                      |      |            |                 |
| 工号     | 1001                 | 姓名   |            |                 |
| 部门     | 默认部门/管理人员 🔹          | 性别   | 男          | - X-            |
| 门禁卡号   | 160072 🔽 自编号 🔽 控制器发卡 | 备用卡号 | 备用门禁卡号 控制器 |                 |
| 起始时间   | 2019-07-12           | 结束时间 | 2029-12-30 | 单击保存用户并进入人脸发卡管理 |
| 基本信息   |                      |      |            |                 |
| 身份证    |                      | 发证机关 |            |                 |
| 民族     |                      | 出生年月 |            |                 |
| 职务     |                      | 联系地址 |            |                 |
| 联系电话   |                      | 说明   | 说明信息       |                 |
| 权限管理   |                      |      |            |                 |
| 1 1号道  | 通道门禁 ☑ 2 人脸识别设备 ☑    |      |            |                 |
|        |                      |      |            |                 |
|        |                      |      | ធីរ        | 顧定 取消           |

使用人脸识别设备拍照,当前窗口底部,选择用于拍照的设备。单击右键选中"开启拍照注册人脸"。 登记发脸的人员距离设备 60CM 左右,保持正脸面对设备;设备语音提示"请你保持正脸位于识别框内" 时保持不动,直到设备提示"照片注册成功"。

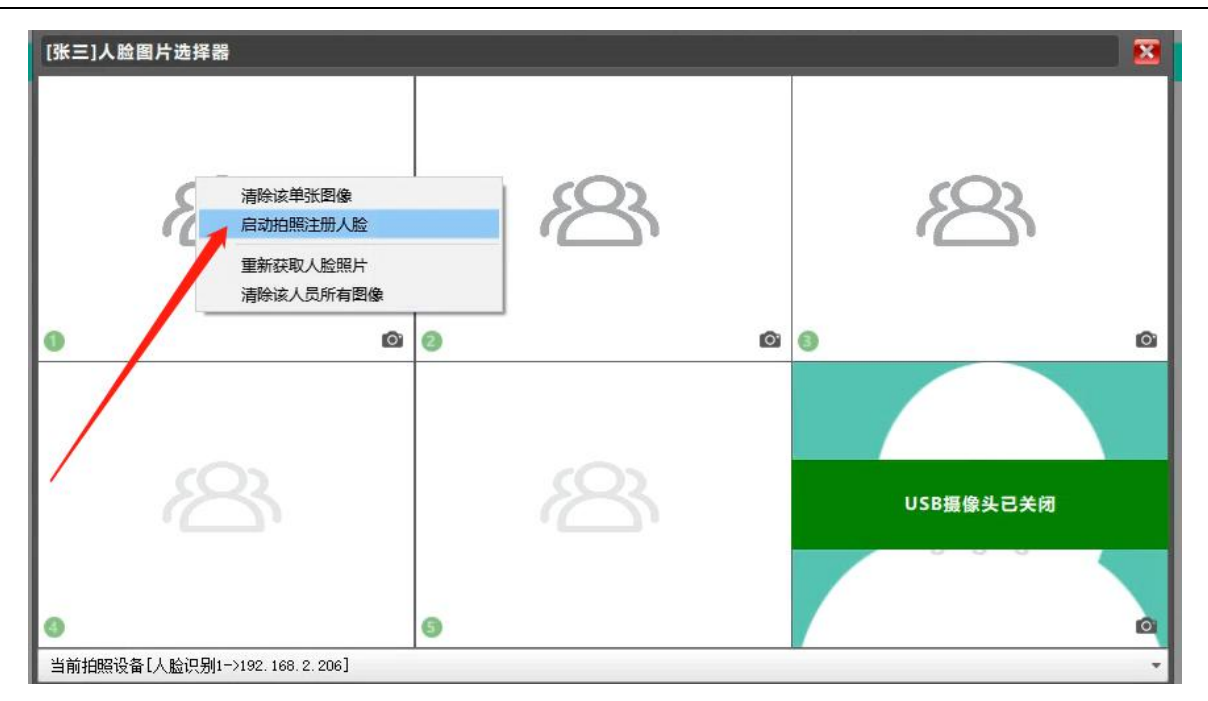

软件端自动返回注册照片,可点击右键>重新获取人脸照片,关闭当前窗口>点击确定。照片质量不好 (模糊、人脸图像不完整)时选择"清除人脸图像",然后重新开启拍照注册。备注:佩戴安全帽注册的时 候务必把额头露出来。如下图所示。

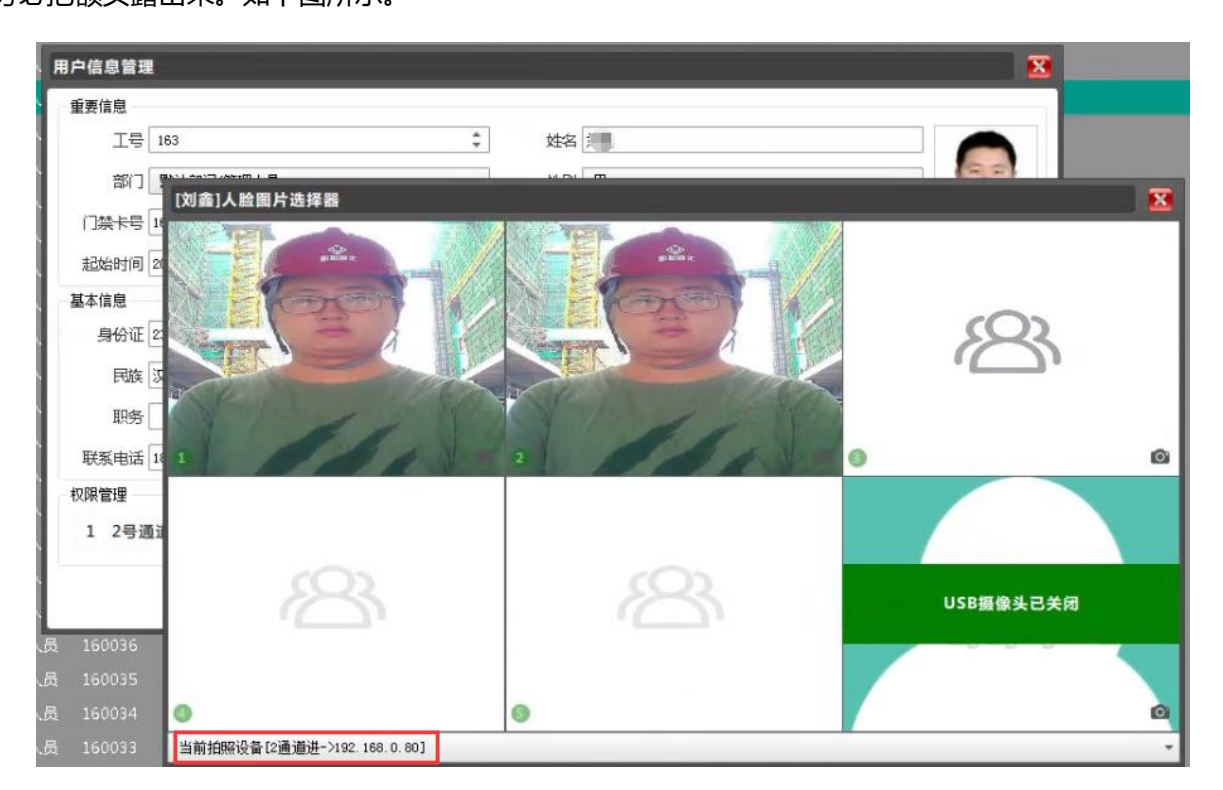

使用 USB 外接摄像头拍照,登记照片人员与设备保持合适的距离,使正脸位于识别框内,点击右下角 拍照图标,如下图。

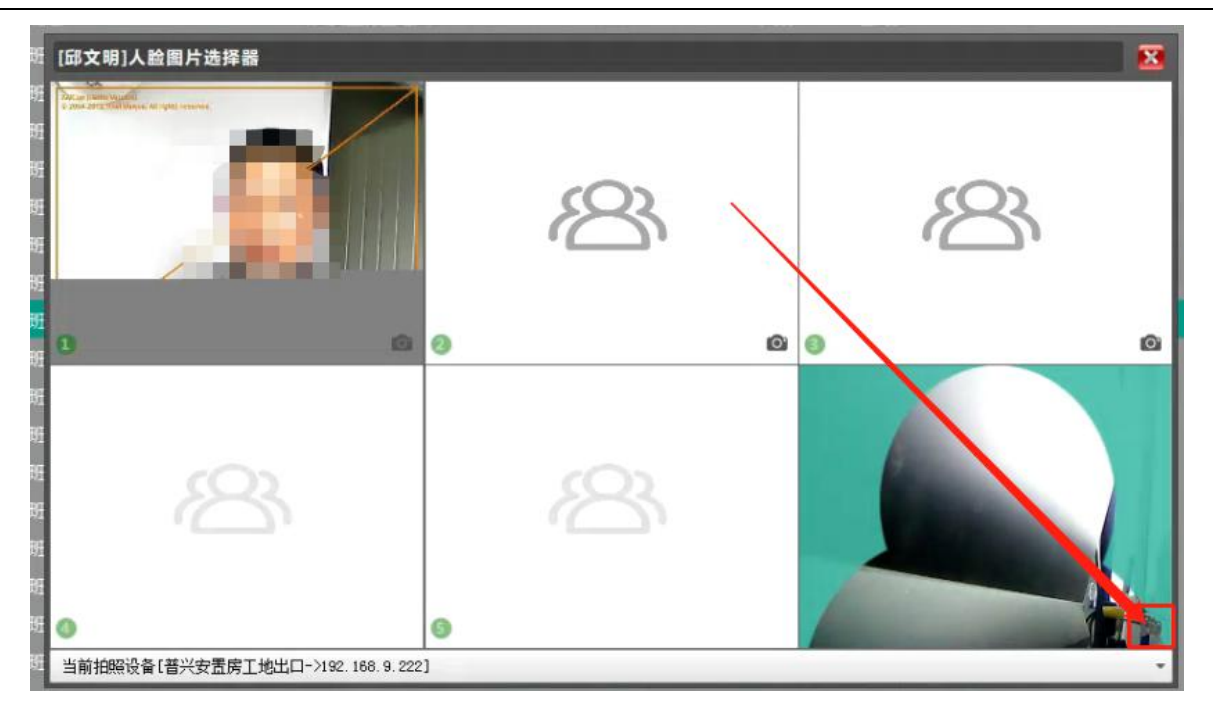

批量更新用户权限:当前页面点击右键>卡片权限管理>批量更新用户权限>选择更新权限的班组,打

开需要授权设备的权限开关(蓝色),点击确定。如下图所示。

| 序号 | 姓名      | 性别   | 班组名称       | 卡号       | 人脸数    | 权限列表       | 起始时间       | 结束时间       | 使用频率 同步状态 备注                            |
|----|---------|------|------------|----------|--------|------------|------------|------------|-----------------------------------------|
| 1  |         |      | 默认部门/支护班组  |          |        |            |            |            | 0 4 批量权限配置 🔀                            |
|    |         |      | 默认部门/测量班组  | 18110004 |        | 门禁控制设备-34, |            |            |                                         |
| 3  | N160429 | 男    | 默认部门/测量班组  | 160429   |        | 人脸识别设备     | 2019-11-28 | 2029-12-30 | 0 时 权限班组 默认部门/全部班组 👻                    |
|    | N17110. | 删除   | 该用户<br>这田白 | )294     |        | 门禁控制设备-34  |            |            | 0 育                                     |
|    | N160427 | 1964 | lectur     | 27       |        |            |            |            | 0 育 1 门禁控制设备-34(133112162)              |
|    | 叶国雄     | 加重   | 卡片权限       | 0005     |        | 门禁控制设备-34, |            |            | 0 <sup>育</sup> 2 人脸识别设备(84E0F420935700E |
|    | N17110. | 卡片   | 权限管理       | ▶ 校ī     | F所有卡片权 |            | 19-12-10   |            | 0 育                                     |
|    | N17110  | 男    | 默认部门/监理单位  | 1711 重穿  | 析下发该卡权 | 限          | .9-12-10   |            | D j                                     |
|    | N17110  |      | 默认部门/监理单位  | 1711 批損  | 重新用户权  | 限          | .9-12-10   |            | 0 育                                     |
|    | N17110  |      | 默认部门/监理单位  | 1711 重第  | 而步所有用  | 户(云平台)     | .9-12-10   |            | D 育                                     |
|    |         |      | 默认部门/支护班组  | 1600 重第  | 所上传所有用 | 户(建委平台)    | .9-12-01   |            | 0 10                                    |
|    |         |      | 默认部门/支护班组  |          |        | 门禁控制设备-34, |            |            | 0 11                                    |
|    |         |      | 默认部门/喷浆班组  |          |        | 门禁控制设备-34, |            |            | 0 11                                    |
|    |         |      |            |          |        |            |            |            |                                         |
|    |         |      |            |          |        |            |            |            |                                         |
|    |         |      |            |          |        |            |            |            | 磺定                                      |

校正所有卡片权限:以系统内用户的权限校正设备权限。当前页面点击右键>卡片权限管理>校正所有 卡片权限,系统后台首先清除设备所有的权限,然后后台逐条下发,设备权限不统一的时候使用,使用此 功能期间会影响门禁进出,建议在晚间执行,慎用!!!如下图所示。

| 6  | 叶国雄       |   | 默认部门/支护班组  | 18110005   |   | 门禁控制设备-34, | 2019-12-01 | 2029-12-30 | 前天   | 未同步 |
|----|-----------|---|------------|------------|---|------------|------------|------------|------|-----|
| 7  | N17110111 |   | 默认部门/监理单位  | 17110111   |   | 门禁控制设备-34, | 2019-12-10 | 2029-12-30 | 前天   | 未同步 |
| 8  | N17110139 |   | 默认部门/监理单位  | 17110139   | 0 | 门禁控制设备-34, | 2019-12-10 | 2029-12-30 | 前天   |     |
| 9  | N17110129 | 男 | 默认部 删除该    | 用户         |   | 门禁控制设备-34, | 2019-12-10 | 2029-12-30 | 前天   | 未同步 |
| 10 | N17110148 |   | 默认部 世界法    |            |   | 门禁控制设备-34, | 2019-12-10 | 2029-12-30 | 前天   | 未同步 |
| 11 | N160977   |   | 武认部<br>雪石卡 | 加卡方<br>片权限 |   | 门禁控制设备-34, | 2019-11-28 | 2029-12-30 | 11天前 | 已同步 |
| 12 | 张三        |   | 默认部 卡片权    | 限管理        | • | 校正所有卡片权限   |            |            | 11天前 | 已同步 |
|    |           |   |            |            |   | 重新下发该卡权限   |            |            |      |     |
|    |           |   |            |            |   | 批量更新用户权限   |            |            |      |     |
|    |           |   |            |            |   | 重新同步所有用户(  | 云平台)       |            |      |     |
|    |           |   |            |            |   | 重新上传所有用户(  | 建委平台)      |            |      |     |
|    |           |   |            |            |   |            |            |            |      |     |

### 7.4.4 门禁权限

查看用户门禁权限,支持分设备查询、输入卡号查询;查看用户对应设备的权限状态(允许或禁止)、

卡片下发状态/人脸下发状态等信息。

| 🥸 隧道人员监控管理       | 果皖 V9.5.43 |            |        |                                         |            |           |      |                          |       | and the second second |        | i     |      |                     |
|------------------|------------|------------|--------|-----------------------------------------|------------|-----------|------|--------------------------|-------|-----------------------|--------|-------|------|---------------------|
| 人员定位             | 报表统计       | <b>WIR</b> |        | LED设计器                                  | 人脸识别       | 感知数据      |      |                          |       |                       |        |       |      | 574.0-19(.8, 43     |
| 功能列表             |            | 成号         | 姓名     | 班组名称                                    |            | 设备名称      | 权限状态 | 卡片状态                     | 备用卡状态 | 人脸1状态                 | 人脸2状态  | 人脸3状态 | 同步状态 | 更新时间                |
| 设备管理             |            | 1          | 计国籍    | 默认部门/支护班                                | H 18110005 | 门禁控制设备-34 | 允许通过 | 未知状态                     |       |                       |        |       | 未同步  | 2019-12-11 17:02:49 |
| 班组管理             |            | 2          |        |                                         |            |           |      |                          |       |                       |        |       |      |                     |
| (1) 白 69 78      |            | 3          |        |                                         |            |           |      |                          |       |                       |        |       |      |                     |
| NOT BAR          |            | 4          |        |                                         |            |           |      |                          |       |                       |        |       |      |                     |
| 门禁权限             |            | 5          |        |                                         |            |           |      |                          |       |                       |        |       |      |                     |
| 公告管理             |            | 6          |        |                                         |            |           |      |                          |       |                       |        |       |      |                     |
|                  |            | 7          |        |                                         |            |           |      |                          |       |                       |        |       |      |                     |
|                  |            | 8          |        |                                         |            |           |      |                          |       |                       |        |       |      |                     |
|                  |            | 9          |        |                                         |            | 门競控制设备-34 |      |                          |       |                       |        |       |      |                     |
|                  |            | 10         |        |                                         |            | 门禁控制设备-34 |      |                          |       |                       |        |       |      |                     |
|                  |            | 11         |        |                                         |            | 门萘控制设备-34 |      |                          |       |                       |        |       |      |                     |
|                  |            | 12         |        |                                         |            | 门禁控制设备-34 |      |                          |       |                       |        |       |      |                     |
|                  |            | 13         |        |                                         |            | 门禁控制设备-34 |      |                          |       |                       |        |       |      |                     |
|                  |            | 14         |        |                                         |            |           |      |                          |       |                       |        |       |      |                     |
|                  |            | 15         |        | 默认部门/支护班                                |            |           |      |                          |       |                       |        |       |      |                     |
|                  |            | 16         |        | 「默认部门/测量班                               |            |           |      |                          |       |                       |        |       |      |                     |
|                  |            | 17         |        | 「「数以部」/測量地                              |            |           |      |                          |       |                       |        |       |      |                     |
|                  |            | 18         |        | 默认部门/测量班                                |            |           |      |                          |       |                       |        |       |      |                     |
|                  |            | 19         |        | 「「「「「」」「「「」」」「「」」「「」」」「「」」」「」」「」」」「」」「」 |            |           |      |                          |       |                       |        |       |      |                     |
|                  |            | 20         |        | NTSA AN J/JEIPHI                        |            |           |      |                          |       |                       |        |       |      |                     |
|                  |            | 21         |        | 版认部 1/支护地                               |            |           |      |                          |       |                       |        |       |      |                     |
|                  |            | 22         |        |                                         |            |           |      |                          |       |                       |        |       |      |                     |
|                  |            | 23         |        | - NUARN 1/出地中*                          |            |           |      |                          |       |                       |        |       |      |                     |
|                  |            | 24         |        |                                         |            |           |      |                          |       |                       |        |       |      |                     |
|                  |            | 25         |        | - MV(市) J/田坦平                           |            |           |      |                          |       |                       |        |       |      |                     |
|                  |            | 26         |        |                                         |            |           |      |                          |       |                       |        |       |      |                     |
|                  |            |            |        |                                         |            |           |      |                          |       |                       |        |       |      |                     |
|                  |            |            |        |                                         |            |           |      |                          |       |                       |        |       |      |                     |
|                  |            |            |        |                                         |            |           |      |                          |       |                       |        |       |      |                     |
|                  |            |            | 3 98 1 | 页 共1页 🖒                                 | 记录总数:      | 26条 全部设   | 1    | <ul> <li>所有权序</li> </ul> | 状态    | • 刷新                  | 15秒) 卡 | 号查询   |      | Q.                  |
| 版本号:JīldSystem 9 | (5.43      |            |        |                                         |            |           |      |                          |       |                       |        |       |      |                     |

查看单用户权限,点击用户管理>单击右键>查看卡片权限,如图一;弹出图二所示页面,查看此用户 对应设备的权限状态 (允许或禁止)、卡片下发状态/人脸下发状态等信息。

| 人员定位 | 报表统计 | 数据管 | 理       | LED设计 | ж )   | 、脸识别       | 感知数据   |                |            |
|------|------|-----|---------|-------|-------|------------|--------|----------------|------------|
| 功能列表 |      | 序号  | 姓名      | 性别    | 班组名称  | 卡号         | 人脸数    | 权限列表           | 起始时间       |
| 设备管理 |      | 1   | 测试员     | 男     | 默认部门, | 删除该用户      |        | 门禁控制设备-34,     | 2019-11-29 |
| 班组管理 |      | 2   | N17110  |       | 默认部门, | 修改该用户      |        | 门禁控制设备-34      | 2019-12-10 |
| 田口答理 |      | 3   | N160429 |       | 默认部门, | 批量添加卡片     | -      |                | 2019-11-28 |
| 用戶官理 |      | 4   | N160427 |       | 默认部门, | 查看卡片权限     |        |                | 2019-11-28 |
| 门禁权限 |      | 5   | 叶国雄     |       | 默认部门, | 卡片权限管理     |        | ▶ □禁控制设备-34,   | 2019-12-01 |
| 公告管理 |      | 6   | 王刚      |       | 默认部门/ | 测量班组 1811( | 0004 0 | 门禁控制设备-34,     | 2019-11-28 |
|      |      | 7   | N17110  |       | 默认部门/ | 监理单位 17110 | 0111 0 | 门禁控制设备-34,     | 2019-12-10 |
|      |      | 8   | N17110  |       | 默认部门/ | 监理单位 1711( | 0139 0 | <br>门禁控制设备-34, | 2019-12-10 |
|      |      | 9   | N17110  |       | 默认部门/ | 监理单位 1711( | 0129 0 | 门禁控制设备-34,     | 2019-12-10 |

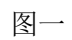

| 🥶 隧道人员监控管理家 | 统 V9.5.43 | -   |     |         |           |           |      | -    | -     | and stress in the |       | · · · · · |      |                     |
|-------------|-----------|-----|-----|---------|-----------|-----------|------|------|-------|-------------------|-------|-----------|------|---------------------|
| 人员定位        | 报表统计      | 数据管 | 锂   | LED设计器  | 人脸识别      | 感知数据      |      |      |       |                   |       |           |      |                     |
| 功能列表        |           | 序号  | 姓名  | 班组名称    | 卡号        | 设备名称      | 权限状态 | 卡片状态 | 备用卡状态 | 人脸1状态             | 人脸2状态 | 人脸3状态     | 同步状态 | 更新时间                |
| 设备管理        |           | 1   | 测试员 | 默认部门/支护 | 班组 160002 | 门禁控制设备-34 | 允许通过 | 未知状态 |       |                   |       |           | 未同步  | 2019-12-11 18:25:19 |
| 班组管理        |           | 2   |     | 默认部门/支护 |           |           |      |      |       |                   |       |           |      |                     |
| 用户管理        |           |     |     |         |           |           |      |      |       |                   |       |           |      |                     |
| 门禁权限        |           |     |     |         |           |           |      |      |       |                   |       |           |      |                     |
| 公告管理        |           |     |     |         |           |           |      |      |       |                   |       |           |      |                     |
|             |           |     |     |         |           |           |      |      |       |                   |       |           |      |                     |
|             |           |     |     |         |           |           |      |      |       |                   |       |           |      |                     |
|             |           |     |     |         |           |           |      |      |       |                   |       |           |      |                     |
|             |           |     |     |         |           |           |      |      |       |                   |       |           |      |                     |
|             |           |     |     |         |           |           |      |      |       |                   |       |           |      |                     |
|             |           |     |     |         |           |           |      |      |       |                   |       |           |      |                     |

图二

门禁控制器批量下发权限:点击右键>批量下发卡片权限,针对门禁控制器使用,单纯下发权限,刷卡

数据不记录。

| 2  | 32-   |           | 100001   | 27#840#01/042 04                            | (.) he \ 22 \ ref | ada Arthul Donke |   |    |      | <br>+80 | 2010 12 17 16 26 22 |
|----|-------|-----------|----------|---------------------------------------------|-------------------|------------------|---|----|------|---------|---------------------|
| 2  | 統二    | 款认词 小喷张斑组 |          |                                             | 元计通过              |                  |   |    |      |         | 2019-12-17 16:26:33 |
| 3  |       | 默认部门/测量班组 |          | 门禁控制设备-34                                   | 禁止通过              | 未知状态             |   |    |      | 未同步     |                     |
| 4  |       | 默认部门/测量班组 |          | 门禁控制设备-34                                   | 禁止通过              |                  |   |    |      |         |                     |
| 5  |       | 默认部门/支护班组 |          | 门禁控制设备-34                                   |                   |                  |   |    |      |         |                     |
| 6  |       | 默认部门/测量班组 |          | 1 批量下发卡权                                    | 限(仅下发标            | 又限)              |   |    | X    |         |                     |
| 7  |       | 默认部门/测量班组 | 16019486 |                                             |                   |                  |   |    |      |         |                     |
| 8  | 严敏    | 默认部门/管理人员 |          | 卡片总数:0                                      | 请使用读头刷            | 卡                |   |    |      |         |                     |
| 9  |       | 默认部门/监理单位 | 18120012 | r.                                          |                   |                  |   |    |      |         |                     |
| 10 |       | 默认部门/二衬班组 | 18120016 | r.                                          |                   |                  |   |    |      |         |                     |
| 11 | 留下测试1 | 默认部门/电工班组 | 18120060 | r.                                          |                   |                  |   |    |      |         |                     |
| 12 | 陈思津   | 默认部门/支护班组 | 18120067 | r.                                          |                   |                  |   |    |      |         |                     |
| 13 | 留下测试2 | 默认部门/电工班组 | 18120073 | c.                                          |                   |                  |   |    |      | 未同步     |                     |
| 14 | 岳尧    | 默认部门/来宾人员 |          | r.                                          |                   |                  |   |    |      | 未同步     |                     |
| 15 | 王刚    | 默认部门/开挖班组 |          | r.                                          |                   |                  |   |    |      | 未同步     |                     |
| 16 | 留下测试3 | 默认部门/电工班组 |          | r.                                          |                   |                  |   |    |      | 未同步     | 2019-12-17 16:26:41 |
| 17 | 程梅    | 默认部门/监理单位 | 18120002 | C.                                          |                   |                  |   |    |      |         |                     |
| 18 |       | 默认部门/喷浆班组 |          | <u>ــــــــــــــــــــــــــــــــــــ</u> |                   |                  |   |    |      |         |                     |
| 19 |       | 默认部门/测量班组 |          | 人 控制权限管理                                    |                   |                  |   |    |      |         |                     |
| 20 |       | 默认部门/测量班组 |          | 人 1 (1 禁約                                   | <b>內制</b> 公务_3    | 2                |   |    |      |         |                     |
| 21 |       | 默认部门/支护班组 |          | 人                                           | 工则以由-3            | -                |   |    |      |         |                     |
| 22 | 叶国雄   | 默认部门/支护班组 | 18110005 | 7                                           |                   |                  | - |    |      |         |                     |
| 23 |       | 默认部门/测量班组 |          | 7                                           |                   |                  |   | 确定 | 取消   |         |                     |
| 24 |       | 默认部门/测量班组 | 16019486 | 人脸识别设备                                      | 允许通过              | 下发成功             |   |    | 1777 |         |                     |
| 25 | 严敏    | 默认部门/管理人员 | 1        | 人脸识别设备                                      | 允许通过              | 未知状态             |   |    |      | 未同步     | 2019-12-17 16:26:41 |

### 7.4.5 公告管理

公告管理,依次点击数据管理>公告管理,添加或者修改公告内容,本页公告内容可与 LED 大屏联动

显示,修改公告内容后显示屏信息自动更新。如下图所示。

| >>>>>>>>>>>>>>>>>>>>>>>>>>>>>>>>>>> | 半点 V9.5.26 | -             | NE CENTRAL PROPERTY AND INC.       | THE R. BORN CONTRACTOR AND A |             |
|-------------------------------------|------------|---------------|------------------------------------|------------------------------|-------------|
| 人员定位                                | 报表统计       | BORTER LED 设计 | 人脸识别感知我的                           |                              | 10.0 (9.5 A |
| 功能列表                                |            | 序号 名称         | 内容                                 |                              |             |
| 设备管理                                |            | 1 杨熙信息        | XX项目部状理想                           |                              |             |
| 新编整理                                |            | 2 KUBH        |                                    |                              |             |
| -                                   |            | 3 公告信息        |                                    |                              |             |
| 用广喜理                                |            | 4 安全公告        |                                    |                              |             |
| 门禁权限                                |            | 5 安全施工        |                                    |                              |             |
| 公告管理                                |            | 6 项目公告        |                                    |                              |             |
|                                     |            | 7 推工工序        |                                    |                              |             |
|                                     |            | 8 國治規制公告      |                                    |                              |             |
|                                     |            |               |                                    |                              |             |
|                                     |            |               |                                    |                              |             |
|                                     |            |               |                                    |                              |             |
|                                     |            |               |                                    |                              |             |
|                                     |            |               |                                    |                              |             |
|                                     |            |               |                                    |                              |             |
|                                     |            |               |                                    |                              |             |
|                                     |            |               |                                    |                              |             |
|                                     |            |               |                                    |                              |             |
|                                     |            |               |                                    |                              |             |
|                                     |            |               |                                    |                              |             |
|                                     |            |               |                                    |                              |             |
|                                     |            |               |                                    |                              |             |
|                                     |            |               |                                    |                              |             |
|                                     |            |               |                                    |                              |             |
|                                     |            |               |                                    |                              |             |
|                                     |            |               |                                    |                              |             |
|                                     |            |               |                                    |                              |             |
|                                     |            |               |                                    |                              |             |
|                                     |            |               |                                    |                              |             |
|                                     |            | ◀ ◀ 第 1 页 共1  | ▶ ▶ (記录总数:8条 殺雪默以公告 (添加公告 刷新(15秒)) | 御御堂寺 Q、                      |             |
| 版本号:JidSystem S                     | 5.26       |               |                                    |                              | 0           |

### 7.5 配置定位设备 (需打开插件)

#### 7.5.1 配置定位地图属性

配置定位地图属性:点击定位设备>点击地图空白位置,配置地图比例:(默认 0-9 级,需解压地图或 者地图切片);宽度缩放比:(1:10);高度缩放比:(1:40);显示表格(开启或关闭);信号丢失时间(默 认 120 秒);(0,0)位置偏移量;默认显示地图缩放等级、其他参数选择默认设置。如下图所示。备注:比 例和偏移量根据切片地图文件确定。缩放比=实际表示距离值除以 1:1 情况下测距值。

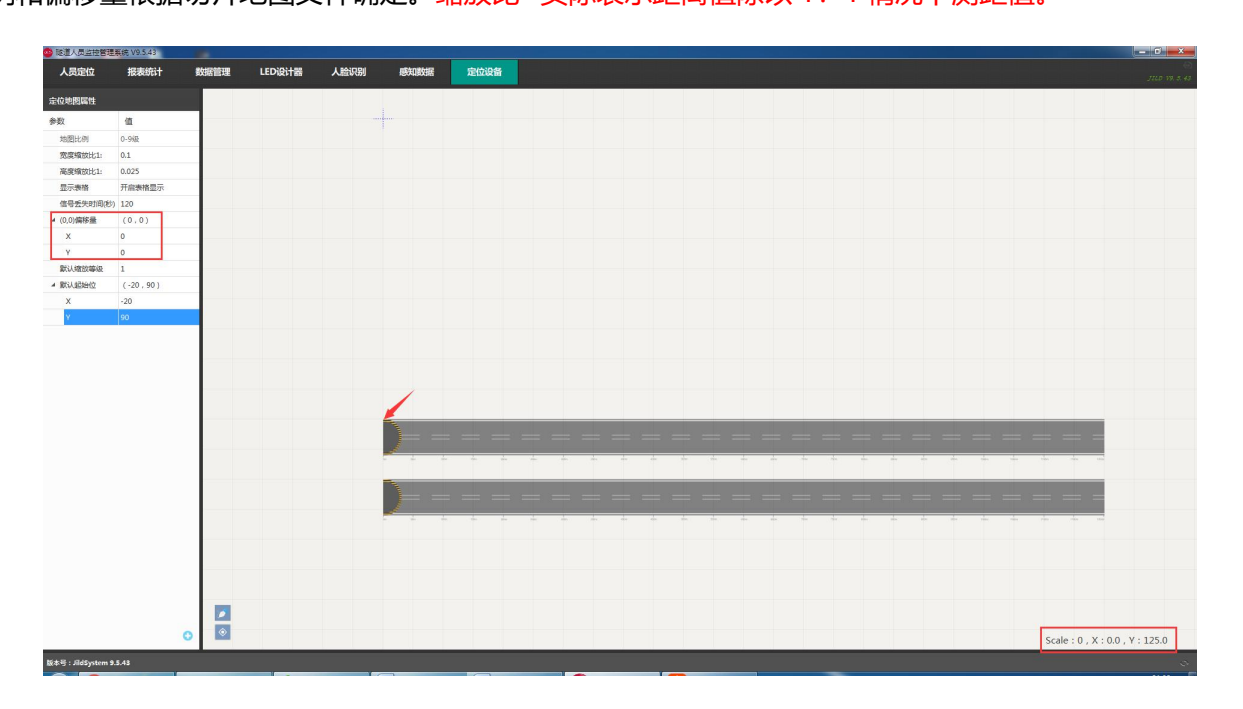

#### 7.5.2 地图测距

地图测距:点击地图页面左下角 📂 图标打开测距功能,快捷键 (ctrl+r);点击地图选择测距起点,

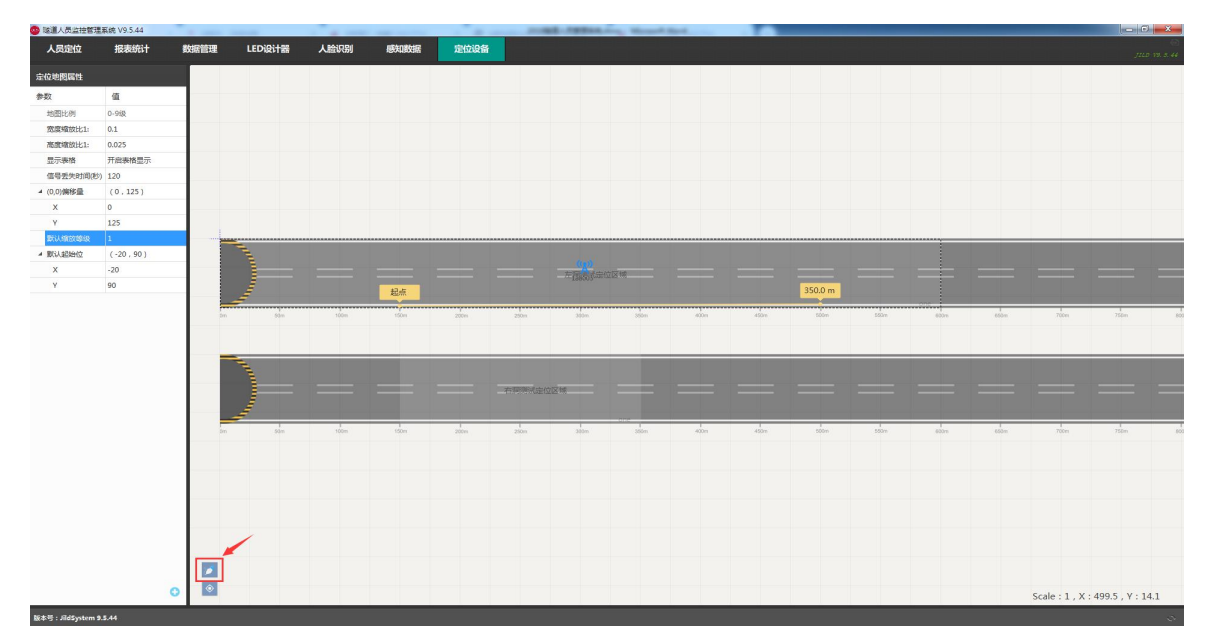

双击选择终点即可。移动地图或者按 ESC 键退出测距。如下图所示。

#### 7.5.3 添加修改 Zigbee 定位信号围栏

添加 Zigbee 定位信号围栏,单击定位地图属性页面下方 💽 图标,依次添加信号围栏;信号围栏默认从上到下添加。单击选中需要配置的信号围栏,录入围栏名称;选择选择定位类型一维定位/模拟二维;录入起始坐标和宽度、高度数据。如下图所示。

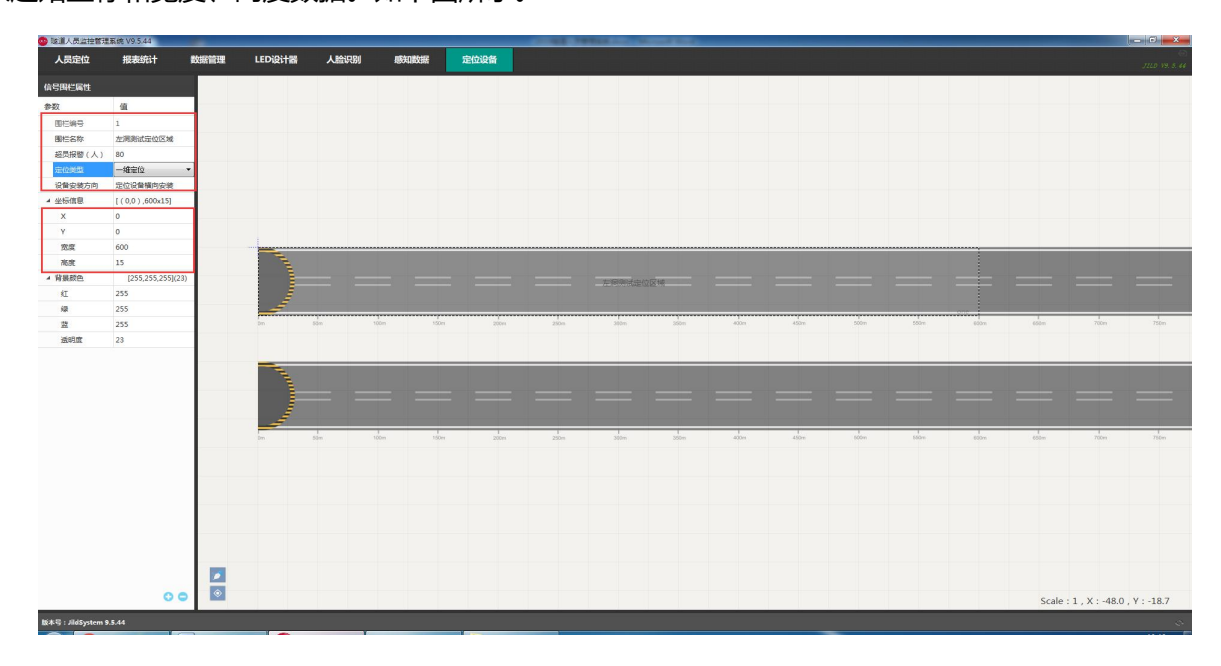

'添加 Zigbee 定位基站:选中需要添加基站的信号围栏,点击页面下方 💽 图标,选择需要添加的基

站,点击确定保存退出。如下图所示。

| 人员定位    | 报表统计             | 数据管理 | LED设计器     | 人脸识别 | 感知数据        | 定位设备      |    |           |       |     |      |      |      |      |      |     |
|---------|------------------|------|------------|------|-------------|-----------|----|-----------|-------|-----|------|------|------|------|------|-----|
| 信号围栏属性  |                  |      |            |      |             |           |    |           |       |     |      |      |      |      |      |     |
| 参数      | 值                |      |            |      |             |           |    |           |       |     |      |      |      |      |      |     |
| 围栏编号    | 1                |      |            |      |             |           |    |           |       |     |      |      |      |      |      |     |
| 围栏名称    | 左洞测试定位区域         |      |            |      |             |           |    |           |       |     |      |      |      |      |      |     |
| 超员报警(人) | 80               |      |            |      |             |           |    |           |       |     |      |      |      |      |      |     |
| 定位类型    | 一维定位             |      |            |      |             |           |    |           |       |     |      |      |      |      |      |     |
| 设备安装方向  | 定位设备横向安装         |      |            |      |             |           |    |           |       |     |      |      |      |      |      |     |
| ▲ 坐标信息  | [(0,0),600x15]   |      |            |      |             |           |    |           |       |     |      |      |      |      |      |     |
| x       | 0                |      |            |      |             |           |    |           |       |     |      |      |      |      |      |     |
| Y       | 0                |      |            |      |             |           |    |           |       |     |      |      |      |      |      |     |
| 完度      | 600              |      | _          |      |             |           |    |           |       |     |      |      |      |      |      |     |
| 高度      | 15               |      | The second | 新增定位 | 基站          |           |    |           |       |     |      |      |      |      |      |     |
| ▲ 背景颜色  | [255,255,255](23 | )    |            |      |             |           |    | 左洞澤       | 试验的反接 |     |      |      |      |      |      |     |
| 紅       | 255              |      | - E        | 1 精  | 确定位设备-35(1  | 88003)    |    |           |       |     |      |      |      |      |      |     |
| 绿       | 255              |      | تحت        | 2 精  | 确定位设备-15(1  | 60050)    |    |           |       |     |      |      |      |      |      |     |
| 莖       | 255              | Om   | 50m        | 3 🖾  | 城定位测试设备(1   | 80281001) |    | 300m      | 3     | 50m | 400m | 450m | 500m | 550m | 600m | 650 |
| 透明度     | 23               |      |            | 4 精  | 确定位测试设备(]   | 188001)   |    |           |       |     |      |      |      |      |      |     |
|         |                  |      |            |      | 10日から年 10/1 | 22010)    | _  |           |       |     | _    |      |      |      |      | _   |
|         |                  |      |            | 3 49 | 痈足过皮蛋-10(1  | 88013)    | -  |           |       |     |      |      |      |      |      |     |
|         |                  |      |            |      |             |           |    | 定位区域      |       |     |      |      |      |      |      | =   |
|         |                  |      |            |      |             |           |    |           |       |     |      |      |      |      |      |     |
|         |                  | Dm   | 50m        |      |             |           |    | 1<br>300m | 3     | 50m | 400m | 450m | 500m | 550m | 600m | 650 |
|         |                  |      |            |      |             |           |    |           |       |     |      |      |      |      |      |     |
|         |                  |      |            |      |             |           |    |           |       |     |      |      |      |      |      |     |
|         |                  |      |            |      |             | 确定 即      | tă |           |       |     |      |      |      |      |      |     |
|         |                  |      |            |      |             |           |    |           |       |     |      |      |      |      |      |     |
|         |                  |      |            |      |             |           |    |           |       |     |      |      |      |      |      |     |
|         | ×                |      |            |      |             |           |    |           |       |     |      |      |      |      |      |     |
|         | 1                |      |            |      |             |           |    |           |       |     |      |      |      |      |      |     |
|         | 00               |      |            |      |             |           |    |           |       |     |      |      |      |      |      |     |
|         |                  |      |            |      |             |           |    |           |       |     |      |      |      |      |      |     |

修改 Zigbee 定位基站配置:点击选中需要配置的基站,录入信号消失间隔时间、天线误差值和设备安

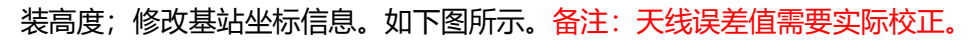

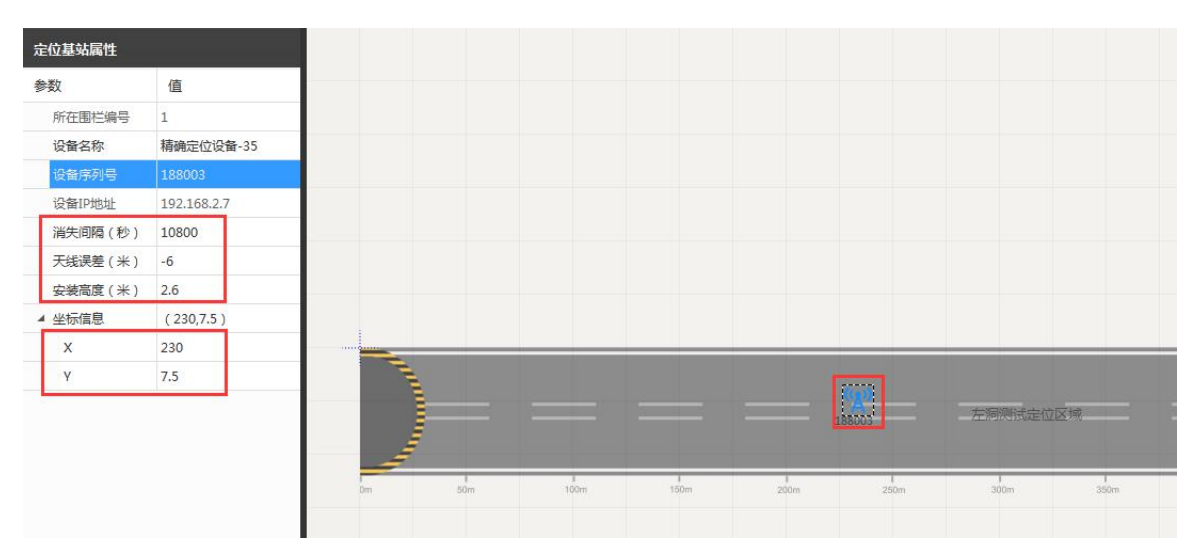

#### 7.5.4 添加修改区域定位信号围栏

添加修改区域定位信号围栏:单击定位地图属性页面下方 💽 图标,添加信号围栏;信号围栏默认从 上到下添加。单击选中需要配置的信号围栏,录入围栏名称;选择选择定位类型一维定位/模拟二维;录入

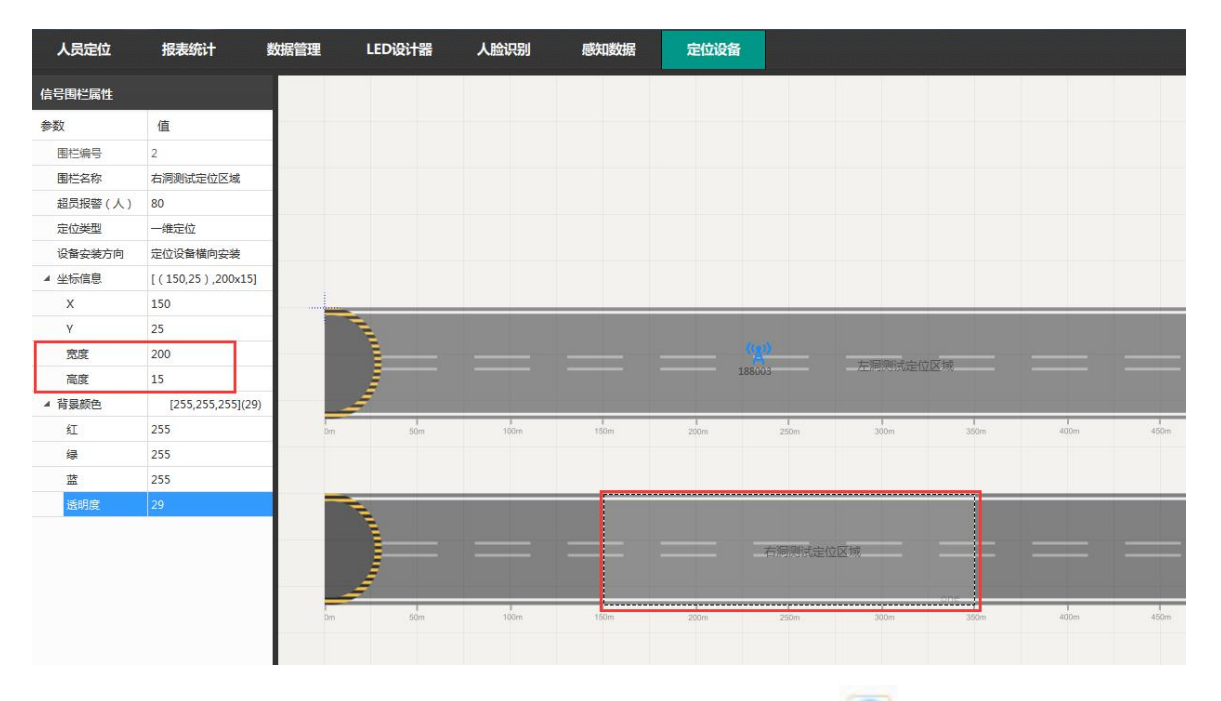

起始坐标和宽度、高度数据。如下图所示。

添加区域定位基站:选中需要添加基站的信号围栏,点击页面下方 💽 图标,选择需要添加的基站,

点击确定保存退出。如下图所示。

| 参数 围栏编号 | 值                 |
|---------|-------------------|
| 围栏编号    |                   |
|         | 2                 |
| 围栏名称    | 右洞测试定位区域          |
| 超员报警(人) | 80                |
| 定位类型    | 一维定位              |
| 设备安装方向  | 定位设备横向安装          |
| 坐标信息    | [(150,25),200x15] |
| х       | 150               |
| γ       | 25                |
| 宽度      | 200               |
| 高度      | 15                |
| 背景颜色    | [255,255,255](29) |
| 紅       | 255               |
| 绿       | 255               |
| 蓝       | 255               |
| 透明度     | 29                |
|         |                   |
|         |                   |
|         |                   |

修改区域定位基站信息:点击选中需要配置的基站,录入信号消失间隔时间、天线误差值(用于区分 定位方向)和设备安装高度;修改基站坐标信息。如下图所示。

| 定位基站属性  |               |         |          |           |      |           |           |        |              |
|---------|---------------|---------|----------|-----------|------|-----------|-----------|--------|--------------|
| 参数      | 值             |         |          |           |      |           |           |        |              |
| 所在围栏编号  | 2             |         |          |           |      |           |           |        |              |
| 设备名称    | 区域定位测试设备      |         |          |           |      |           |           |        |              |
| 设备序列号   | 180281001     |         |          |           |      |           |           |        |              |
| 设备IP地址  | 192.168.2.226 |         |          |           |      |           | 188003    | 左洞测试定位 | 区域           |
| 消失间隔(秒) | 10800         | فحر الم |          |           |      |           |           |        |              |
| 天线误差(米) | -6            | -       |          | 1         |      | 1         |           |        |              |
| 安装高度(米) | 2.6           | Dm      | .50m     | 100m      | 150m | 200m      | 250m      | 300m   | 350r         |
| ▲ 坐标信息  | (200,32.5)    |         |          |           |      |           |           |        |              |
| x       | 200           |         |          |           |      |           |           |        |              |
| Y       | 32.5          |         |          |           |      |           |           |        |              |
|         |               |         | -        |           |      | 180281001 | 右洞测试定(    | 这区域    |              |
|         |               | Dm      | l<br>S0m | 1<br>100m | 150m | 1<br>200m | 1<br>250m | 300m   | 0110<br>350r |

### 7.6 LED 设计器

查看设置内容:点击 LED 设计器查看控制器状态 (离线红黄闪烁)、屏幕尺寸、节目内容预览、显示状态 (开启/暂停)、刷新倒计时。如下图所示。

| 1 建建人员监控管理        | 新统 V9.5.26    |        |            |          |              |       |       |     |     | ×.                                      |         |      |      |           |                  |       |                      |
|-------------------|---------------|--------|------------|----------|--------------|-------|-------|-----|-----|-----------------------------------------|---------|------|------|-----------|------------------|-------|----------------------|
| 人员定位              | 报表统计          | 数据管理   | LEDIRITE   | 183083   | 8            |       |       |     |     |                                         |         |      |      |           |                  |       | 112 77 8.25          |
| 屏幕列表              |               | 编号     | 节日名称       | EMSR     | 内容类型         | 機械等   | 规业场   | жя: | 高度  | 特效各称                                    |         |      |      |           |                  |       | ^                    |
| 洞口島示屏             | р.            |        | 19日-8      | 图文区城-47  | 文本信息         |       |       | 384 | 32  | 85                                      |         |      |      |           |                  |       |                      |
| 用幕宽度 384 屏        | ●■<br>幕高度 128 |        |            |          |              |       |       |     |     |                                         |         |      |      |           |                  |       |                      |
|                   |               |        |            | 图文区域-49  |              |       |       |     |     |                                         |         |      |      |           |                  |       |                      |
|                   |               |        |            |          | NEISER       |       |       |     |     |                                         |         |      |      |           |                  |       |                      |
|                   |               |        |            |          |              |       |       |     |     |                                         |         |      |      |           |                  |       |                      |
|                   |               |        |            |          |              |       |       |     |     | (77.07.5.10                             |         |      |      | 0781435   |                  |       | 1000000 30 **        |
|                   |               | 中铁十    | 五局承建的      | 高双高速根    | 很中亲隧道        |       |       | 左洞班 | 组信  | <u>.</u>                                |         | REEK |      | E MUN     | <b>4</b> 1       | 同班组信息 |                      |
|                   |               | 抽石     | 1 74-101 4 | 文心面      | 导力法          |       |       | 施工  |     |                                         |         |      |      |           | ■●人気10<br>●●人気10 | 施工工序  |                      |
|                   |               | 700 20 |            |          | 计加加          | - A1  |       |     |     | 大学新聞10<br>研訳新聞10                        |         |      |      |           | TICK OF D        | 正常    | 六种代理 (1)<br>特别任理 (1) |
|                   |               | 现      | 吻位首        | 指守       | -11= !       |       | 「特徴」の | 施   | I.  |                                         |         |      |      |           |                  | 施工    |                      |
|                   |               |        |            |          |              | -/ 15 |       |     |     | - (FERLAN)                              |         |      |      | 170011-04 |                  |       |                      |
|                   |               |        | 1488       | RA GIERE | <b>E</b> BHH |       |       | 左綱感 | 知数机 | ÷                                       |         | 右洞感知 | 山敷掘  |           |                  |       |                      |
|                   |               |        |            |          |              | 1.0   |       |     |     |                                         | 10000   |      |      | 11/2011   |                  |       |                      |
|                   |               |        |            |          |              | - 810 |       |     |     | 100000000000000000000000000000000000000 | 一天化被外压器 |      |      | 11122111  |                  |       |                      |
|                   |               |        |            |          |              |       |       |     |     | 16:07:01                                | 144.B   |      | -188 | 19111142  |                  |       |                      |
|                   |               |        |            |          |              |       |       |     |     |                                         |         |      |      |           |                  |       |                      |
|                   |               |        |            |          |              |       |       |     |     |                                         |         |      |      |           |                  |       |                      |
|                   |               |        |            |          |              |       |       |     |     |                                         |         |      |      |           |                  |       |                      |
|                   |               |        |            |          |              |       |       |     |     |                                         |         |      |      |           |                  |       |                      |
|                   |               |        |            |          |              |       |       |     |     |                                         |         |      |      |           |                  |       |                      |
|                   |               |        |            |          |              |       |       |     |     |                                         |         |      |      |           |                  |       |                      |
|                   |               |        |            |          |              |       |       |     |     |                                         |         |      |      |           |                  |       |                      |
|                   |               |        |            |          |              |       |       |     |     |                                         |         |      |      |           |                  |       |                      |
|                   |               |        |            |          |              |       |       |     |     |                                         |         |      |      |           |                  |       |                      |
|                   |               |        |            |          |              |       |       |     |     |                                         |         |      |      |           |                  |       |                      |
|                   |               |        |            |          |              |       |       |     |     |                                         |         |      |      |           |                  |       |                      |
|                   | + -           |        |            |          |              |       |       |     |     |                                         |         |      |      |           |                  |       | 100.10               |
| 武本帝 : JidSystem 9 | 5.26          |        |            |          |              |       |       |     |     |                                         |         |      |      |           |                  |       | 15                   |

暂停/开启 LED 屏节目,点击 LED 设计器>选中洞口显示屏>打开解锁按钮 \_\_\_\_\_>单击需要配置的 节目左上角图标 \_\_\_\_\_\_>修改节目参数>当前状态>选择暂停/正常使用即可;当前页面可修改节目名称、显示状态、节目显示时长等内容。如下图所示。

| 💁 隧道人员监控管理#       | 長統 V9.5.44 |      | -                                                                                          | Constant of      |                                  |                                                                                                    | 1.00                                                                                               |                                                                                                    | 100.10 | PEAR                                                                                                    | New York Control of Control of Co | - C - X-               |
|-------------------|------------|------|--------------------------------------------------------------------------------------------|------------------|----------------------------------|----------------------------------------------------------------------------------------------------|----------------------------------------------------------------------------------------------------|----------------------------------------------------------------------------------------------------|--------|----------------------------------------------------------------------------------------------------|----------------------------------------------------------------------------------------------------|------------------------|
| 人员定位              | 报表统计       | 數据管理 | LEDigita                                                                                   | 人脸》              | 湯」 感知                            | 酸据                                                                                                    | 定位设备                                                                                               |                                                                                                    |        |                                                                                                    |                                                                                                    | (ii)<br>JILD 19. 5. 44 |
| 屏幕列表              |            | 编号   | 节目名称                                                                                       | 区域名称             | 内容类型                             | 積坐标                                                                                                    | 纵坐标                                                                                                | 宠度                                                                                                    | 高度     | 特效名称                                                                                                    |                                                                                                    | ^                      |
| 洞口显示屏             | -          | 1    | 节目-1                                                                                       | 图文区域-1           | 公告信息                             | 0                                                                                                    | 0                                                                                                  | 480                                                                                                    | 32     | 静态                                                                                                    |                                                                                                    |                        |
| 屏幕宽度 480 屏幕       | 事高度 192    |      |                                                                                            | 图文区域-2<br>图文区域-3 |                                  |                                                                                                    |                                                                                                    |                                                                                                    |        |                                                                                                    |                                                                                                    |                        |
|                   |            |      |                                                                                            |                  |                                  |                                                                                                    |                                                                                                    |                                                                                                    |        |                                                                                                    |                                                                                                    |                        |
|                   |            |      |                                                                                            |                  |                                  |                                                                                                    |                                                                                                    |                                                                                                    |        |                                                                                                    |                                                                                                    |                        |
|                   |            |      | 地域である<br>地域には、C<br>地域には、C<br>C<br>C<br>C<br>C<br>C<br>C<br>C<br>C<br>C<br>C<br>C<br>C<br>C |                  | ×班⊗<br>文领导<br>导]<br><sup>■</sup> | (2011)<br>中国 (2015)<br>(1015)<br>(1015)<br>( | 60)<br>日<br>日<br>日<br>日<br>日<br>日<br>日<br>日<br>日<br>日<br>日<br>日<br>日<br>日<br>日<br>日<br>日<br>日<br>日 | <ul> <li>         泉内所旧         <ul> <li>             を構成             </li> <li>             を構成             </li> <li>             ・             ・</li></ul></li></ul> |        | XX項目<br>調理時に 6<br>(1)10年1月1日<br>(1)11日<br>(1)11<br>(1)11<br>(1)111<br>(1)111<br>(1)111<br>(1)111<br>(1)111 |                                                                                                    | **                     |
|                   | + -        |      |                                                                                            |                  |                                  |                                                                                                    |                                                                                                    |                                                                                                    |        |                                                                                                    |                                                                                                    | 100 %                  |
| 版本号:JildSystem 9. | 5.44       |      |                                                                                            |                  |                                  |                                                                                                    |                                                                                                    |                                                                                                    |        |                                                                                                    |                                                                                                    | 0                      |

显示屏节目刷新:分两种刷新方式,节目顺序刷新/数据变化刷新,如图一。节目顺序刷新:根据所有

正常显示节目累计时间值循环刷新;数据变化刷新:当有最新数据返回时刷新,显示屏更新到第一屏显示。

两种刷新方式都支持倒计时归零自动刷新;点击右侧图标

8 " 可手动刷新节目数据。如图二所示。

| 人员定位     | 报表统计    | 数据管理 | LEDigita        | 人脸识别           | 感知数据    |         |          |          |                                                                  |
|----------|---------|------|-----------------|----------------|---------|---------|----------|----------|------------------------------------------------------------------|
| 屏幕列表     |         | 编号   | 节目名称            | 区域名称           | 内容类型 機  | 坐标 纵坐标  | 宠腹       | 高度 特效部   | 身效各称                                                             |
| XXX洞口显   | 記示屏 👝   | 30   | 洞内班组信息          | 图文区域-28 H      | EELAH 3 |         |          |          | ##                                                               |
| 屏幕宽度 48( | 添加显示屏节目 |      |                 |                |         |         |          |          |                                                                  |
|          | の重要が件を致 | _    |                 | 2 X X M - 29 I |         |         |          |          |                                                                  |
|          |         |      | 左洞人员进           | EXEM-33 3      | ×4168   | 0 0     | 480      | 32 19-0  | P0                                                               |
|          |         |      | 在洞入凤进           | 图义区域-37 ,      | 人员列表    |         |          | 144 1940 | P0.                                                              |
|          |         | ▼ 节目 |                 |                |         | (开启) 6秒 | ▼ 洞内班组信息 | 2        | (汗出)6秒 <b>左洞人员进入名单</b> (汗出)6秒                                    |
|          |         |      |                 | XX项目部欢迎        | 悠       |         | 1        | XXJJ     | X项目部欢迎您 xx隧道门禁系统左洞人员信息                                           |
|          |         | 屏幕设  | 设置对话框           |                |         |         |          |          |                                                                  |
|          |         | -    | LED配置信息         | (†             |         |         |          |          | - 止 将 料6018588 料面好相 北京区域 16:06:26<br>期7110148 変種単位 製泉区域 16:59:03 |
|          |         | E H  | 显示屏号 1          |                | # 屏幕名称  | 测试显示屏   |          | 型号       | 월 등 5: LED-5E1 · · · · · · · · · · · · · · · · · · ·             |
|          |         | ļī.  | F幕宽度 480        |                | #幕高度    | 192     | ¢        | 通讯模式     | 其子曲线百姓州 1 0 和供参加 8 ★ 二升 8 折:10 ★                                 |
|          |         |      | IP地址 192.16     | 3. 110. 199    | 端口号     | 5005    | ÷        | 刷新方式     | 方式 节目顺序刷新 🔹                                                      |
|          |         | ļ    | <b>幕</b> 美型 单色屏 | ł              | ▼ 点阵类型  | I R+G   |          | 数据极性     | 节目10月80新<br>及性<br>数据变化刷新                                         |
|          |         |      | OE极性低有效         | t              | ▼ 扫描点频  | 5.7 MHz |          | 行顺序      | 顺序 正常 🔻                                                          |
|          |         | ž    | 如据流向 正常         |                | ▼ 消隐时间  | 正常      |          | 备注       | 新注                                                               |
|          |         |      |                 |                |         |         |          |          | 保存 取消                                                            |

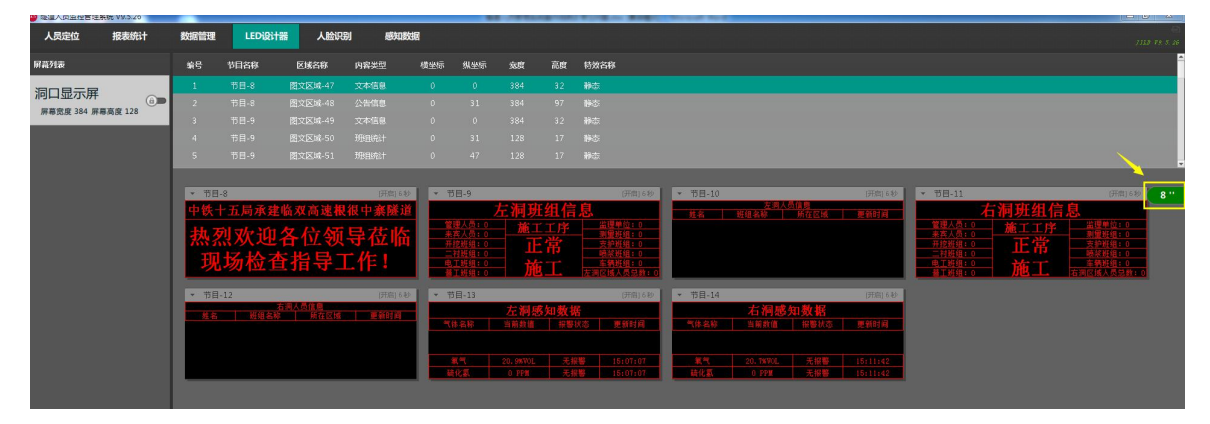

### 7.7 报表统计

图表统计,依次点击报表统计>图标统计,显示有效期内(默认6小时内)各班组的人数、区域人数、 每天的出勤人数统计信息,如下图所示。

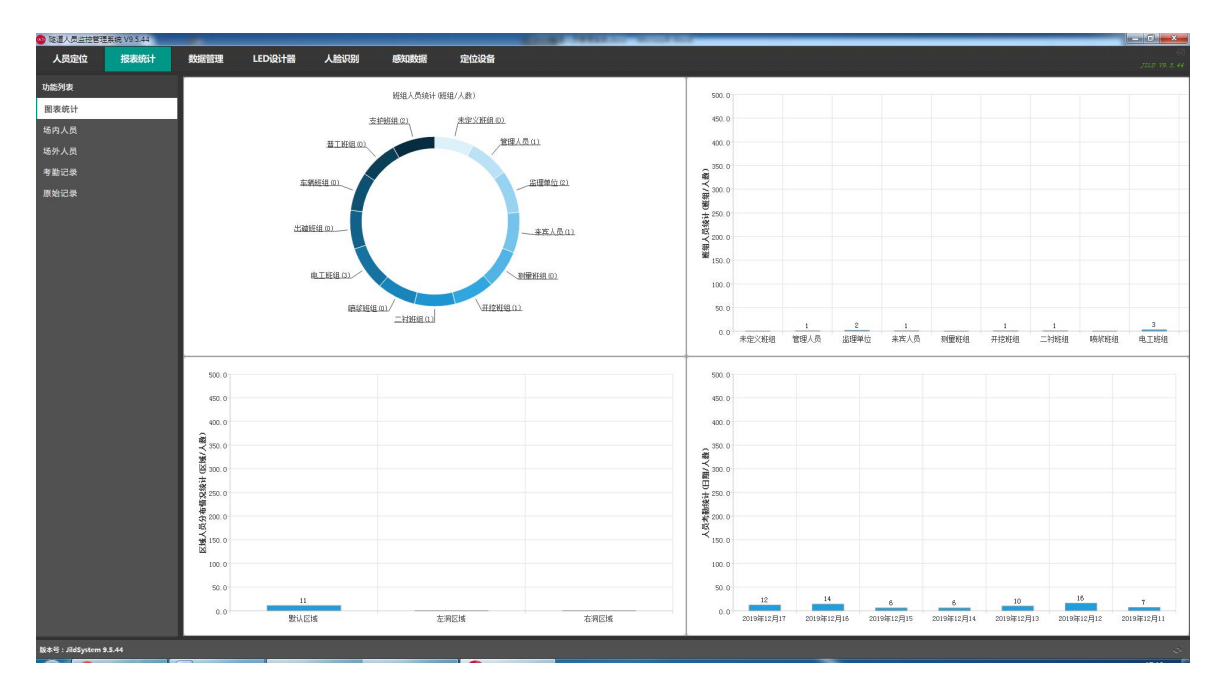

查看场内人员详细信息, 依次点击报表统计>场内人员, 显示有效期内(默认 6 小时内)人员详细信息, 含姓名、部门班组、通过区域、通过设备、入场时长、更新时间等信息, 支持数据导出, 支持分区域和指 定查询。如下图所示。

| I地尖名制门禁 | 系统 V9.5.10 |       |     |         |          |             |               |           |             | × .     |                                   |      | 0 × |
|---------|------------|-------|-----|---------|----------|-------------|---------------|-----------|-------------|---------|-----------------------------------|------|-----|
| 把表现计    | 数据管理       | LEDig | 计器  | 人脸识别    | N        |             |               |           |             |         |                                   |      |     |
| 功能列表    |            | 965   | 21名 | 1131    | 明相名称     |             | 用在区域          | 通过设备      | 联系电话        | 入场时长    | 更新时间                              | 副卡描述 |     |
| 图表统计    |            | 1     |     |         |          |             |               |           |             |         |                                   | 副作用口 |     |
| 场内人用    |            | 2     |     |         |          |             |               |           |             |         |                                   |      |     |
|         |            | 3     |     |         |          |             |               |           |             |         |                                   |      |     |
|         |            | 4     |     |         |          |             |               |           |             |         |                                   |      |     |
| 考勤记录    |            | 5     |     |         |          |             |               |           |             |         |                                   |      |     |
| 原始记录    |            | 6     |     |         |          |             |               |           |             |         |                                   |      |     |
|         |            | 7     |     |         |          |             |               |           |             |         |                                   |      |     |
|         |            | 8     |     |         |          |             |               |           |             |         |                                   |      |     |
|         |            | 9     |     |         |          |             |               |           |             |         |                                   |      |     |
|         |            | 10    |     |         |          |             |               |           |             |         |                                   |      |     |
|         |            | - 11  |     |         |          |             |               |           |             |         |                                   |      |     |
|         |            | 12    |     |         |          |             |               |           |             |         |                                   |      |     |
|         |            | 13    |     |         |          |             |               |           |             |         |                                   |      |     |
|         |            | - 14  |     |         |          |             |               |           |             |         |                                   |      |     |
|         |            | 15    |     |         |          |             |               |           |             |         |                                   |      |     |
|         |            | 16    |     |         |          |             |               |           |             |         |                                   |      |     |
|         |            | 17    |     |         |          |             |               |           |             |         |                                   |      |     |
|         |            | 18    |     |         |          |             |               |           |             |         |                                   |      |     |
|         |            | 19    |     |         |          |             |               |           |             |         |                                   |      |     |
|         |            | 20    |     |         |          |             |               |           |             |         |                                   |      |     |
|         |            | 21    |     |         |          |             |               |           |             |         |                                   |      |     |
|         |            | 22    |     |         |          |             |               |           |             |         |                                   |      |     |
|         |            | 23    |     |         |          |             |               |           |             |         |                                   |      |     |
|         |            | 24    |     |         |          |             |               |           |             |         |                                   |      |     |
|         |            | 25    |     |         |          |             |               |           |             |         |                                   |      |     |
|         |            | 26    |     |         |          |             |               |           |             |         |                                   |      |     |
|         |            | 27    |     |         |          |             |               |           |             |         |                                   |      |     |
|         |            | 28    |     |         |          |             |               |           |             |         |                                   |      |     |
|         |            | 29    |     |         |          |             |               |           |             |         |                                   |      |     |
|         |            |       |     |         |          |             |               |           |             |         | -                                 |      |     |
|         |            |       | 100 | 1 25 44 | 225 (288 | C180-40 St. | (#INAIGHT A ) | E BHELLER | 2 12195/156 | 9411075 | <ul> <li>a division to</li> </ul> | 0.0  |     |

查看场外人员详细信息,依次点击报表统计>场内人员,查看如下信息,姓名、部门班组、通过区域、 通过设备、出场时间等信息,支持数据导出,支持分区域和指定查询。如下图所示。

| 报表统计       | 数据管理 | LEDig | 计器   | 人脸识得    | J         |                 |        |                |                                                                                                    |                           |             |
|------------|------|-------|------|---------|-----------|-----------------|--------|----------------|----------------------------------------------------------------------------------------------------|---------------------------|-------------|
| 功能列表       |      | 编号    |      | ti si   | 斑细名称      |                 | MINE   | 通过设备           | RAUS                                                                                                    | 刷卡时间                      | <b>新卡加达</b> |
| 图表统计       |      | 1     | 邓永强  | 男       | MANN/尼丁班唱 | 11926731        | 教认区域   | 人脸识别出          | ****                                                                                                    | 2019-10-12 10:34:30       | 人動印刷出稿      |
| 场内人用       |      | 2     |      |         |           |                 |        |                |                                                                                                    |                           |             |
| 17.14.1.19 |      | 3     |      |         |           |                 |        |                |                                                                                                    |                           |             |
| 场外人员       |      | 10    |      |         |           |                 |        |                |                                                                                                    |                           |             |
| 考勤记录       |      | 5     |      |         |           |                 |        |                |                                                                                                    |                           |             |
| 原始记录       |      | 6     |      |         |           |                 |        |                |                                                                                                    |                           |             |
|            |      | 7     |      |         |           |                 |        |                |                                                                                                    |                           |             |
|            |      | 8     |      |         |           |                 |        |                |                                                                                                    |                           |             |
|            |      | 9     |      |         |           |                 |        |                |                                                                                                    |                           |             |
|            |      | 10    |      |         |           |                 |        |                |                                                                                                    |                           |             |
|            |      | -11   |      |         |           |                 |        |                |                                                                                                    |                           |             |
|            |      | 12    |      |         |           |                 |        |                |                                                                                                    |                           |             |
|            |      | - 13  |      |         |           |                 |        |                |                                                                                                    |                           |             |
|            |      | 14    |      |         |           |                 |        |                |                                                                                                    |                           |             |
|            |      | 15    |      |         |           |                 |        |                |                                                                                                    |                           |             |
|            |      | 16    |      |         |           |                 |        |                |                                                                                                    |                           |             |
|            |      | 17    |      |         |           |                 |        |                |                                                                                                    |                           |             |
|            |      | 18    |      |         |           |                 |        |                |                                                                                                    |                           |             |
|            |      | 19    |      |         |           |                 |        |                |                                                                                                    |                           |             |
|            |      | 20    |      |         |           |                 |        |                |                                                                                                    |                           |             |
|            |      | - 21  |      |         |           |                 |        |                |                                                                                                    |                           |             |
|            |      | 22    |      |         |           |                 |        |                |                                                                                                    |                           |             |
|            |      | 23    |      |         |           |                 |        |                |                                                                                                    |                           |             |
|            |      | 24    |      |         |           |                 |        |                |                                                                                                    |                           |             |
|            |      | 25    |      |         |           |                 |        |                |                                                                                                    |                           |             |
|            |      | 26    |      |         |           |                 |        |                |                                                                                                    |                           |             |
|            |      | - 27  |      |         |           |                 |        |                |                                                                                                    |                           |             |
|            |      | 28    |      |         |           |                 |        |                |                                                                                                    |                           |             |
|            |      | 29    |      |         |           |                 |        |                |                                                                                                    |                           |             |
|            |      | 1.4   | - 91 | 1 51 11 | 18页 - 63  | ·<br>東京駅: 508 年 | 导出Fxc  | el 取用(1560)    | <b>男</b> 社人区16                                                                                                    | <ul> <li>要求定定符</li> </ul> | 9           |
|            |      |       |      | - 24.74 | 10        |                 | Juleve | .402011(2.545) | THE PARTY AND A PARTY AND A PA | an 1977-11                |             |

查看考勤记录,依次点击报表统计>考勤记录,显示有效期内(默认一年)当月所有人员当天考勤时间

和场内时长总和,支持数据导出,支持分班组和指定查询。如下图所示。

|      | <br>LEDI | RITE | ~      | 会识别            |         |            |                    |                |       |       |                      |               |          |     |            |   |         |       |     |   |           |     |   |   |   |   |   |   |   |   |   |   |
|------|----------|------|--------|----------------|---------|------------|--------------------|----------------|-------|-------|----------------------|---------------|----------|-----|------------|---|---------|-------|-----|---|-----------|-----|---|---|---|---|---|---|---|---|---|---|
| 功能列表 | *8       | ***  |        |                |         |            |                    |                |       |       |                      |               |          |     |            |   |         |       |     |   |           |     |   |   |   |   |   |   |   |   |   |   |
|      | 10-10    |      | =      | =              | 8       | E          | 六                  | B              | -     | =     | =                    | 四 3           | 5 ×      | B   |            | = | Ξ.      | 五     | 大   | B | -         | =   | Ξ | 8 | E | * | B | - | = | Ξ | 四 |   |
| 國表现计 |          |      | 10:20  |                |         |            |                    |                |       |       | 19:29 1              | 0:50          |          |     |            |   |         |       |     |   |           |     |   |   |   |   |   |   |   |   |   |   |
| 场内人员 |          |      | 10:37  | 11:5i<br>19/17 | 6<br>19 |            |                    |                |       |       | 20:57 1<br>10127:930 | 4:41<br>147:9 |          |     |            |   |         |       |     |   |           |     |   |   |   |   |   |   |   |   |   |   |
| 场外人员 |          |      |        |                |         |            |                    |                |       |       |                      |               |          |     |            |   |         |       |     |   |           |     |   |   |   |   |   |   |   |   |   |   |
| 考验记录 |          |      |        |                |         |            |                    |                |       |       |                      |               |          |     |            |   |         |       |     |   |           |     |   |   |   |   |   |   |   |   |   |   |
|      |          |      |        |                |         |            |                    |                |       |       |                      |               |          |     |            |   |         |       |     |   |           |     |   |   |   |   |   |   |   |   |   |   |
| 原用证求 |          |      | 14:55  | 1123           | 1 19:40 | 0 15:0     | 38 10.2            | 13:01          | 16:55 | 15:49 |                      |               |          |     |            |   |         |       |     |   |           |     |   |   |   |   |   |   |   |   |   |   |
|      |          |      | 58)40; | 9-659          | 10:24   | 9 691<br>4 | Contraction of the | 9 400 515      |       |       |                      |               |          |     |            |   |         |       |     |   |           |     |   |   |   |   |   |   |   |   |   |   |
|      | 4        |      |        |                |         |            |                    |                |       |       |                      |               |          |     |            |   |         |       |     |   |           |     |   |   |   |   |   |   |   |   |   |   |
|      |          |      |        |                |         |            |                    |                |       |       |                      |               |          |     |            |   |         |       |     |   |           |     |   |   |   |   |   |   |   |   |   |   |
|      | 14       |      |        |                |         |            |                    |                |       |       |                      |               |          |     |            |   |         |       |     |   |           |     |   |   |   |   |   |   |   |   |   |   |
|      |          |      |        |                |         |            |                    |                |       |       |                      |               |          |     |            |   |         |       |     |   |           |     |   |   |   |   |   |   |   |   |   |   |
|      |          |      |        |                |         | 3 08:1     | 9 08:4             | 08:26          |       |       |                      |               |          |     |            |   |         |       |     |   |           |     |   |   |   |   |   |   |   |   |   |   |
|      | 6        |      |        |                |         |            |                    |                |       |       |                      |               |          |     |            |   |         |       |     |   |           |     |   |   |   |   |   |   |   |   |   |   |
|      |          |      |        |                |         |            |                    |                |       |       |                      |               |          |     |            |   |         |       |     |   |           |     |   |   |   |   |   |   |   |   |   |   |
|      |          |      |        |                |         |            |                    |                |       |       |                      |               |          |     |            |   |         |       |     |   |           |     |   |   |   |   |   |   |   |   |   |   |
|      |          |      |        |                |         |            |                    | 13:01          |       |       |                      |               |          |     |            |   |         |       |     |   |           |     |   |   |   |   |   |   |   |   |   |   |
|      |          |      |        |                |         |            |                    |                |       |       |                      |               |          |     |            |   |         |       |     |   |           |     |   |   |   |   |   |   |   |   |   |   |
|      |          |      |        |                |         |            |                    |                |       |       |                      |               |          |     |            |   |         |       |     |   |           |     |   |   |   |   |   |   |   |   |   | 5 |
|      |          |      |        |                |         |            |                    |                |       |       |                      |               |          |     |            |   |         |       |     |   |           |     |   |   |   |   |   |   |   |   |   |   |
|      | 100      |      |        |                |         |            | 18 07:4            | 6 08:45        |       |       |                      | 9:52 11       | 01       |     |            |   |         |       |     |   |           |     |   |   |   |   |   |   |   |   |   |   |
|      |          |      |        |                | 07:13   | 3 0974     | 15 132             | F 18:02        |       | 09:51 | 14:59 0              | 939 18        | 25       |     |            |   |         |       |     |   |           |     |   |   |   |   |   |   |   |   |   |   |
|      |          |      |        |                | 9 14:18 | 2 (4)77    | H 10/21            | and the second |       |       | 48)3/ <b>5</b> 0     |               |          |     |            |   |         |       |     |   |           |     |   |   |   |   |   |   |   |   |   |   |
|      | 10       |      |        |                |         |            |                    |                |       |       |                      |               |          |     |            |   |         |       |     |   |           |     |   |   |   |   |   |   |   |   |   |   |
|      |          |      |        |                |         |            |                    |                |       |       |                      |               |          |     |            |   |         |       |     |   |           |     |   |   |   |   |   |   |   |   |   |   |
|      |          |      |        |                |         |            |                    |                |       |       |                      |               |          |     |            |   |         |       |     |   |           |     |   |   |   |   |   |   |   |   |   |   |
|      | -11      |      |        |                |         |            |                    |                |       |       |                      |               |          |     |            |   |         |       |     |   |           |     |   |   |   |   |   |   |   |   |   | · |
|      |          |      |        |                |         |            |                    |                |       |       |                      |               |          |     |            |   |         |       |     |   |           |     |   |   |   |   |   |   |   |   |   |   |
|      | 12       |      |        |                |         |            |                    |                |       | 12.27 | 16:50 1              | 7:33 14       | 59 09.0- |     |            |   |         |       |     |   |           |     |   |   |   |   |   |   |   |   |   |   |
|      |          |      |        |                |         |            |                    |                |       |       | 11:514-68            |               |          |     |            |   |         |       |     |   |           |     |   |   |   |   |   |   |   |   |   |   |
|      |          |      |        |                |         |            |                    |                |       |       |                      |               |          |     |            |   |         |       |     |   |           |     |   |   |   |   |   |   |   |   |   |   |
|      | 13       |      |        |                |         |            |                    |                |       |       |                      |               |          |     |            |   |         |       |     |   |           |     |   |   |   |   |   |   |   |   |   |   |
|      |          |      |        |                |         |            |                    |                |       |       |                      |               |          |     |            |   |         |       |     |   |           |     |   |   |   |   |   |   |   |   |   |   |
|      | 54       |      |        |                |         |            |                    |                |       |       |                      |               |          |     |            |   |         |       |     |   |           |     |   |   |   |   |   |   |   |   |   |   |
|      |          |      |        |                |         |            |                    |                |       |       |                      |               |          |     |            |   |         |       |     |   |           |     |   |   |   |   |   |   |   |   |   |   |
|      |          |      |        |                |         |            |                    |                |       |       |                      |               |          |     |            |   |         |       |     |   |           |     |   |   |   |   |   |   |   |   |   |   |
|      |          | -    | 1      | 5 11 2         | 7.05    |            | 1770               | 1000.01        | 0 M2  | 107.0 | NYNG IR              | -             | Eurol    | 210 | 5/11/5/604 |   | areizie | 20010 | -10 | - | I Include | -11 |   |   | 6 |   |   |   |   |   |   |   |
|      |          | 26   |        | ~ >53          |         |            | 10.0               | COMPC D I      | 0.996 | 1410  | ABUCK                | 490           | 1CAUG    | 105 | ((3D)      | x | Proven  | 2010  | -10 | _ | Wald      | 11  |   |   |   | 1 |   |   |   |   |   |   |

查看原始记录,依次点击报表统计>原始记录,显示有效期内(默认3天)所有人员识别记录,支持数据导出,支持分班组和指定查询。如下图所示。

| 能導入员主控管理         | 重新统 V9.5.26 |        |         |           |      |             |        |      |               |         |                                           |  | NEW C | 1 H 1 |
|------------------|-------------|--------|---------|-----------|------|-------------|--------|------|---------------|---------|-------------------------------------------|--|-------|-------|
| 人员定位             | 把职统计        | BOHR'S |         | LEDIRITM  | 感知数据 |             |        |      |               |         |                                           |  |       |       |
| 功能列表             |             | 编号     |         | 運動名称      |      | <b>WEEK</b> | 通过设备   | 进出帐志 | 剧卡时间          | 刷材服建    | 简步状态                                      |  |       |       |
| 医表统计             |             | 11     | N160088 | 新い2017時日本 |      | 右间区域        | 右同出场   | 出柄   |               | 医林林酸出扬  | 末同診                                       |  |       |       |
| 场内人员             |             | 2      |         |           |      |             |        |      |               |         |                                           |  |       |       |
|                  |             | 3      |         |           |      |             |        |      |               |         |                                           |  |       |       |
|                  |             | 4      |         |           |      |             |        |      |               |         |                                           |  |       |       |
| 考验记录             |             | 5      |         |           |      |             |        |      |               |         |                                           |  |       |       |
| 原始记录             |             | 6      |         |           |      |             |        |      |               |         |                                           |  |       |       |
|                  |             | 7      |         |           |      |             |        |      |               |         |                                           |  |       |       |
|                  |             | 8      |         |           |      |             |        |      |               |         |                                           |  |       |       |
|                  |             | 9      |         |           |      |             |        |      |               |         |                                           |  |       |       |
|                  |             | 10     |         |           |      |             |        |      |               |         |                                           |  |       |       |
|                  |             | 11     |         |           |      |             |        |      |               |         |                                           |  |       |       |
|                  |             | 12     |         |           |      |             |        |      |               |         |                                           |  |       |       |
|                  |             | 13     |         |           |      |             |        |      |               |         |                                           |  |       |       |
|                  |             | 14     |         |           |      |             |        |      |               |         |                                           |  |       |       |
|                  |             | 15     |         |           |      |             |        |      |               |         |                                           |  |       |       |
|                  |             | 16     |         |           |      |             |        |      |               |         |                                           |  |       |       |
|                  |             | -17    |         |           |      |             |        |      |               |         |                                           |  |       |       |
|                  |             | 18     |         |           |      |             |        |      |               |         |                                           |  |       |       |
|                  |             | - 19   |         |           |      |             |        |      |               |         |                                           |  |       |       |
|                  |             | 20     |         |           |      |             |        |      |               |         |                                           |  |       |       |
|                  |             | - 21   |         |           |      |             |        |      |               |         |                                           |  |       |       |
|                  |             | 22     |         |           |      |             |        |      |               |         |                                           |  |       |       |
|                  |             | - 23   |         |           |      |             |        |      |               |         |                                           |  |       |       |
|                  |             | 24     |         |           |      |             |        |      |               |         |                                           |  |       |       |
|                  |             | 25     |         |           |      |             |        |      |               |         |                                           |  |       |       |
|                  |             | 26     |         |           |      |             |        |      |               |         |                                           |  |       |       |
|                  |             | - 27/) |         |           |      |             |        |      |               |         |                                           |  |       |       |
|                  |             | 28     |         |           |      |             |        |      |               | 医城市勤出场  |                                           |  |       |       |
|                  |             | 29     |         |           |      |             |        |      |               |         |                                           |  |       |       |
|                  |             |        | 1 10 1  | 页 共4052页  | 能制   | 总数:117501 # | 清除原始已经 | 1 号出 | Excel 周新(15秒) | 211以区16 | <ul> <li>输入卡号纸姓名亚语</li> <li>Q、</li> </ul> |  |       |       |
| NAR : JidSyden 1 | 9.5.26      |        |         |           |      |             |        |      | -77-4         |         |                                           |  |       |       |

指定班组人员强制出场,依次点击报表统计>图表统计,当前页面空白处,按住鼠标左键往左边拉,选

中需要出场的班组,点击右键>将该班组人员强制出场。如下图所示。

| 报表统计     | 数据管理 | LEDIRIT | 88 A | . <b>脸识别</b> |       |                    |             |                   |    |  | en<br>Janaan in 1910 |
|----------|------|---------|------|--------------|-------|--------------------|-------------|-------------------|----|--|----------------------|
| 功能列表     |      | 康号      | 部门各麻 | 新相名称         | 统计(人) |                    |             |                   |    |  |                      |
| 图表统计     |      | 1       | 飲み部门 | 管理人员         | 3     |                    |             |                   |    |  |                      |
| 场内人员     |      | 2       |      |              |       |                    |             |                   |    |  |                      |
| 17 M 1 B |      | 3       |      |              |       |                    |             |                   |    |  |                      |
|          |      | 4       |      |              |       |                    |             |                   |    |  |                      |
| 考勒记录     |      | 5       |      |              |       |                    |             |                   |    |  |                      |
| 原始记录     |      | 6       |      |              |       |                    |             |                   |    |  |                      |
|          |      | 7       |      | 服挥器单位        |       |                    |             |                   |    |  |                      |
|          |      | 8       | 默认题门 | 通信记奏或        | 9     | special i managura |             |                   |    |  |                      |
|          |      | 9       |      |              | 2     |                    |             |                   |    |  |                      |
|          |      | 10      |      |              | 0     | 重要说说和人口)当年         |             |                   |    |  |                      |
|          |      | 11      |      |              |       |                    |             |                   |    |  |                      |
|          |      | 12      |      |              |       |                    |             |                   |    |  |                      |
|          |      | 13      |      |              |       |                    |             |                   |    |  |                      |
|          |      | 14      |      |              |       |                    |             |                   |    |  |                      |
|          |      | 15      |      | 411498380095 |       |                    |             |                   |    |  |                      |
|          |      | 16      |      |              |       |                    |             |                   |    |  |                      |
|          |      |         |      |              |       |                    |             |                   |    |  |                      |
|          |      | 10      |      | 2015217-1    |       |                    |             |                   |    |  |                      |
|          |      | 19      |      |              |       |                    |             |                   |    |  |                      |
|          |      | 20      |      |              |       |                    |             |                   |    |  |                      |
|          |      | 1       |      |              |       |                    |             |                   |    |  |                      |
|          |      |         |      |              |       |                    |             |                   |    |  |                      |
|          |      |         |      |              |       |                    |             |                   |    |  |                      |
|          |      |         |      |              |       |                    |             |                   |    |  |                      |
|          |      |         |      |              |       |                    |             |                   |    |  |                      |
|          |      |         |      |              |       |                    |             |                   |    |  |                      |
|          |      |         |      |              |       |                    |             |                   |    |  |                      |
|          |      |         |      |              |       |                    |             |                   |    |  |                      |
|          |      |         |      |              |       |                    |             |                   |    |  |                      |
|          |      | 14 4    | 跑 1  | 页共1页 🕨 🕨     | HESK  | 20条 清除统计记录 导出Excel | 周新(15秒) 115 | <b>区域 • </b> 查询字符 | ٩, |  |                      |

指定人员强制出场,依次点击报表统计>场内人员,选中需要强制出场的人员,点击右键选择"将该人

员强制出场",如下图所示。备注:入场6小时后人员未更新记录且无出场记录,软件强制将该人员出场。

| 报表统计 | 数据管理 | LED设 | 计器  | 人脸识别 | J         |        |      |        |      |       |                     |      |
|------|------|------|-----|------|-----------|--------|------|--------|------|-------|---------------------|------|
| 功能列表 |      | 编号   | 姓名  | 性别   | 班组名称      | 卡号     | 所在区域 | 通过设备   | 联系电话 | 入场时长  | 更新时间                | 刷卡描述 |
| 图表统计 |      | 1    |     |      | 默认部门/铺轨   |        |      | 通道二    |      |       |                     | 刷卡开门 |
| 场内人员 |      | 2    | 重孝福 |      | 默认部门/深圳博大 |        |      | 通道—    |      |       |                     |      |
| 探加上員 |      | 3    |     |      | 默认部门/鑫威顺  |        |      |        |      |       |                     |      |
| 物介入页 |      | 4    |     |      | 默认部门/深圳博大 |        |      |        |      |       |                     |      |
| 考勤记录 |      | 5    |     |      | 默认部门/深圳博大 |        | 默认区域 | 通道二    |      |       |                     |      |
| 原始记录 |      | 6    | 潘明清 |      | 默认部门/深圳博大 |        |      |        |      |       |                     | 刷卡开门 |
|      |      | 7    | 张修全 |      | 默认部门/深圳博大 |        |      | 通道一    |      |       |                     |      |
|      |      | 8    |     |      | 默认部门/深圳博大 |        |      | 通道二    |      |       |                     |      |
|      |      | 9    |     |      | 默认部门/深圳博大 |        |      |        |      |       |                     | 刷卡开门 |
|      |      | 10   |     |      | 默认部门/深圳博大 | 160067 |      | 通道二    |      |       |                     |      |
|      |      | 11   |     |      | 默认部门/辅轨   | 16025  |      | 通道二    |      |       |                     |      |
|      |      | 12   | 梁治成 |      | 默认部门/深圳博大 | 150127 |      |        |      | 3时16分 | 2019-10-12 07:07:12 | 剧卡开门 |
|      |      | 13   |     |      | 默认部门/深圳博大 | 100210 |      | A2142- |      |       |                     | 剧卡开门 |
|      |      | 14   |     |      | 默认部门/深圳博大 |        |      | 通道二    |      |       |                     |      |
|      |      | 15   | 赵永红 | 畀    | 默认部门/深圳博大 | 160214 | 默认区域 | 通道二    |      | 3时7分  | 2019-10-12 07:15:35 | 剧卡开门 |

清除原始记录,依次点击报表统计>原始记录>清除原始记录,输入保留记录天数点击确定即可,如下

#### 图所示。注: 原始记录默认保留 3 天内数据。

| 💁 能進人员监控管理       | 系统 V9.5.44 |      |          |             |               |              |        |      | CORE PROVIDED IN    | Sec. 2.5. | 1                   |  | - 0 × |
|------------------|------------|------|----------|-------------|---------------|--------------|--------|------|---------------------|-----------|---------------------|--|-------|
| 人员定位             | 报表统计       | 数据管理 | <b>2</b> | LED设计器      | 人脸识别          | 感知数据         | 定位设备   |      |                     |           |                     |  |       |
| 功能列表             |            | 编号   | 148      | 班组名称        |               | 通过区域         | 通过设备   | 进出状态 | 刷卡时间                | 刷卡描述      | 同步状态                |  |       |
| 图表统计             |            | 1    | 留下創法     | 3 默认部门/电工班: | E 4           | 默认区域         | 精确定位设  | 入场   | 2019-12-17 17:12:18 | 定位考勤入场    | 未同步                 |  |       |
| 场由人员             |            | 2    |          |             |               |              |        |      |                     |           |                     |  |       |
| APRIL IN         |            | 3    |          |             |               |              |        |      |                     |           |                     |  |       |
| 40917.00         |            | -4   |          |             |               |              |        |      |                     |           |                     |  |       |
| 考勤记录             |            | 5    |          |             |               |              |        |      |                     |           |                     |  |       |
| 原始记录             |            | 6    |          |             |               |              |        |      |                     |           |                     |  |       |
|                  |            | 7    |          |             |               |              |        |      |                     |           |                     |  |       |
|                  |            | 8    |          |             |               |              |        |      |                     |           |                     |  |       |
|                  |            | 9    |          |             |               |              |        |      |                     |           |                     |  |       |
|                  |            | 10   |          |             |               |              |        |      |                     |           |                     |  |       |
|                  |            | - 11 | 留下测试     | 3 默认部门/电工班  | 8 4           | BE 144 22 BB | #E-**  | . 17 |                     | - 位考勤入场   | 未同步                 |  |       |
|                  |            | 12   | 史小兰      | 默认部门/二村班:   | 8 1812        | a tipo spa   |        |      |                     | 2字勒入场     | 未同步                 |  |       |
|                  |            | 13   |          |             | 员 2 游         | 俞入保留原始记      | 录天数: 3 |      | : 7                 | 立考勤入场     |                     |  |       |
|                  |            | 14   |          |             | 8 1812        |              |        |      |                     | 立才勒入场     |                     |  |       |
|                  |            | 15   |          |             | <u>H</u> 1811 |              |        |      | 確定 取造               | 立考勤入场     |                     |  |       |
|                  |            | 16   |          |             | E 1812        |              |        |      |                     | 立考验入场     |                     |  |       |
|                  |            | 17   |          |             |               |              |        |      |                     |           |                     |  |       |
|                  |            | 18   |          |             |               |              |        |      |                     |           |                     |  |       |
|                  |            | 19   |          |             |               |              |        |      |                     |           |                     |  |       |
|                  |            | 20   |          |             |               |              |        |      |                     | 定位考勤入场    |                     |  |       |
|                  |            | 21   |          |             |               |              |        |      |                     |           |                     |  |       |
|                  |            | 22   |          |             |               |              |        |      |                     |           |                     |  |       |
|                  |            | 23   |          |             |               |              |        |      |                     | 定位考验入场    |                     |  |       |
|                  |            | 24   |          |             |               |              |        |      |                     | 定位考勤入场    |                     |  |       |
|                  |            | 25   |          |             |               |              |        |      |                     |           |                     |  |       |
|                  |            | 26   | 严軟       | 默认部门/管理人)   |               |              |        |      |                     | 定位考勤入场    |                     |  |       |
|                  |            | 27   |          |             |               |              |        |      |                     | 定位考勤入场    |                     |  |       |
|                  |            | 28   |          |             |               |              |        |      |                     |           |                     |  |       |
|                  |            | 29   |          |             |               |              | 精确定位设  |      |                     |           |                     |  |       |
|                  |            | 14   | 4 98 1   | 页 共1602页    | > >  记录:      | 2数:46458条    | 清除原始记录 | 导出   | Excel 刷新(15秒)       | 數认区域      | <ul> <li></li></ul> |  |       |
| 版本号:JīldSystem 9 | 1.5.44     |      |          |             |               |              |        |      |                     |           |                     |  |       |
|                  |            |      |          |             |               |              |        |      |                     |           |                     |  |       |

### 7.8 人员定位

查看定位区域定位人员信息,点击人员定位>实时地图,页面右上角显示定位区域的名称、人数,地图显示人员姓名和所在位置,点击图标显示人员详细信息,地图支持 10 级缩放。定位基站在线显示蓝色,离线显示红叉。如下图所示。备注:数字键盘 Enter 键快速归位,上下左右键调节地图。

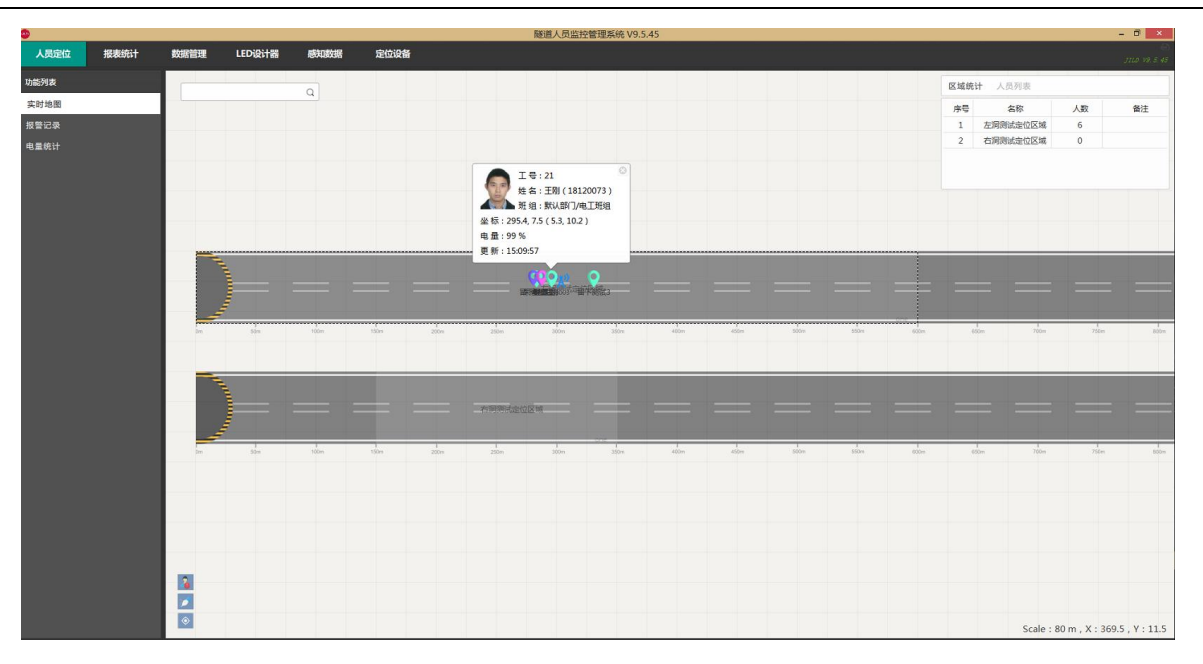

搜索查询:实时地图页面左上角,输入卡号或姓名查询显示对应定位卡,点击定位卡图标显示详细信

息,如下图所示。备注: 2.4G 卡电量值为模拟值。

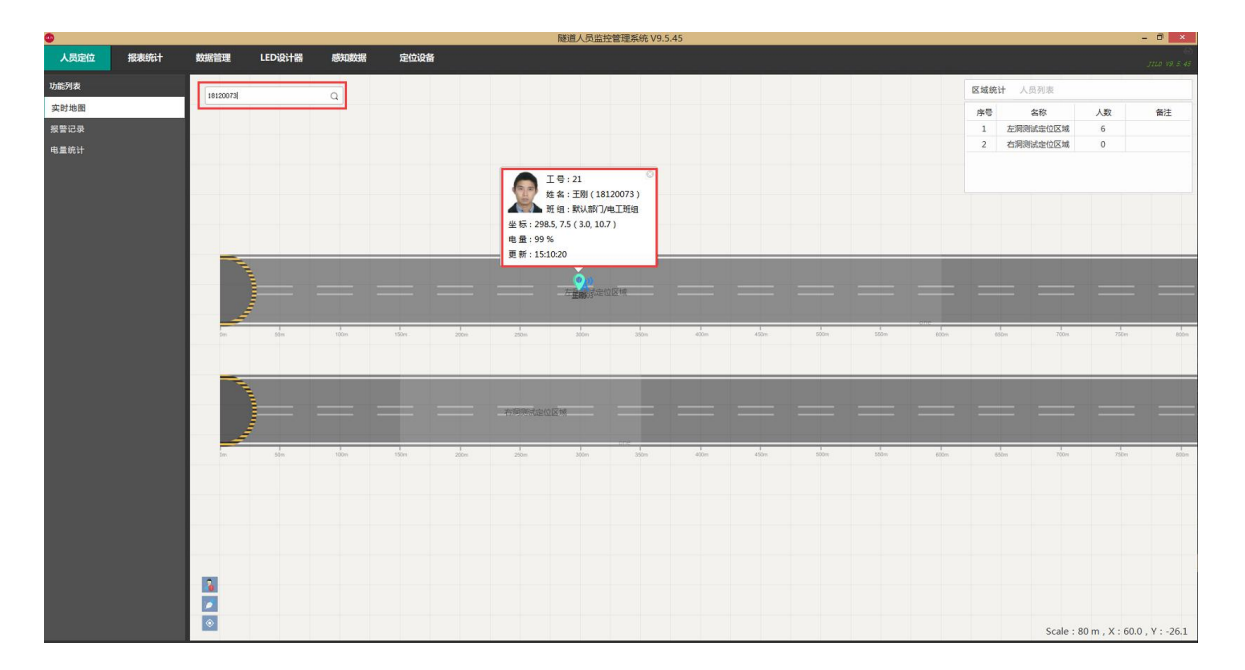

下发紧急撤离:点击地图页面左下角 🔓 下发紧急撤离命令按钮,点击确定,所有区域内的定位卡收

到撤离命令后发出声音提示,如下图所示。备注:仅支持精确定位卡片。

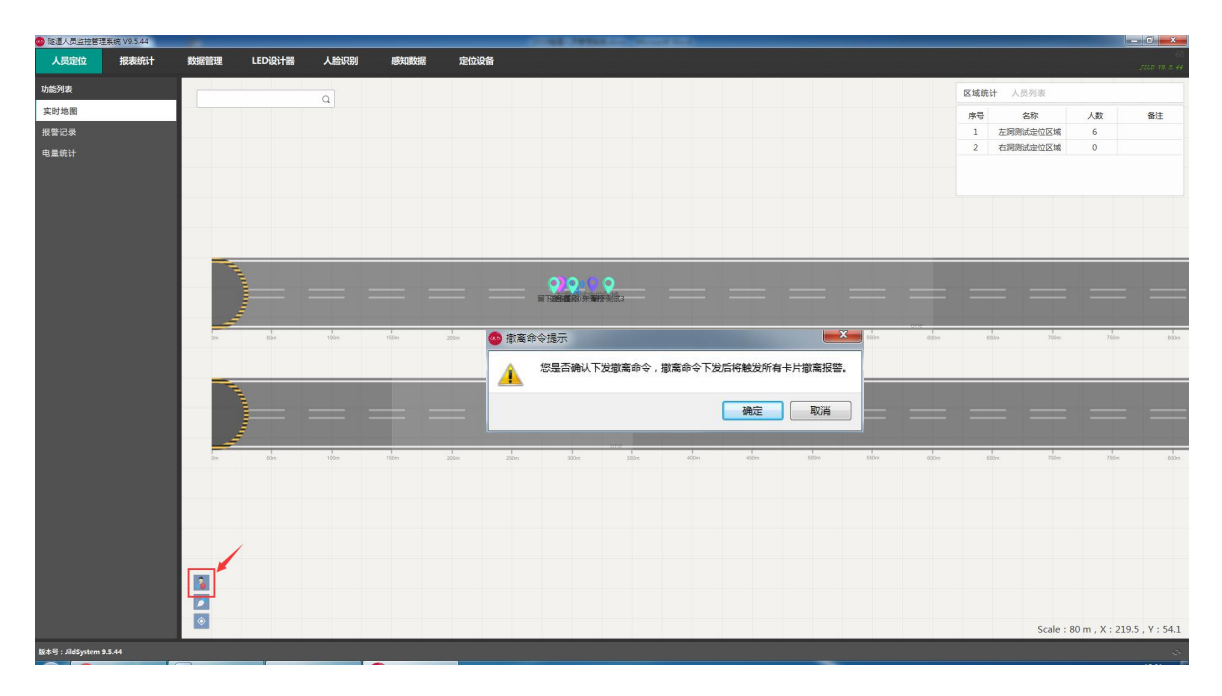

地图测距:点击地图页面左下角 📂 图标打开测距功能,快捷键 (ctrl+r);点击地图选择测距起点,

双击选择终点即可。移动地图或者按 ESC 键退出测距。如下图所示。

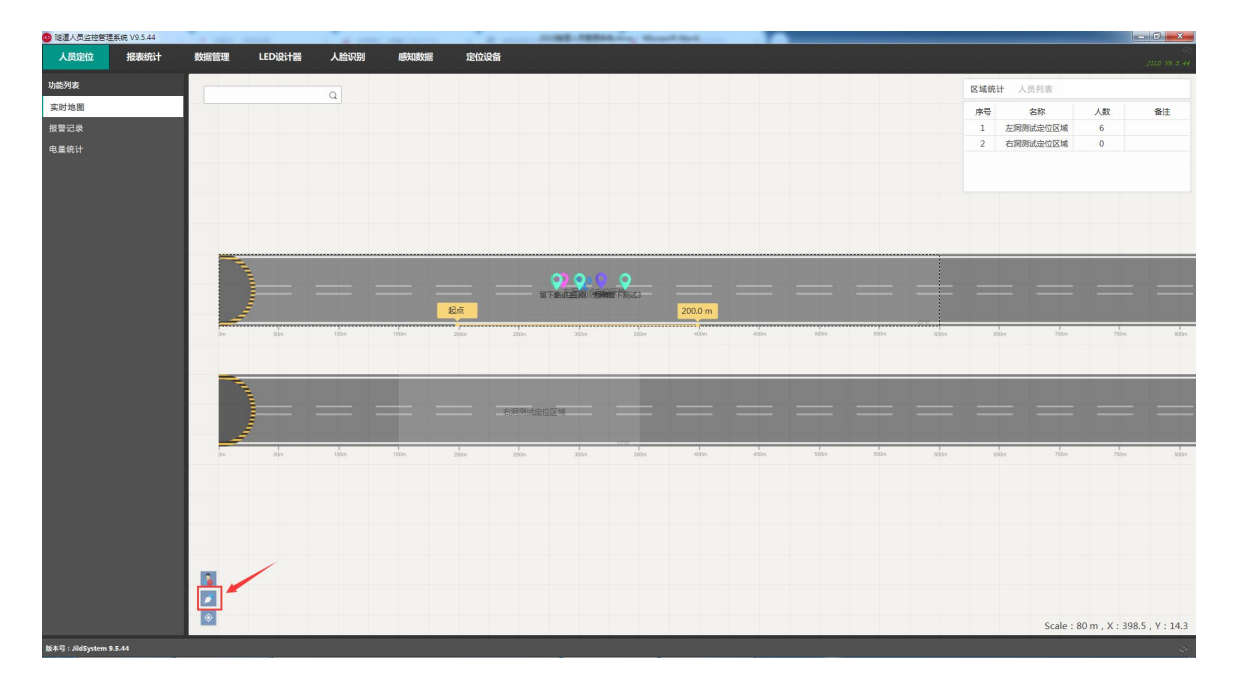

报警记录:依次点击人员定位>报警记录>查看所有报警信息。支持分报警类型显示,支持姓名和卡号

查询。报警数据支持导出。如下图所示。

| 💁 隧道人员监控管理         | 里斯统 V9.5.43 | 100 |        |         |           |          |       |                         | COMPANY AND ADDRESS OF TAXABLE PARTY. |      |                     |      |
|--------------------|-------------|-----|--------|---------|-----------|----------|-------|-------------------------|---------------------------------------|------|---------------------|------|
| 人员定位               | 报表统计        | 数据管 | 理      | LEDigit | 器 人脸识别    | 感知數据     | 定     | 位设备                     |                                       |      |                     |      |
| 功能列表               |             | 94C | 姓名     | 性別      | 新編名称      |          | 联系电话  | 报警类型                    | 报警内容                                  | 处理状态 | 报警时间                |      |
| 实时地图               |             | 1   | 计国雄    | 易       | 默认部门/支护班组 | 18110005 |       | 求教报警                    | 求救报警,位置:291.071米处                     | 未处理  | 2019-12-13 14:09:58 |      |
| 报警记录               |             | 2   |        |         |           |          |       |                         |                                       |      |                     |      |
| 0.000              |             | 3   |        |         |           |          |       |                         |                                       |      |                     |      |
| 电量就订               |             | - 4 |        |         |           |          |       |                         |                                       |      |                     |      |
|                    |             | 5   |        |         |           |          |       |                         |                                       |      |                     |      |
|                    |             | 6   |        |         |           |          |       |                         |                                       |      |                     |      |
|                    |             | 7   |        |         |           |          |       |                         |                                       |      |                     |      |
|                    |             | 8   |        |         |           |          |       |                         |                                       |      |                     |      |
|                    |             | 9   |        |         |           |          |       |                         |                                       |      |                     |      |
|                    |             | 10  |        |         | 默认部门/监理单位 |          |       | 低电量报警                   | 低电量报警,剩余电量:13.0 %,当前电压:2.4V           | 未处理  |                     |      |
|                    |             | 11  | PHENIX | 男       | 默认部门/支护班组 | 18110005 |       | 求救报警                    | 求救报警,位置:499米处                         | 未处理  | 2019-12-12 16:07:01 |      |
|                    |             | 12  |        |         |           |          |       |                         |                                       |      |                     |      |
|                    |             | 13  |        |         |           |          |       |                         |                                       |      |                     |      |
|                    |             | 14  |        |         |           |          |       |                         |                                       |      |                     |      |
|                    |             | 15  |        |         |           |          |       | 低电量报警                   | 低电量报警,剩余电量:13.0 %,当前电压:2.4V           |      |                     |      |
|                    |             | 16  |        |         |           |          |       |                         |                                       |      |                     |      |
|                    |             | 17  |        |         |           |          |       | 低电量报警                   |                                       |      |                     |      |
|                    |             | 18  |        |         |           |          |       |                         |                                       |      |                     |      |
|                    |             | 19  |        |         |           |          |       | 低电量报警                   | 低电量报警,剩余电量:13.0 %,当前电压:2.4V           |      |                     |      |
|                    |             | 20  |        |         |           |          |       | 低电量报警                   |                                       |      |                     |      |
|                    |             | 21  |        |         |           |          |       | 低电量报警                   | 低电量报警,剩余电量:13.0 %,当前电压:2.4V           |      |                     |      |
|                    |             | 22  |        |         |           |          |       | 低电量报警                   | 低电量报警,剩余电量:13.0 %,当前电压:2.4V           |      |                     |      |
|                    |             | 23  |        |         |           |          |       | 低电量报警                   | 低电量报警,剩余电量:13.0 %,当前电压:2.4V           |      |                     |      |
|                    |             | 24  |        |         |           |          |       |                         |                                       |      |                     |      |
|                    |             | 25  |        |         |           |          |       | 低电量报警                   | 低电量报警,剩余电量:13.0 %,当前电压:2.4V           |      |                     |      |
|                    |             | 26  |        |         |           |          |       | 低电量报警                   | 低电量报警,剩余电量:13.0 %,当前电压:2.4V           |      |                     |      |
|                    |             | 27  |        |         |           |          |       | 低电量报警                   | 低电量报警,剩余电量:13.0%,当前电压:2.4V            |      |                     |      |
|                    |             | 28  |        |         |           |          |       | 低电量报警                   | 低电量报警,剩余电量:13.0%,当前电压:2.4V            |      |                     |      |
|                    |             | 29  |        |         |           |          |       | 低电量报警                   | 低电量报警,剩余电量:13.0 %,当前电压:2.4V           |      |                     |      |
|                    |             |     | 3 18 1 | 页共      | 2页 🕨 🖂 记录 | 总数:41条 全 | 部拱警记录 | <ul> <li>清除定</li> </ul> | 位报警 导出EXECL 刷新(15秒) 查询字符              | Ŧ    | ٩,                  |      |
| tizzii - Editoriem | 4543        |     |        |         |           |          |       | -                       |                                       |      |                     |      |
|                    |             |     |        | -       |           |          | _     |                         |                                       |      |                     | <br> |

清除报警记录:依次点击人员定位>报警记录>清除定位报警>录入保留报警记录的时间,点击确定即

可。如下图所示。

| 他進人员监控管理         | 展皖 V9.5.44 |      | _        | _       |             |          |         | _       | COMPANY OF THE OWNER OF THE OWNER OF THE OWNER OF THE OWNER OF THE OWNER OF THE OWNER OF THE OWNER OF THE OWNER |      |                     | - 0 × |
|------------------|------------|------|----------|---------|-------------|----------|---------|---------|----------------------------------------------------------------------------------------------------|------|---------------------|-------|
| 人员定位             | 报表统计       | 数据管  | <b>1</b> | LEDigit | 器 人脸识别      | 感知数      | 据 定     | 位设备     |                                                                                                    |      |                     |       |
| 功能列表             |            | 論号   | 始名       | 1137    | 班組名称        |          | 联系电话    | 报警类型    | 报警内容                                                                                                    | 处理状态 | 报警时间                |       |
| 实时地图             |            | 1    | 陈思津      | 男       | 默认部门/支护班组   | 18120067 |         | 求救报警    | 求救报警,位置:385.024米处                                                                                               | 未处理  |                     |       |
| 報告记录             |            | 2    |          |         |             |          |         |         |                                                                                                    |      |                     |       |
| 0 = 45.4         |            | 3    |          |         |             |          |         |         |                                                                                                    |      |                     |       |
| -8±000           |            | - 4  |          |         |             |          |         |         |                                                                                                    |      |                     |       |
|                  |            | 5    |          |         |             |          |         |         |                                                                                                    |      |                     |       |
|                  |            | 6    |          |         |             |          |         |         |                                                                                                    |      |                     |       |
|                  |            | 7    |          |         |             |          |         |         |                                                                                                    |      |                     |       |
|                  |            | 8    |          |         |             |          |         |         |                                                                                                    |      |                     |       |
|                  |            | 9    |          |         |             |          |         |         |                                                                                                    |      |                     |       |
|                  |            | 10   |          |         |             |          |         |         |                                                                                                    |      |                     |       |
|                  |            | 11   |          |         |             |          |         |         |                                                                                                    |      |                     |       |
|                  |            | 12   |          |         |             | 1711012  | 除定位报警   | 记录      | 2.4V                                                                                                    |      |                     |       |
|                  |            | 13   |          |         |             | 1711012  |         |         | 2.4V                                                                                                    |      |                     |       |
|                  |            | 14   |          |         |             | 1711012  | 育输入定位报答 | 記录天数: 3 | \$ 天 2.4V                                                                                                    |      |                     |       |
|                  |            | 15   |          |         |             | 17110129 |         |         | 2.4V                                                                                                    |      |                     |       |
|                  |            | 16   |          |         |             | 1711012  |         |         | 確定 取消 2.4V                                                                                                    |      |                     |       |
|                  |            | 17   |          |         |             | 17110111 | _       |         | 2.4V                                                                                                    |      |                     |       |
|                  |            | 18   |          |         |             |          |         |         |                                                                                                    |      |                     |       |
|                  |            | 19   |          |         |             |          |         | 低电量报警   | 低电量报警,剩余电量:13.0 %,当前电压:2.4V                                                                                     | 未处理  |                     |       |
|                  |            | 20   | N17110   | ) 男     | /           | 17110111 |         | 低电量报警   | 低电量报警,剩余电量:13.0%,当前电压:2.4V                                                                                      | 未处理  | 2019-12-16 21:25:49 |       |
|                  |            | 21   |          |         |             |          |         |         |                                                                                                    |      |                     |       |
|                  |            | 22   |          |         |             |          |         |         |                                                                                                    |      |                     |       |
|                  |            | 23   |          |         |             |          |         |         |                                                                                                    |      |                     |       |
|                  |            | 24   |          |         |             |          |         |         |                                                                                                    |      |                     |       |
|                  |            | 25   |          |         |             |          |         |         |                                                                                                    |      |                     |       |
|                  |            | 26   |          |         |             |          |         |         |                                                                                                    |      |                     |       |
|                  |            | 27   |          |         |             |          |         |         |                                                                                                    |      |                     |       |
|                  |            | 28   |          |         |             |          |         |         |                                                                                                    |      |                     |       |
|                  |            | 29   |          |         |             |          |         |         |                                                                                                    |      |                     |       |
|                  |            | - 1K | 4 10     | 1 页共8   | a页 ▶ ▶ ■ 记录 | 总数:230条  | 全部报警记录  | ▼ 清除定(  | 並报警 号出EXECL 刷新(15秒) 查询字符                                                                                        | ž    | ٩,                  |       |
| 版本号:JīldSystem 9 | 1.5.44     |      |          |         |             |          |         |         |                                                                                                    |      |                     |       |

电量统计:依次点击人员定位>电量统计,查看精确定位卡电量值。如下图所示。备注:2.4G卡电量

值为模拟值。

| 💁 隧道人员监控管理器       | <b>莱皖 V9.5.43</b> |     |     |         |           |        |      |      | COME PERSON DECISION DECISION |   |
|-------------------|-------------------|-----|-----|---------|-----------|--------|------|------|-------------------------------|---|
| 人员定位              | 报表统计              | 数据管 | E L | .EDigit | 器 人脸识别    | 感知数    | 据 定位 | 设备   |                               |   |
| 功能列表              |                   | 論号  | 148 | 性別      | 班組名称      |        | 联系电话 | 剩余电量 | 更新时间                          |   |
| 实时地图              |                   | 1   |     |         | 默认部门/监理单位 |        |      |      |                               |   |
| 报警记录              |                   | - 2 |     |         |           |        |      |      |                               |   |
| 中国的社              |                   | 3   |     |         |           |        |      |      |                               |   |
| 45.00.0001        |                   | 4   |     |         |           |        |      |      |                               |   |
|                   |                   | 5   |     |         |           |        |      |      |                               |   |
|                   |                   | 6   |     |         |           |        |      |      |                               |   |
|                   |                   | 7   |     |         |           |        |      |      |                               |   |
|                   |                   | 8   |     |         |           |        |      |      |                               |   |
|                   |                   | 9   |     |         |           |        |      |      |                               |   |
|                   |                   | 10  |     |         |           |        |      |      |                               |   |
|                   |                   | 11  |     |         |           |        |      |      |                               |   |
|                   |                   | 12  |     |         |           |        |      |      |                               |   |
|                   |                   |     |     |         |           |        |      |      |                               |   |
|                   |                   |     |     |         |           |        |      |      |                               |   |
|                   |                   |     |     |         |           |        |      |      |                               |   |
|                   |                   |     |     |         |           |        |      |      |                               |   |
|                   |                   |     |     |         |           |        |      |      |                               |   |
|                   |                   |     |     |         |           |        |      |      |                               |   |
|                   |                   |     |     |         |           |        |      |      |                               |   |
|                   |                   |     |     |         |           |        |      |      |                               |   |
|                   |                   |     |     |         |           |        |      |      |                               |   |
|                   |                   |     |     |         |           |        |      |      |                               |   |
|                   |                   |     |     |         |           |        |      |      |                               |   |
|                   |                   |     |     |         |           |        |      |      |                               |   |
|                   |                   |     |     |         |           |        |      |      |                               |   |
|                   |                   |     |     |         |           |        |      |      |                               |   |
|                   |                   |     |     |         |           |        |      |      |                               |   |
|                   |                   |     |     |         |           |        |      |      |                               |   |
|                   |                   |     |     |         |           |        |      |      |                               |   |
|                   |                   |     | 《第1 | 页 共     | 1页 🕨 刘 记录 | 总数:12条 | 全部记录 | • 重新 | 機計电量 号出EXECL 刚新(15秒) 查询字符 Q   |   |
| 版本号:JīldSystem 9. | 5.43              |     |     |         |           |        |      |      |                               | 0 |

### 7.9 感知数据 (需打开插件)

查看气体检测实时信息:依次点击感知数据>图标统计,查看所有气体的信息,包含设备名称、对应区域、安装位置、气体名称、当前检测数值、报警状态、设备状态、报警次数、气体数据曲线、当天最高数值,如下图所示。

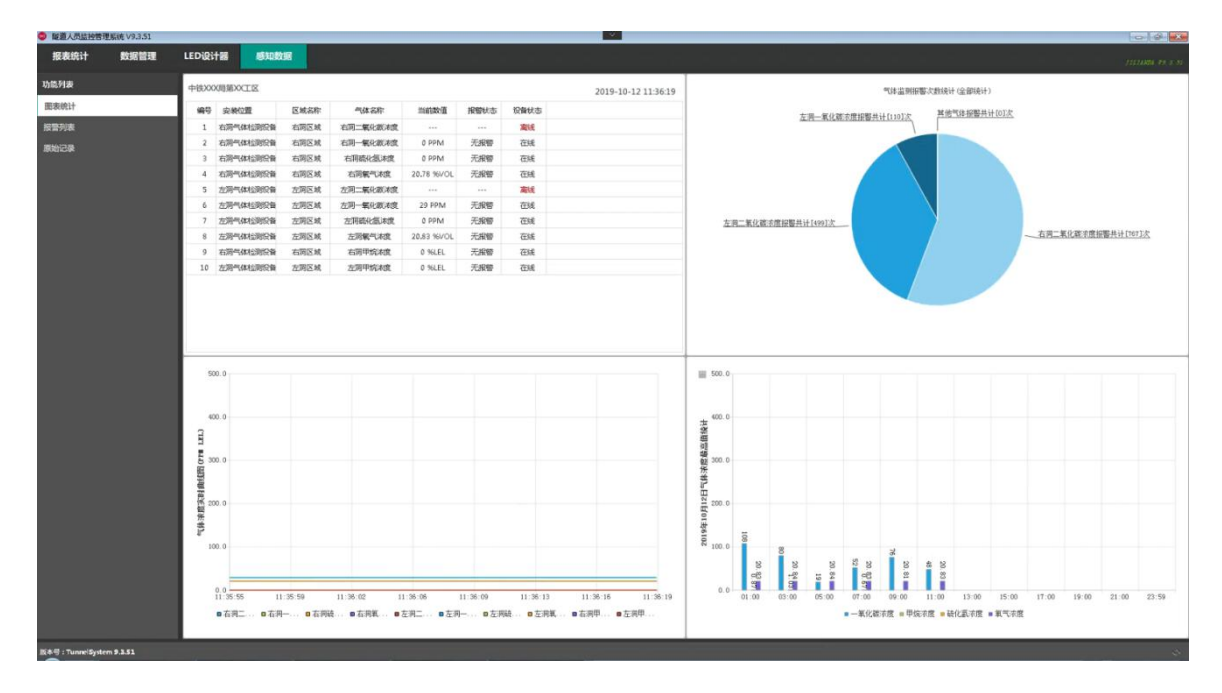

查看气体检测报警信息:依次点击感知数据>报警列表,查看气体的报警记录,包含设备名称、对应区

域、气体名称、报警状态(低报、高报)、报警浓度数值、报警时间,如下图所示。

| ● 嚴重人员监控管理      | ■系统 V9.3.51 |        |                          |         |                 |        |             |      |      | ~                   |                      |
|-----------------|-------------|--------|--------------------------|---------|-----------------|--------|-------------|------|------|---------------------|----------------------|
| 报表统计            | 数据管理        | LEDigi | i <b>18</b>              | 感知数据    |                 |        |             |      |      |                     | 272.23598. #9. 2. 33 |
| 功能列表            |             | -      | 设备名称                     | 医城名称    | 气体名称            | 报警状态   | 报警值         | 低带管值 | 高級整備 | 报警时间                |                      |
| 图表统计            |             | 1      | 左肩气体的                    |         | 左同二氧化碳末度        | 使服整    | 1008.00 P.L | 1000 | 2000 | 2019-07-17 01:37:02 |                      |
| 和整动作            |             | 2      |                          |         |                 |        |             |      |      |                     |                      |
| TRANS TO BE     |             | 3      |                          |         |                 |        |             |      |      |                     |                      |
| MUNITER N       |             | 4      |                          |         |                 |        |             |      |      |                     |                      |
|                 |             | 5      |                          |         |                 |        |             |      |      |                     |                      |
|                 |             | 6      |                          |         |                 |        |             |      |      |                     |                      |
|                 |             | 7      |                          |         |                 |        |             |      |      |                     |                      |
|                 |             | 8      |                          |         |                 |        |             |      |      |                     |                      |
|                 |             | 9      |                          |         |                 |        |             |      |      |                     |                      |
|                 |             | 10     |                          |         |                 |        |             |      |      |                     |                      |
|                 |             | 11.    |                          |         |                 |        |             |      |      |                     |                      |
|                 |             | 12     |                          |         |                 |        |             |      |      |                     |                      |
|                 |             | 13     |                          |         |                 |        |             |      |      |                     |                      |
|                 |             | 14     | 左阿州(48)                  |         |                 |        |             |      |      |                     |                      |
|                 |             | 15     | 左洞門(48)                  |         |                 |        |             |      |      |                     |                      |
|                 |             | 16     | 左肩气体的                    |         |                 |        |             |      |      | 2019-07-17 01:31:55 |                      |
|                 |             | 17     | 左洞門体的                    |         |                 |        |             |      |      |                     |                      |
|                 |             | 18     | 左肩气体松                    |         | <b>左肩二氟化碳末度</b> |        |             |      |      |                     |                      |
|                 |             | 19     | 正称"448                   |         |                 |        |             |      |      |                     |                      |
|                 |             | 20     | 左肩門(4七                   | L_ 左间区域 | 左同二氧化酸末度        | (ERS)  |             |      |      |                     |                      |
|                 |             | 21     | 2019 <sup>20</sup> 1/445 |         | 正則二氧化液末度        |        |             |      |      |                     |                      |
|                 |             | - 22   | 左阿 <sup>-</sup> K#IS     |         | 在同二氟化碳末度        |        |             |      |      |                     |                      |
|                 |             |        |                          |         |                 |        |             |      |      |                     |                      |
|                 |             |        |                          |         |                 |        |             |      |      |                     |                      |
|                 |             |        |                          |         |                 |        |             |      |      |                     |                      |
|                 |             |        |                          |         |                 |        |             |      |      |                     |                      |
|                 |             |        |                          |         |                 |        |             |      |      |                     |                      |
|                 |             |        |                          |         |                 |        |             |      |      |                     |                      |
|                 |             |        |                          |         |                 |        |             |      |      |                     |                      |
|                 |             | 14     | 28 1                     | 页 共63页  | 记录总数:1376       | 条 导出Ex | cel (B)     | ii i | 部区域  | * 黄母字符              | 9                    |
| NAR (Dependente |             |        |                          |         |                 |        |             |      |      |                     |                      |

查看气体检测数据原始:依次点击感知数据>原始记录,查看所有气体的原始记录,包含设备名称、对

应区域、气体名称、记录数值、报警状态、更新时间,如下图所示。

| ♥ 職職人员监控性       | 管理系统 V9.3.51 |      |            |           |         |                  |      |         |      | ×                   |      |    |  | -C+ -6 |
|-----------------|--------------|------|------------|-----------|---------|------------------|------|---------|------|---------------------|------|----|--|--------|
| 报表统计            | 数据管理         | LED  | tit 18 🛛 🔊 | a Materia |         |                  |      |         |      |                     |      |    |  |        |
| 功能列表            |              | 编号   | 设备名称       | 医城名称      | 气体名称    | 156 <b>1</b> 840 | 报告状态 | 化彩发机    | 高报警航 | 更新时间                |      |    |  |        |
| 國表统计            |              | 1    | 右洞气体检      | 右间区域      | 右网络化氯木度 | 0.00 PPM         | 无报题  | 20      | 50   | 2019-10-12 11:36:56 |      |    |  |        |
| 101002-01       |              | 2    |            |           |         |                  |      |         |      |                     |      |    |  |        |
| COLUMN / COLUMN |              | 1.1  |            |           |         |                  |      |         |      |                     |      |    |  |        |
| 原始公束            |              | - 4  |            |           |         |                  |      |         |      |                     |      |    |  |        |
|                 |              | 5    |            |           |         |                  |      |         |      |                     |      |    |  |        |
|                 |              | 6    |            |           |         |                  |      |         |      |                     |      |    |  |        |
|                 |              | 7    |            |           |         |                  |      |         |      |                     |      |    |  |        |
|                 |              | 8    |            |           |         |                  |      |         |      |                     |      |    |  |        |
|                 |              | 9    |            |           |         |                  |      |         |      |                     |      |    |  |        |
|                 |              | 10   |            |           |         |                  |      |         |      |                     |      |    |  |        |
|                 |              | - 11 |            |           |         |                  |      |         |      |                     |      |    |  |        |
|                 |              | 12   |            |           |         |                  |      |         |      |                     |      |    |  |        |
|                 |              | 13   |            |           |         |                  |      |         |      |                     |      |    |  |        |
|                 |              | - 14 |            |           |         |                  |      |         |      |                     |      |    |  |        |
|                 |              | 15   |            |           |         |                  |      |         |      |                     |      |    |  |        |
|                 |              | 16   |            |           |         |                  |      |         |      |                     |      |    |  |        |
|                 |              | 17   |            |           |         |                  |      |         |      |                     |      |    |  |        |
|                 |              | 18   |            |           |         |                  |      |         |      |                     |      |    |  |        |
|                 |              | 19   |            |           |         |                  |      |         |      |                     |      |    |  |        |
|                 |              | 20   |            |           |         |                  |      |         |      |                     |      |    |  |        |
|                 |              | 21   |            |           |         |                  |      |         |      |                     |      |    |  |        |
|                 |              | 22   |            |           |         |                  |      |         |      |                     |      |    |  |        |
|                 |              | 23   |            |           |         |                  |      |         |      |                     |      |    |  |        |
|                 |              | 24   |            |           |         |                  |      |         |      |                     |      |    |  |        |
|                 |              | 25   |            |           |         |                  |      |         |      |                     |      |    |  |        |
|                 |              | 26   |            |           |         |                  |      |         |      |                     |      |    |  |        |
|                 |              | 27   |            |           |         |                  |      |         |      |                     |      |    |  |        |
|                 |              | 28   |            |           |         |                  |      |         |      |                     |      |    |  |        |
|                 |              | 29   |            |           |         |                  |      |         |      |                     |      |    |  |        |
|                 |              |      |            |           |         |                  |      |         |      |                     |      |    |  |        |
|                 |              | 16   | 纽 1        | 5 共2534页  | 记录总数:7  | 3486# 清楚部        | 11数据 | 野出Excel | 刷新   | 全部区域 -              | 查询学符 | Q. |  |        |
| 版本句:TunnelSys   | stem 9.3.51  |      |            |           |         |                  |      |         |      |                     |      |    |  |        |

### 7.10 人脸识别 (需打开插件)

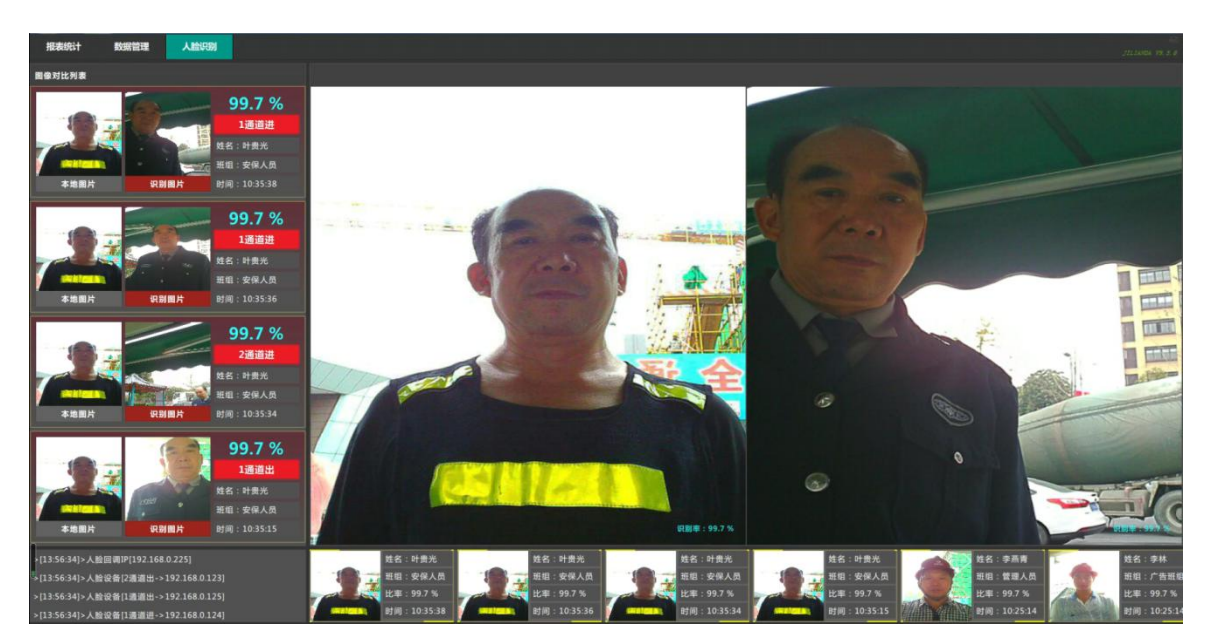

人脸识别:点击软件上方人脸识别,查看进出人员登记和实时下载人脸照片对比信息,如下图所示。

### 7.11 电视投影 (需打开插件)

配置电视投影:点击软件右下角图标 >电视投影,选择投影页面显示方式(主屏和辅屏)、录入大标题和副标题名称、配置视频地址、刷新间隔、单页的班组/人员显示行数等信息,如图一所示;重启软件后生效,如图二所示。

| 系统参数设置 |        |                                               |       | X |
|--------|--------|-----------------------------------------------|-------|---|
| 系统设置   | 人脸显示方式 | 辅屏全屏显示电视投影(默认)                                | +     |   |
| 数据管理   | 大标题    | xxxx局xxxx项目部                                  |       |   |
| 本地信息   | 副标题    | xxxx项目xxx门禁管理                                 |       |   |
| 人脸识别   | 视频1地址  | rtsp://admin:abc12345@192.168.2.221:554/nulls | 122   |   |
| 感知数据   | 视频2地址  | rtsp://admin:abc123450192.168.2.221:554/nulls | (200) |   |
| 电视投影   | 数据刷新间隔 | 5                                             | \$    | 秒 |
|        | 班组显示行数 | 10                                            | \$    | 行 |
|        | 人员显示行数 | 10                                            | ÷     | 行 |
|        | 位置信息   | 成都                                            |       |   |
|        |        |                                               |       |   |
|        |        |                                               | 确定 取消 |   |

| אתיכבירו רו-בו-פוחכ | XXXX局XXX项目部                                                                                                   |                  |
|---------------------|----------------------------------------------------------------------------------------------------|------------------|
|                     | XXXX项目XXX门装管理                                                                                                 |                  |
| 项目总人数               | 30.0                                                                                                    |                  |
| C C I 7             |                                                                                                    | 通过设备:<br>刷卡时间:-: |
| 实到总人数               |                                                                                                    | 刷卡描述:            |
| 0012                |                                                                                                    |                  |
| 场内总人数               |                                                                                                    |                  |
|                     | 00 +#2X668 1089AA 208940 #AAAA MEMPA HISHA                                                                    |                  |
| 未授权人数               | 序号 姓名 性别 班唱名称所在区域通过设备 联系电话 入场时长 更新时间 刷卡描述<br>1 严軟 女 管理人员 新认区域 船定位设备 35 78/55分 17-22-08 定位考验入场                 |                  |
| 8888                | 2 程梅 女 道理学位 默认区域 航空位设备-35 7时54分 17-22-07 定位考验入场                                                               |                  |
|                     | 3 朱霄松 男 当週年位 默认区域 和庄位设备-35 /时54分 1/2205 定位考验入场<br>4 远尧 男 来宾人员 默认区域 和庄位设备-35 7时54分 17:22:04 定位考验入场             |                  |
|                     | 5 王刚 明 开挖珊组 默认区域 毗定位设备-35 7时55分 17-22:09 定位考勤入场                                                               |                  |
|                     | 6 史小兰 女 二村班组 默认区域 前定位设备-35 7时55分 17-22-08 定位考验员场                                                              |                  |
|                     | 7 留下測定2 男 电工矩组 默认区域 角定位设备-35 78155分 17:22:07 定位考勤入场                                                           |                  |
|                     | ○ 曲下说出,5 99 电上元组 就认及减,能正过设备-55 78/3597 17-22.04 正元考验入初<br>9 部下就试上 明 电工班组 默认反域 角定位设备-35 78/54分 17-22.07 定位考验入场 |                  |
|                     | 10 叶国鼬 男 支护珊瑚 默认区域 氟定位设备-35 8时2分 17-22-03 定位考验入场                                                              |                  |
|                     |                                                                                                    |                  |

图一

### 7.12 平台对接 (需打开插件)

平台对接配置:以上所有配置完成,点击软件左下角版本号图标 版本号:JildSystem 9.5. 勾选打开对应的 平台对接插件,重启软件,如图一;在数据管理页面配置平台信息;依次打开 D:\JildSystem9.5\log 文件 夹,打开 log-info.log 和 log-error.log 文件,查看数据上传状态,如图二。

| 4 🗸 Fr |                |   | 1993            | JHAT                   |   |
|--------|----------------|---|-----------------|------------------------|---|
|        | ameworks       | V |                 |                        |   |
| Ý      | Core           | V | 9.5.44 (9.5.44) | 核心                     |   |
| 4 - Pl | ugins          |   |                 |                        |   |
|        | 🖊 datamanage   | 1 | 9.5.44 (9.5.44) | 数据管理插件                 |   |
|        | facedetection  | V | 9.5.44 (9.5.44) | 人脸识别(无卡报警)插件           |   |
|        | ledmanager 🖌   | V | 9.5.44 (9.5.44) | LED设计器插件               |   |
|        | locationdevice | 1 | 9.5.44 (9.5.44) | 定位设备管理器插件              |   |
|        | / parametes    | 1 | 9.5.44 (9.5.44) | 系统参数设置插件(不能关)          |   |
|        | personlocation | V | 9.5.44 (9.5.44) | 人员定位插件                 | - |
| E      | - platformzt   | V | 9.5.44 (9.5.44) | 平台对接插件(中铁一局集团第四工程有限公司) |   |
|        | reportmanage   | V | 9.5.44 (9.5.44) | 报表统计插件                 |   |
|        | sensormanage   | V | 9.5.44 (9.5.44) | 感知数据插件                 |   |
|        | swipelinkage   | V | 9.5.44 (9.5.44) | 电视投影联动插件               |   |
|        | swipemanage    | V | 9.5.44 (9.5.44) | 刷卡处理数据插件(不能关)          |   |
| -      | • webplatform  |   | 9.5.44 (9.5.44) | 云平台数据同步插件              |   |

图一

| ( | → 计算机 → 本地磁盘 (D:     → 十算机 → 本地磁盘 (D:     → → → → → → → → → → → → → → → → →                                                                                                    | :) 🕨 JildSystem9.5 🕨 log                                  | 3                                                                                                    |                                        | ▼ ∳ 搜索 log                                                                                                    | م               |
|---|----------------------------------------------------------------------------------------------------|-----------------------------------------------------------|----------------------------------------------------------------------------------------------------|----------------------------------------|----------------------------------------------------------------------------------------------------|-----------------|
| - | 组织▼ 創打开▼ 打印 刻                                                                                                    | 禄 新建文件夹                                                   | _                                                                                                    |                                        |                                                                                                    | i≡ <b>•</b> 🚺 🔞 |
|   | 名称                                                                                                    | 修改日期                                                      | 类型                                                                                                    | 大小                                     |                                                                                                    |                 |
|   | 📄 log-error.log                                                                                                    | 2019-12-17 17:35                                          | 文本文档                                                                                                    | 1,482 KB                               |                                                                                                    |                 |
|   | log-info.log                                                                                                    | 2019-12-17 17:35                                          | 文本文档                                                                                                    | 545 KB                                 |                                                                                                    |                 |
| 1 | 📄 log-info.log - 记事本                                                                                                    |                                                           |                                                                                                    |                                        |                                                                                                    |                 |
|   | 文件(F) 编辑(E) 格式(O) 查看(V)                                                                                                    | 帮助(H)                                                     |                                                                                                    |                                        |                                                                                                    |                 |
|   | [2019-12-16 13:41:20] <inf0<br>[2019-12-16 13:41:20] <inf0<br>[2019-12-16 13:41:20] <inf0<br>[2019-12-16 13:41:20] <inf0<br>[2019-12-16 13:41:20] <inf0<br>[2019-12-16 13:41:20] <inf0<br>[2019-12-16 13:41:20] <inf0<br>[2019-12-16 13:41:20] <inf0<br>[2019-12-16 13:41:20] <inf0<br>[2019-12-16 13:41:22] <inf0<br>[2019-12-16 13:41:22] <inf0<br>[2019-12-16 13:41:22] <inf0<br>[2019-12-16 13:41:22] <inf0<br>[2019-12-16 13:41:25] <inf0<br>[2019-12-16 13:41:25] <inf0<br>[2019-12-16 13:41:25] <inf0< td=""><td>&gt; 系统的 4 1 1 2 2 1 5 6 7 5 7 5 7 5 7 5 7 5 7 5 7 5 7 5 7 5</td><td>砂种前刷卡成功<br/>前增给到记录成3<br/>前考勤记录员3<br/>2.1941时间成<br/>2.1941时间所间成<br/>2.1941注册。<br/>人员出场,景好<br/>4.0月出场,景好<br/>5.1941记册照知<br/>2.1941记册照知<br/>5.1941记册照知<br/>5.1941记册照知<br/>5.1941记册照知<br/>5.1941记册照知<br/>5.1941记册照知<br/>5.1941记册照知</td><td>态记录成功.</td><td>置成功", "result":1, "success":true}<br/>/192.168.2.159:6028/DeviceHeart<br/>tp://192.168.2.159:6028/ImageReg<br/>tp://192.168.2.159:6028/FaceSwipe</td><td>~</td></inf0<></inf0<br></inf0<br></inf0<br></inf0<br></inf0<br></inf0<br></inf0<br></inf0<br></inf0<br></inf0<br></inf0<br></inf0<br></inf0<br></inf0<br></inf0<br> | > 系统的 4 1 1 2 2 1 5 6 7 5 7 5 7 5 7 5 7 5 7 5 7 5 7 5 7 5 | 砂种前刷卡成功<br>前增给到记录成3<br>前考勤记录员3<br>2.1941时间成<br>2.1941时间所间成<br>2.1941注册。<br>人员出场,景好<br>4.0月出场,景好<br>5.1941记册照知<br>2.1941记册照知<br>5.1941记册照知<br>5.1941记册照知<br>5.1941记册照知<br>5.1941记册照知<br>5.1941记册照知<br>5.1941记册照知 | 态记录成功.                                 | 置成功", "result":1, "success":true}<br>/192.168.2.159:6028/DeviceHeart<br>tp://192.168.2.159:6028/ImageReg<br>tp://192.168.2.159:6028/FaceSwipe | ~               |
|   | 2019-12-16         13:41:32         (INFO           2019-12-16         13:41:35         (INFO           2019-12-16         13:41:31         (INFO           2019-12-16         13:41:41         (INFO           2019-12-16         13:41:41         (INFO           2019-12-16         13:41:41         (INFO           2019-12-16         13:41:50         (INFO           2019-12-16         13:41:50         (INFO           2019-12-16         13:41:50         (INFO           2019-12-16         13:41:50         (INFO           2019-12-16         13:41:50         (INFO           2019-12-16         13:41:50         (INFO           2019-12-16         13:41:50         (INFO           2019-12-16         13:42:02         (INFO           2019-12-16         13:42:02         (INFO           2019-12-16         13:42:02         (INFO                                                                                                    |                                                           | 总点点点点点点。<br>小用用用用用用用用用用用用用用用用用用用用用用用用用用用用用用用                                                                                                    | 7,7,7,7,7,7,7,7,7,7,7,7,7,7,7,7,7,7,7, | tp://192.168.2.159:6028/FaceSwipe                                                                                                    |                 |

图二

### 7.13 数据库备份还原

数据库备份:依次点击数据管理>设备管理> 备份数据 >选择数据存放位置,点击保存即可,

如下图所示。

|                            |                                                                   |                                                                                                    | Carteria de Carteria de Carter |
|----------------------------|-------------------------------------------------------------------|----------------------------------------------------------------------------------------------------|----------------------------------------------------------------------------------------------------|
| 人员定位 报表统计                  | 数据管理 LED设计器 人脸                                                    | \$P\$别 感知地说明 定位没备                                                                                                    |                                                                                                    |
| 功能列表                       | <b>床号 设备名称     控制区域</b>                                           | 设备类型 设备库列 IP地址 连接状态 更新时间 说明                                                                                                    |                                                                                                    |
| 设备管理                       | <ol> <li>门禁控制设备-34 左洞区域</li> </ol>                                |                                                                                                    |                                                                                                    |
| 斑组管理                       | 2 左洞夢知数螺丝 左洞区域                                                    | ・ 计算机 > 本地磁盘 (D:) + AdSystem9.5 + database v 4g 提供 database P                                                                                                    |                                                                                                    |
| 用户管理                       | 3 左间语音联动控 左间区域                                                    | ////////////////////////////////////                                                                                                    |                                                                                                    |
| 门铁规则                       | 4 区域定位测试设备 默认区域                                                   | 副期 A 名称 修改日期 発型 大小                                                                                                    |                                                                                                    |
|                            | 5 人脸识别设备 默认区域                                                     | □ 文句 □ data_191218151820.bk 2019-12-18 15:18 BK 文件 10<br>副 班響下航                                                                                                    |                                                                                                    |
| 公告官理                       | 5 气体控制设备-38 款认区域<br>7 第280-10-10-10-10-10-10-10-10-10-10-10-10-10 |                                                                                                    |                                                                                                    |
|                            | 2 85000000000000000000000000000000000000                          | a units                                                                                                    |                                                                                                    |
|                            | 9 務確定位150000 Miczan<br>9 務確定位设备-15 較认区域                           | 4 本地融盘 (C)                                                                                                    |                                                                                                    |
|                            | 10 精确定位设备-35 默认区域                                                 | 二 本地磁盘 (D)                                                                                                    |                                                                                                    |
|                            |                                                                   | □ 本地語量 (E)<br>XiaoMi                                                                                                    |                                                                                                    |
|                            |                                                                   | 2(H2(N); data_191218154849.bk                                                                                                    |                                                                                                    |
|                            |                                                                   | 保持與型(I): Data Files (*.bik)                                                                                                    |                                                                                                    |
|                            |                                                                   |                                                                                                    |                                                                                                    |
|                            |                                                                   | 除藏文件夹     保存(5) 机(6)                                                                                                    |                                                                                                    |
|                            |                                                                   |                                                                                                    |                                                                                                    |
|                            |                                                                   |                                                                                                    |                                                                                                    |
|                            |                                                                   |                                                                                                    |                                                                                                    |
|                            |                                                                   |                                                                                                    |                                                                                                    |
|                            |                                                                   |                                                                                                    |                                                                                                    |
|                            |                                                                   |                                                                                                    |                                                                                                    |
|                            |                                                                   |                                                                                                    |                                                                                                    |
|                            |                                                                   |                                                                                                    |                                                                                                    |
|                            |                                                                   |                                                                                                    |                                                                                                    |
|                            |                                                                   |                                                                                                    |                                                                                                    |
|                            |                                                                   |                                                                                                    |                                                                                                    |
|                            |                                                                   |                                                                                                    |                                                                                                    |
|                            |                                                                   |                                                                                                    |                                                                                                    |
|                            |                                                                   |                                                                                                    |                                                                                                    |
|                            |                                                                   |                                                                                                    |                                                                                                    |
|                            |                                                                   |                                                                                                    |                                                                                                    |
|                            |                                                                   |                                                                                                    |                                                                                                    |
|                            | 【《 《 敘 <mark> 1 </mark> 页 共1页 》 》(                                | 12982月613月 医球管理 建素论等 添加人组织等 活动使知论者 希伦思想 建树1589 王田学行 〇、                                                                                                    |                                                                                                    |
| EAN - Defenden <b>1</b> 14 | K 《 希 1 页 共1页 》 )                                                 | 1298.05:10余 区域管理 建汞记者 适加人致记者 适加进的记者 <b>年代数据</b> 期新(1589) 正示字符 Q.                                                                                                    |                                                                                                    |
| 3条号:Add5ystem 9.3.44       | d < # <mark>1</mark> 段共1英 ▶   :                                   | RURAR 10 # EMETE BERUCE (State State Carter Action Action |                                                                                                    |
| 双合号:3d5ystem 93.44         | 4 < 00 <mark>1</mark> 0,4130 > > -                                | 298280-10 % ESMTEE HERGE JOULASIGE JOULE MORE AND EDUPT C.                                                                                                    |                                                                                                    |
| 849 : "Adysten 9344        | ( 《 第 1 前共1前 》 )) (                                               | 1288218-10余 区域管理 建苯化辛 添加人性化辛 添加性的化辛 年代数据 测研(1589) 正向学行 Q                                                                                                    |                                                                                                    |
| 119.Jadyum 3.44            |                                                                   |                                                                                                    | 、江西粉探想                                                                                                    |

| 💁 隧道人员监控管理       | 聚皖 V9.5.44 |               |           |                |             | 21468.785  | Para de la como de la como de la como de la como de la como de la como de la como de la como de la como de la c | 0.00 Mag                              |                                       |                                         | - 0 × |
|------------------|------------|---------------|-----------|----------------|-------------|------------|----------------------------------------------------------------------------------------------------|---------------------------------------|---------------------------------------|-----------------------------------------|-------|
| 人员定位             | 报表统计       | 数据管理 LED设     | 描 人脸      | 识别 感知数据        | 定位设备        |            |                                                                                                    |                                       |                                       |                                         |       |
| 功能列表             |            | 皮号 设备名称       | 控制区域      | 设备类型 话         | 备序列 IP地址    | 连接状态       | 更新时间                                                                                                    | 说明                                    |                                       |                                         |       |
| 设备管理             |            | 系统参数设置        |           |                |             |            |                                                                                                    |                                       |                                       |                                         |       |
| 班组管理             |            | 系统设置          | 1342      |                |             |            |                                                                                                    |                                       |                                       |                                         |       |
| 用户管理             |            | 数据管理          | 2×0+645   | 110            |             |            |                                                                                                    |                                       |                                       |                                         |       |
| 门禁权限             |            | 异常卡片          | 22 HOPMAE | www.saldt.com  |             |            |                                                                                                    |                                       |                                       |                                         |       |
| 公告管理             |            | 本地信息          | 就しれる      | 確加人员出控管理系统     |             |            |                                                                                                    |                                       |                                       |                                         |       |
|                  |            | 人脸识别          | 自动登录      | 免密窒尿           |             |            |                                                                                                    |                                       |                                       |                                         |       |
|                  |            | 感知数据          | 原始密码      | Enter Password |             |            |                                                                                                    |                                       |                                       |                                         |       |
|                  |            | 49.0610.00    | 新密码       |                |             |            |                                                                                                    |                                       |                                       |                                         |       |
|                  |            |               | 确认密码      |                |             |            |                                                                                                    |                                       |                                       |                                         |       |
|                  |            | <b>④</b> 还原数据 | <b>提示</b> | 2              | 2           | <u>*</u>   | 还原数据                                                                                                    | 西接还原数据文件                              |                                       |                                         |       |
|                  |            |               | 是否确认还原数描  | ,还原后再有数据将核基    | 1. 已有数描将不可恢 | π.         |                                                                                                    |                                       | I机 ▶本地磁曲 (D;) ▶ JildSystem9.5 ▶ datab | ase • 4 相章 database                     | P     |
|                  |            |               |           |                | ana: Rom    |            |                                                                                                    | (0)0 = #728-#14                       | -                                     | ( ) ( ) ( ) ( ) ( ) ( ) ( ) ( ) ( ) ( ) |       |
|                  |            |               |           |                |             | 新定         | E:H                                                                                                    | 11100 · 07/141.×.5+0                  | * # ###                               | 2000 E 2000 E                           |       |
|                  |            |               |           |                |             |            |                                                                                                    | 日間片                                   |                                       |                                         | 2.5   |
|                  |            | 82.00         | 盛祉器       |                |             | <u> </u>   |                                                                                                    | 🗟 文档                                  | data_191218151820.0k                  | 2019-12-18 13:18 BN X34                 |       |
|                  |            |               |           |                |             |            |                                                                                                    | 副 迅雷下载                                |                                       |                                         |       |
|                  |            | 验             | E密码: 123  | 3              |             |            |                                                                                                    | ● 首示                                  |                                       |                                         |       |
|                  |            |               |           |                | ×           |            |                                                                                                    | · · · · · · · · · · · · · · · · · · · | 8                                     |                                         |       |
|                  |            |               |           |                | 确定          | 取消         |                                                                                                    | 🏭 本地磁盘 (C:)                           |                                       |                                         |       |
|                  |            |               |           |                |             |            |                                                                                                    | 🕞 本地磁盘 (D:)                           |                                       |                                         |       |
|                  |            |               |           |                |             |            |                                                                                                    | □ 本地磁盘 (E:) ■ XiaoMi                  |                                       | 4                                       |       |
|                  |            |               |           |                |             |            |                                                                                                    | 1 -0+Cal (V).                         | * (                                   |                                         |       |
|                  |            |               |           |                |             |            |                                                                                                    | 3                                     | 文件名(N): data_191218151820.bk          | + Data Files (*.bk)                     | •     |
|                  |            |               |           |                |             |            |                                                                                                    |                                       |                                       | 打开(0)                                   | 取消    |
|                  |            |               |           |                |             |            |                                                                                                    |                                       |                                       |                                         |       |
|                  |            | ◀ ◀ 第 1 页 排   | 1页 🕨 🔰    | 记录总数:10条       | 区域管理 搜      | 家设备 添加人脸设备 | 添加感知设备                                                                                                    | i 简份数据 刷新(1                           | 5秒) 查询字符 〇、                           |                                         |       |
| Note - Eductor 9 | 5.44       | m.            |           |                |             |            |                                                                                                    |                                       |                                       |                                         |       |

击确定>验证密码: 123, 点击确定>选择备份文件>点击打开, 还原成功。如下图所示。

### 八、常见问题及解决办法

### 8.1 软件故障及解决办法

打开软件提示未找到加密狗:检查电脑 USB 接口是否连接了软件加密狗,正常情况加密狗后端亮红灯, 尝试更换 USB 接口,如不能解决请联系售后工程师。

| 门禁系统 | 和密狗使用过期 动态码: <mark>未找到加密狗</mark> 。 |       |
|------|------------------------------------|-------|
| 授权码: | Enter Auth BH                      | 设置授权码 |

设备管理页面设备离线:检查电脑 IP 地址,默认设置 192.168.110.225;关闭电脑防火墙;检查电脑

网卡到交换机网线是否连接正常 (绿灯闪烁)。如下图所示。

| 报表统计 | 数据管理 | LED设计 | 器   人脸识别 | 感知数据 |        |           |                 |      |
|------|------|-------|----------|------|--------|-----------|-----------------|------|
| 功能列表 |      | 序号    | 设备名称     | 控制区域 | 设备类型   | 设备序列      | IP地址            | 连接状态 |
| 设备管理 |      | 1     | 右洞门禁     | 右洞区域 | 门禁控制设备 | 233110824 | 192.168.110.24  |      |
| 班组管理 |      | 2     | 右洞辅站     | 右洞区域 | 区域定位设备 | 180281032 | 192.168.110.132 | 断开连接 |
| 田古崎珊 |      | 3     | 右洞入场     | 右洞区域 | 区域定位设备 | 180281022 | 192.168.110.122 | 断开连接 |
| 用厂官理 |      | 4     | 右洞出场     | 右洞区域 | 区域定位设备 | 180281034 | 192.168.110.134 | 断开连接 |

LED 显示屏显示断线:确保显示屏正常供电、显示屏网络正常连接(绿灯闪烁)、控制器 IP 地址默认

#### 设置为: 192.168.110.199, 设备参数设置正确。如下图所示。

| 报表统计                                  | 数据管理 | E                                                                                                    | LED设计器 | 人脸识别    | 感知数     | 据    |     |     |  |
|---------------------------------------|------|----------------------------------------------------------------------------------------------------|--------|---------|---------|------|-----|-----|--|
| 屏幕列表                                  |      |                                                                                                    | 编号     | 节目名称    | 区域名称    | 内容类型 | 横坐标 | 纵坐标 |  |
| 洞口显示屏<br><sup>屏幕宽度 384 屏幕高度 128</sup> |      | 1                                                                                                    | 节目-8   | 图文区域-47 | 文本信息    |      |     |     |  |
|                                       |      | 6                                                                                                    | 2      | 节目-8    | 图文区域-48 | 公告信息 |     | 31  |  |
|                                       |      |                                                                                                    | 3      | 节目-9    | 图文区域-49 | 文本信息 |     |     |  |
|                                       |      | -                                                                                                    | 4      | 节目-9    | 图文区域-50 | 班组统计 |     | 31  |  |
|                                       |      | and the second second second second second second second second second second second second second second second |        |         |         |      |     |     |  |

数据统计不正确:正常运行软件;检查设备管理页面设备状态,确保对应设备在线;查询对应人员或 班组的原始记录、查询感知数据原始记录。

身份证阅读器无法登记信息:重新插拔身份证阅读器 USB 接口,重启软件;检查更新驱动,连接身份 证阅读器,选中未知设备,选择手动更新驱动,点击浏览,驱动存放文件夹,点击确定。设备管理器内显 示密码设备即可,重启软件即可。

### 8.2 硬件故障及解决办法

人行闸机部分卡片不开闸:确保人行闸机和门禁控制器正常供电,软件端原始记录>检查人员卡权限,

如下图所示;无权限卡片刷卡时有声音,不开闸。

| 48 | N84101 | /                 | 8410197 | 右洞门禁控 | 右洞区域 | 入场   | 2019-09-17 10:29:51 | 刷卡开门              | 未同步 |
|----|--------|-------------------|---------|-------|------|------|---------------------|-------------------|-----|
| 49 | 王来成    | 默认部门/普工班组         |         | 右洞门禁控 | 右洞区域 | 入场   | 2019-09-17 09:59:24 | 刷卡开门              | 未同步 |
| 50 | 庚新刚    | 默认部门/二衬班组         |         | 右洞门禁控 | 右洞区域 | 入场   | 2019-09-17 09:47:13 | 刷卡开门              | 未同步 |
| 51 |        |                   | 8434336 | 右洞门禁控 | 右洞区域 | 入场   | 2019-09-17 09:39:17 | 刷卡禁止通过:没有权限       | 未同步 |
| 52 | 庚新刚    | 默认部门/二衬班组         |         | 右洞门禁控 | 右洞区城 | 入场   | 2019-09-17 09:39:16 | 刷卡开门              | 未同步 |
| 53 | N84101 |                   |         | 右洞门禁控 | 右洞区城 | 入场   |                     | 刷 <del>卡</del> 开门 |     |
| 54 | 马国鹏    | 默认部门/管理人员         | 8442523 | 右洞门禁控 | 右洞区域 | 入场   |                     | 刷卡开门              |     |
| 55 |        | ,<br>17 FB 162 BX | 0410107 |       |      | 1 47 |                     | 刷卡开门              | 未同步 |

监控无图像:确保录像机、显示器、摄像头正常供电(枪机电压:DC/12V,球机电压:AC/24V),检 查设备状态(在线离线),设备密码默认:abc12345,录像机解锁图案(左上角连到右上角再到右下角), 如下图所示。

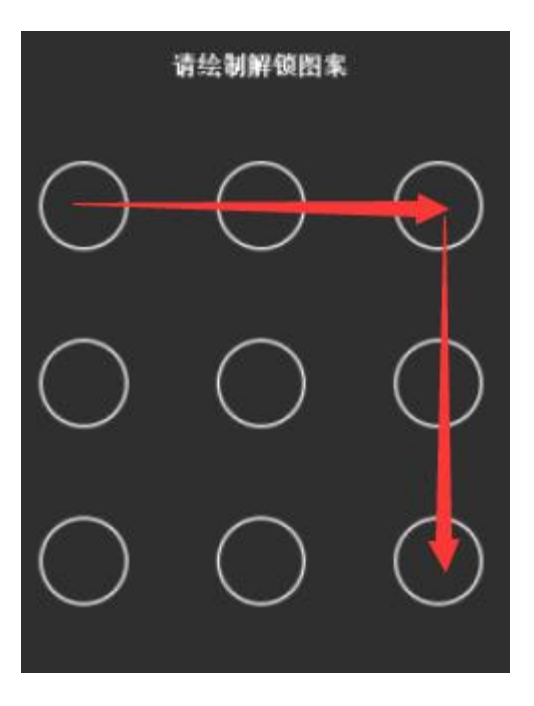

LED 显示屏花屏、黑屏:确保 220v 主电已经接通,检查 LED 电源 (电压:DC/12V);传输数据排线 松动,重新插拔稳固即可。

网桥无信号:确保 220v 主电已经接通,检查网桥电源 (电压: DC/12V);检查拨码配对;查看信号 指示灯,网络信号指示灯正常在 2 格以上。

基站不读卡,无数据更新:确保 220v 主电已经接通,检查电源是否有输出(电压:DC/12V);正常 情况基站读卡指示灯闪烁。检查网络连接状态,线路是否破损。